### **USER MANUAL**

### 1. Applying for Land Purchase & Development Scheme:

### How to select District and Scheme:

Select the district from 'District Name' drop down

| TAHDCO                              | TAHDCO<br>Tamil Nadu Adi Dravidar Housing & Development Corporation |  |
|-------------------------------------|---------------------------------------------------------------------|--|
|                                     | Tamil Nadu Adi Dravidar Housing & Development Corporation           |  |
| District Name<br>மாவட்டத்தின் பெயர் | Kanchipuram / காஞ்சிபுரம்                                           |  |
| <ul><li>Select the</li></ul>        | scheme from 'Scheme Name' drop down                                 |  |

| Scheme Name                                      | Land Purchase & Development Scheme / நிலம் வாங்குதல் மற்றும் மேம்பாட்டு 💌         |
|--------------------------------------------------|-----------------------------------------------------------------------------------|
| தாட்டத்தான் விப்பர                               | Please Select                                                                     |
|                                                  | Land Purchase & Development Scheme / நிலம் வாங்குதல் மற்றும் மேம்பாட்டுத் திட்டம் |
|                                                  | Entrepreneur Development Programme / தொழில் முனைவோர் திட்டம்                      |
|                                                  | Self Employment Programme for Youth / இளைஞர்களுக்கான சுயவேலை வாய்ப்புத் திட்டம்   |
|                                                  | SEPY - Setting up Clinic / மருத்துவமனை அமைத்தல்                                   |
| Copyright © 2012 Tamil Nadu Adi Dravid           | Revolving Fund to SHGs / மகளிர் சுயஉதவி குழுக்களுக்கான சுழல்நிதி                  |
|                                                  | Economic Assistance to SHGs / பொருளாதார கடனுதவி திட்டம்                           |
| Tamil Nadu Housing Board Shopping Complex, Thiru | Fast Track Power Supply/மின் இணைப்பு விரைந்து பெறுதல்                             |
| En                                               | Discretionary Fund/விருப்புரிமை நிதி                                              |
| Developed by                                     | Civil service Main Examination / சிவில் சர்வீஸ் முதன்மைத் தேர்வு                  |
| Developed by:                                    | Petrol Diesel Gas - Setting Up / பெட்ரோல் டீசல் கேஸ் விற்பனை நிலையம் அமைத்தல்     |

Clicking on 'Go To Fill Your Application' button will redirect you to the relevant application form that you select under 'Scheme Name'

| Tamil Nadu Adi Dravidar Housing & Development Corporation |                                                                         |  |  |  |  |  |
|-----------------------------------------------------------|-------------------------------------------------------------------------|--|--|--|--|--|
| District Name<br>மாவட்டத்தின் பெயர்                       | Kanchipuram / காஞ்சிபுரம்                                               |  |  |  |  |  |
| Scheme Name<br>திட்டத்தின் பெயர்                          | Land Purchase & Development Scheme / நிலம் வாங்குதல் மற்றும் மேம்பாட்டு |  |  |  |  |  |
| Go To Fill Your Application                               |                                                                         |  |  |  |  |  |

### How to fill the General Application Form:

You can enter all your data in Tamil by clicking on 'Tamil' button. By default, the data will be entered in English language

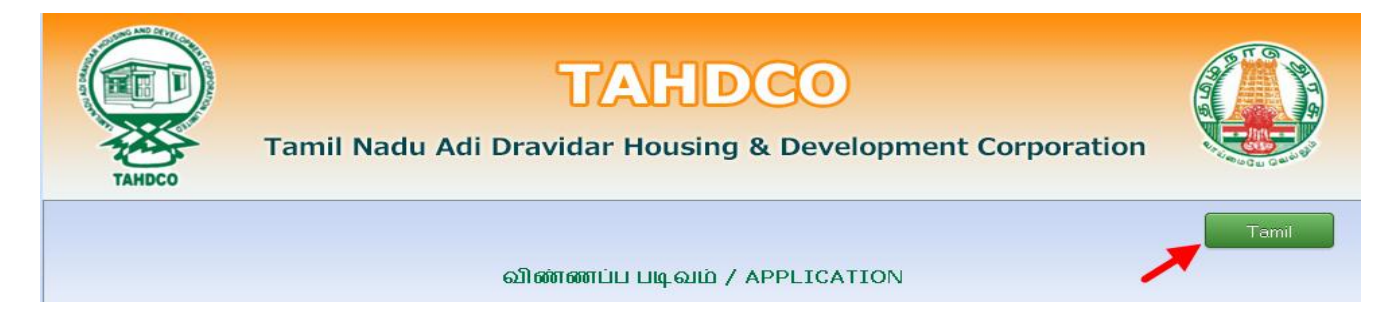

### Enter the Applicant's Name ≻ 1. Applicant's Name RAM விண்ணப்பதாரர் பெயர்\* Click on 'Father/Husband' radio button and Enter the Applicant Father's/Husband's name ≻ 2. Father's/Husband's Name RAMASWAMY தந்தை/கணவர் பெயர்\* $\succ$ Click on 'Corporation/Municipality/Town Panchayat/Block' radio button and Select the applicant location from the drop down. Enter the applicant's Ward No. Address: / ហ្រុគណព្រឹះ Location ANAKAPUTHUR / அனகாபுத்தூர் -Ward No.\* 2 ≻ Enter the house door no and street name of applicant 3. Door No & Street 34, Bharathiyar Street கதவு எண் &தெரு\* Enter the 'Village' name of applicant $\succ$ 4. Name of Village ANAKAPUTHUR கிராமம்<sup>\*</sup> Enter the pincode number of applicant $\succ$ 5. Pincode (ex: 600001) பின்கோடு\* 600001 ≻ Enter the Telephone No of applicant 6. Telephone No (ex: 044-26154075) 0442-2324323 தொலைபேசி எண் $\succ$ Enter the Mobile No of applicant 7. Mobile No (ex: 999999999) +91 9785986884 கைபேசி எண். $\geq$ Enter the Voter ID of applicant 8. Voter ID WWQ2342323 வாக்காளர் பதிவு எண் $\geq$ Enter the EB No of applicant 9. EB No. 02342343433 மின் இணைப்பு எண் Enter the Email ID of applicant $\geq$ 10. Email ID rmiramkrish\_293@gmail.com மின்னஞ்சல் முகவரி Select the Applicant's Date of Birth by clicking on the Date picker ≻

**11. Date of Birth** பிறந்த தேதி\* 10-12-1985

| $\succ$                      | Age will automatically be calculated f                                                       | rom the     | Date of B                                                                   | irth                         |                                 |                        |
|------------------------------|----------------------------------------------------------------------------------------------|-------------|-----------------------------------------------------------------------------|------------------------------|---------------------------------|------------------------|
| <b>12. Age</b><br>வயது*      |                                                                                              | 27          |                                                                             | ]                            |                                 |                        |
| $\triangleright$             | Select the Applicant's sex from the dr                                                       | op dowr     | ı                                                                           |                              |                                 |                        |
| 13. Sex<br>பாலின்            | ۵ <b>*</b>                                                                                   | Male        | •                                                                           |                              |                                 |                        |
| ≻                            | Select the Applicant's religion from th                                                      | e drop o    | lown                                                                        |                              |                                 |                        |
| <b>14. Reli</b> g<br>மதம்*   | ion                                                                                          | Hindu       | •                                                                           |                              |                                 |                        |
| ≻                            | Select the Applicant's Caste from the                                                        | drop do     | wn                                                                          |                              |                                 |                        |
| <b>15. Cast</b> e<br>சாதி*   | 2                                                                                            | SC          | [                                                                           | •                            |                                 |                        |
| ≻                            | Select the Applicant's Sub caste from                                                        | the drop    | o down                                                                      |                              |                                 |                        |
| 16. Sub எ<br>சாதி உட்        | :aste<br>பிரிவு                                                                              | Adi Karnata | ika                                                                         | •                            |                                 |                        |
| ≻                            | Select the check box and give details,                                                       | if the ap   | plicant is                                                                  | differently                  | abled. And s                    | elect percentage also. |
| 17. If<br>மனுத               | the applicant is differently abled,give details<br>πரா் மாற்றுத் திறனாளியாக இருப்பின் அதன் எ | விவரம்      | <ul> <li>Disable</li> <li>Orthop</li> <li>Blind</li> <li>Deaf Al</li> </ul> | ed<br>edies<br>nd Dumb       |                                 | 10-20 💌 %              |
| ≻                            | Enter the Family Annual Income of ap                                                         | plicant     |                                                                             |                              |                                 |                        |
| <b>18. Fami</b><br>குடும்ப , | ly Annual income<br>ஆண்டு வருமானம்*                                                          | ₹ 100000    |                                                                             |                              |                                 |                        |
| ≻                            | Enter the Family Card No of applicant                                                        |             |                                                                             |                              |                                 |                        |
| <b>19. Fami</b><br>குடும்ப ச | ly Card No:<br>அட்டை வரிசை எண்*                                                              | 23/G/234521 | 2                                                                           |                              |                                 |                        |
| ≻                            | Enter the applicant's present occupat                                                        | ion         |                                                                             |                              |                                 |                        |
| 20. Pre<br>വിഞ്ഞ             | sent Occupation of the applicant<br>пப்பதாரரின் தற்போதைய தொழில்                              | Farmer      |                                                                             |                              |                                 |                        |
| ≻                            | Enter the applicant's higher education                                                       | nal quali   | fication                                                                    |                              |                                 |                        |
| 21. Higl<br>அதிகப            | ner Education Qualification<br>ட்ச கல்வித் தகுதி*                                            | ☑ Illiter   | rate 📃 5tł<br>🔲 PG Diplo                                                    | n or Below 8th<br>ma 🔲 Profe | 1 🔲 8th 🔲 S<br>essional courses | ISLC 🔲 HSC 📄 UG        |
|                              | Click on 'Yes/No' radio button to men<br>assistance from TAHDCO or not.                      | ition wh    | ether the                                                                   | applicant/                   | family memb                     | er has availed any     |
|                              |                                                                                              | ( p.f.      |                                                                             |                              | O No.                           |                        |

22. Whether the applicant / family member has availed any Assistance from TAHDCO ஏற்கனவே தாட்கோ மூலம் நிதி உதவி பெற்றவரா

Reference No Ref No: 1312222222

C No

# Click on 'Yes/No' radio button to mention whether the applicant is a member in SHG/any other department or not.

23. Whether Applicant is a member in SHG or Any other ் Y Dept? விண்ணப்பதாரர் மகளிர் சுய உதவிகுழு உறுப்பினரா?

○ Yes ⊙ No

Click "Upload" button to upload the applicant's photo.

24. Applicant's Photo விண்ணப்பதாரர் புகைப்படம்\*

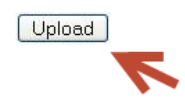

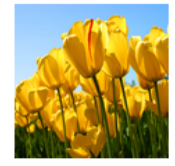

### How to fill the Land Purchase & Development Scheme form:

Land Purchase & Development Scheme நிலம் வாங்குதல் மற்றும் மேம்பாட்டு திட்டம் 25. Details of land owned by the applicant& Family No Land members மனுதாரர் மற்றும் குடும்ப உறுப்பினர்களின் பெயரில் உள்ள சொந்த நிலத்தின் புல எண் மற்றும் பரப்பளவு விவரம்\* >Enter the details of land owned by the applicant & family members 26. Details of the land to be purchased North krishnapuram side வாங்க உத்தேசிக்கப்பட்டுள்ள நிலத்தின் விவரம்\* Enter the details of the land to be purchased >27. Taluk Thuraiyur வட்டம் Enter the Taluk name >28. Village Krishnapuram கிராமம் 🎚  $\geq$ Enter the village name 29. Survey No 605 சர்வே எண்\* Enter the Survey No  $\triangleright$ 30. Extent 2 Acre ប់រប់បំពាល្ដ\* >Enter the extent of the land to be purchased 31. Classification of land 🗹 நன் செய்\* 📃 புன் செய்\* நிலத்தின் வகைப்பாடு\* Select the Classification of land  $\geq$ 

32. Guideline Value of the land to be purchased வாங்கப்பட உள்ள நிலத்தின் அரசு வழிகாட்டி மதிப்பு\*

| ₹ | 150000 |  |
|---|--------|--|
|   |        |  |

|   | Enter the guideline value of the land to be purchased                                                                                |                                    |                                 |              |  |
|---|----------------------------------------------------------------------------------------------------|------------------------------------|---------------------------------|--------------|--|
|   | 33. Name and Address of the Land owner<br>நில உரிமையாளர் பெயர்(ம)விலாசம்*                                                            | Velan, 45,perumal kovil street, Kr | ishnapuram                      |              |  |
| ≻ | Enter the Name and Address of t                                                                                                    | he land owner                      |                                 |              |  |
|   | 34. Details of Land development actvities<br>மேம்பாடு செய்யப்பட உள்ள பணி விவரம்*                                                     | Cultivation                        |                                 |              |  |
|   | Enter the Details of the land dev                                                                                                    | elopment activities                |                                 |              |  |
|   | நிதி ஆதாரங்கள்/Means of Fir                                                                                                    | iance:                             |                                 |              |  |
|   | 35. Promoters contribution<br>சொந்த முதலீடு*                                                                                         |                                    | ₹ 15000                         |              |  |
| > | Enter the Promoter's contribution                                                                                                    | on amount                          |                                 |              |  |
|   | 36. TAHDCO Subsidy<br>தாட்கோ மான்யம்*                                                                                                |                                    | ₹ 45000                         |              |  |
|   | TAHDCO subsidy will be automat                                                                                                    | tically displayed                  |                                 |              |  |
|   | 37. Bank Ioan<br>வங்கிக் கடன்*                                                                                                    |                                    | ₹ 90000                         |              |  |
| ≻ | Bank Loan will be automatically o                                                                                                    | displayed and will chang           | e according to promoter's       | contribution |  |
|   | 38. Total<br>மொத்தம்*                                                                                                    |                                    | ₹ 150000                        |              |  |
| ۶ | Total cost will be automatically c                                                                                                   | alculated                          |                                 |              |  |
|   | 39. Name of the Bank<br>கடன் கோரும் வங்கியின் பெயர் *                                                                                | State Bank of                      | India                           | ~            |  |
|   | Select the Bank from the drop do                                                                                                    | own                                |                                 |              |  |
|   | 40. Branch Name<br>கிளையின் பெயர்*                                                                                                   | Thura                              | iyur                            | ~            |  |
|   | Select the branch from the drop                                                                                                    | down                               |                                 |              |  |
|   | Documents to be enclosed with the application<br>இணைக்கப்பட வேண்டிய ஆவணங்கள்<br>🗹 Family card No./Proof for residence No., Issued De | ate(குடும்ப அட்டை எண் / இருเ       | ப்பிட சான்று எண், வழங்கப்பட்ட ந | កេត់)*       |  |
|   | 28/G/0508366                                                                                                    | 14                                 | l-10-2009                       |              |  |
| > | Enter the Family card No/Proof f                                                                                                    | or residence No of the a           | pplicant with issued date       |              |  |
|   | Community certificate No., Issued Date(சாத                                                                                           | தி சான்று எண், வழங்கப்பட்ட         | _ நாள்)*                        | 7            |  |
|   | 420349                                                                                                    |                                    | 28-08-1998                      |              |  |

# Enter the Community certificate No of the applicant with issued date

🗹 Annual family income certificate No., Issued Date(குடும்ப ஆண்டு வருமான சான்று எண், வழங்கப்பட்ட நாள்)\*

| 26 | 6 F | in 1 | 11 |  |
|----|-----|------|----|--|

14-09-2011

#### >Enter the Annual family income certificate No of the applicant with issued date

### 🔽 Sale Agreement(நில ஒப்பந்த பத்திரம்)\*

| 10233 |  |  |  |
|-------|--|--|--|
|       |  |  |  |

#### Enter the details of the sale agreement >

🗹 Certificate on land tenure from VAO(கிராம நிர்வாக அலுவரின் நில உரிமை சான்று)\*

| 1518 | 16-08-2012 |  |
|------|------------|--|
|      |            |  |

#### Enter the details of Certificate on land tenure from VAO

🗹 Encumbrance certificate(25years)/Survey No/Chitta&Adangal,Land Document(25 வருட வில்லங்க சான்றிதழ்/நில புல எண்/சிட்டா மாற்றும் நிலத்தின் பத்திரம்)\* 

6887

21-10-1997

#### Enter the details of Encumbrance certificate no/survey no/chitta&Adangal, Land document >

### 🗹 Community certificate of land selling Party(நிலம் விற்பவரின் சாதி சான்றிதழ்)\*

### Enter the details of Community certificate of land selling party

### உறுதி மொழி / DECLARATION

The details given in the application are true to the best of my knowledge and belief. Myself and my family members have not availed TAHDCO assistance so far. I agree to create asset by making use of this loan and i agree to product for inspection/give details on the asset created by making use of this loan whenever required by TAHDCO. I agree to subject myself to the action taken as per law for any false information/documents provided by me to avail this loan.

இவ்விண்ணப்பதில் தெரிவித்துள்ள விவரங்கள் யாவும் உண்மை என்றும் இதற்கு முன் நான் அல்லது எனது குடும்பத்தில் வேறு எவரும் தாட்கோ மான்யம் பெறவில்லை என்றும் உறுதி கூறுகிறேன். இந்த கடனுதவியைக் கொண்டு உரிய சொத்தினை உருவாக்கிடுவேன் என்றும் உறுதி அளிக்கிறேன். மேலும் சொத்து உருவாக்கத்தை ஆய்வின் போது காண்பிக்கவும் சொத்து உருவாக்கத்துக்கான உரிய ஆவணங்களை / விவரங்களை தேவைப்படும்போது தாட்கோவிடம் சமர்பிக்கவும் செய்வேன் என்று உறுதி அளிக்கிறேன். அவ்வாறு கடன் உதவி பெறுவதற்கு நான் சமர்ப்பித்த ஆவணங்கள் / விவரங்கள் உண்மைக்கு புறம்பானதாக இருக்குமேயானால், சட்டபூர்வ நடவடிக்கை எடுக்கவும் சம்மதிக்கிறேன்.

I agree the above declaration

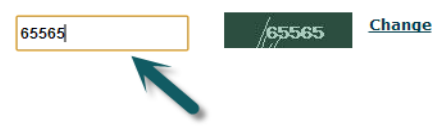

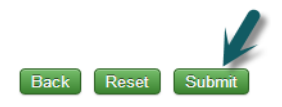

- Read declaration and enter the same letters you see in green box.
- After these, you have to verify all the details you entered in above form and press submit button.

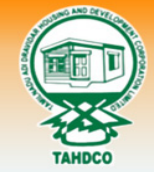

≻

Tamil Nadu Adi Dravidar Housing & Development Corporation

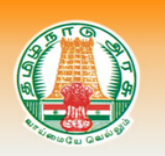

| The land scheme form has been saved successfully |                      |                                            |  |  |  |
|--------------------------------------------------|----------------------|--------------------------------------------|--|--|--|
|                                                  | Your Acknowledgement |                                            |  |  |  |
|                                                  | Acknowledgement No:  | TAHDCO-2012-LP-KP-4                        |  |  |  |
|                                                  | Applicant Name:      | RAM                                        |  |  |  |
|                                                  | Scheme Name :        | Land Purchase & Development Scheme / நிலம் |  |  |  |
|                                                  |                      | வாங்குதல் மற்றும் மேம்பாட்டுத் திட்டம்     |  |  |  |
|                                                  | District Name:       | Kanchipuram / காஞ்சிபுரம்                  |  |  |  |
|                                                  | Form Submitted date: | 25/10/2012 01:07:33 PM                     |  |  |  |
|                                                  |                      | Back To Loan Form Print Acknowledgement    |  |  |  |

Finally, you will be redirected to acknowledgement page with your acknowledgement no.

### 2. Applying for Entrepreneur Development Programme scheme:

### How to select District and Scheme:

Select the district from 'District Name' drop down

| TAHDCO                              | TAHDCO<br>Tamil Nadu Adi Dravidar Housing & Development Corporation |  |
|-------------------------------------|---------------------------------------------------------------------|--|
|                                     | Tamil Nadu Adi Dravidar Housing & Development Corporation           |  |
| District Name<br>மாவட்டத்தின் பெயர் | Kanchipuram / காஞ்சிபுரம்                                           |  |
| <ul> <li>Select the</li> </ul>      | e scheme from 'Scheme Name' drop down                               |  |

| Scheme Name                                      | Land Purchase & Development Scheme / நிலம் வாங்குதல் மற்றும் மேம்பாட்டு 💌         |
|--------------------------------------------------|-----------------------------------------------------------------------------------|
| தாட்டத்தான் விப்பர                               | Please Select                                                                     |
|                                                  | Land Purchase & Development Scheme / நிலம் வாங்குதல் மற்றும் மேம்பாட்டுத் திட்டம் |
|                                                  | Entrepreneur Development Programme / தொழில் முனைவோர் திட்டம்                      |
|                                                  | Self Employment Programme for Youth / இளைஞர்களுக்கான சுயவேலை வாய்ப்புத் திட்டம்   |
|                                                  | SEPY - Setting up Clinic / மருத்துவமனை அமைத்தல்                                   |
| Copyright © 2012 Tamil Nadu Adi Dravid           | Revolving Fund to SHGs / மகளிர் சுயஉதவி குழுக்களுக்கான சுழல்நிதி                  |
|                                                  | Economic Assistance to SHGs / பொருளாதார கடனுதவி திட்டம்                           |
| Tamil Nadu Housing Board Shopping Complex, Thiru | Fast Track Power Supply/மின் இணைப்பு விரைந்து பெறுதல்                             |
| En                                               | I Discretionary Fund/விருப்புரிமை நிதி                                            |
|                                                  | Civil service Main Examination / சிவில் சர்வீஸ் (முதன்மைத் தேர்வு                 |
| Developed by:                                    | Petrol Diesel Gas - Setting Up / பெட்ரோல் டீசல் கேஸ் விற்பனை நிலையம் அமைத்தல      |

Clicking on 'Go To Fill Your Application' button will redirect you to the relevant application form what you select under 'Scheme Name'

| Tamil Nadu Adi Dravidar Housing & Development Corporation |                                                                |  |  |
|-----------------------------------------------------------|----------------------------------------------------------------|--|--|
| District Name<br>மாவட்டத்தின் பெயர்                       | Kanchipuram / காஞ்சிபுரம்                                      |  |  |
| Scheme Name<br>திட்டத்தின் பெயர்                          | Entrepreneur Development Programme / தொழில் முனைவோர் திட்டம் 💽 |  |  |
|                                                           | Go To Fill Your Application                                    |  |  |

### How to fill the General Application Form:

> You can enter all your data in Tamil by clicking on 'Tamil' button. By default, the data will be entered in English language

| TAHDCO | TAHDCO<br>Tamil Nadu Adi Dravidar Housing & Development Corporation |       |
|--------|---------------------------------------------------------------------|-------|
|        | விண்ணப்ப படிவம் / APPLICATION 🥒                                     | Tamil |

### Enter the Applicant's Name

## > Click on 'Father/Husband' radio button and Enter the Applicant Father's/Husband's name

| 2. Father's/Husband's Name<br>தந்தை/கணவர் பெயர்*                                                   | RAMASWAMY                                                                          |
|----------------------------------------------------------------------------------------------------|------------------------------------------------------------------------------------|
| <ul> <li>Click on 'Corporation/Municipality/To<br/>location from the drop down. Enter t</li> </ul> | own Panchayat/Block' radio button and Select the applicant he applicant's Ward No. |
| Address: / முகவரி:                                                                                 |                                                                                    |
| Location                                                                                           | 🖲 Municipality 🔘 Town Panchayat 🔘 Block                                            |
|                                                                                                    | ANAKAPUTHUR / அன்காபுத்தூர் 🖃                                                      |
|                                                                                                    | Ward No.*                                                                          |
|                                                                                                    | 2                                                                                  |
| Enter the house door no and street n                                                               | ame of applicant                                                                   |
| 3. Door No & Street                                                                                | 34. Bharathiyar Street                                                             |
| கதவு எனா &அதரு *                                                                                   |                                                                                    |
| Enter the 'Village' name of applicant                                                              |                                                                                    |
| 4. Name of Village<br>கிராமம்*                                                                     | ANAKAPUTHUR                                                                        |
| Enter the pin code number of applica                                                               | nt                                                                                 |
| 5. Pincode (ex: 600001)<br>பின்கோடு*                                                               | 600001                                                                             |
| Enter the Telephone No of applicant                                                                |                                                                                    |
| 6. Telephone No (ex: 044-26154075)<br>தொலைபேசி எண்.                                                | 0442-2324323                                                                       |
| Enter the Mobile No of applicant                                                                   |                                                                                    |
| 7. Mobile No (ex: 9999999999)<br>கைபேசி எண்.*                                                      | + <b>91</b> 9785986884                                                             |
| Enter the Voter ID of applicant                                                                    |                                                                                    |
| 8. Voter ID<br>வாக்காளர் பதிவு எண்                                                                 | WWQ2342323                                                                         |
| Enter the EB No of applicant                                                                       |                                                                                    |
| 9. EB No.<br>மின் இணைப்பு எண்                                                                      | 02342343433                                                                        |
| Enter the Email ID of applicant                                                                    |                                                                                    |
| 10. Email ID<br>மின்னஞ்சல் முகவரி                                                                  | rmiramkrish_293@gmail.com                                                          |
| Select the Applicant's Date of Birth by                                                            | y clicking on the Date picker                                                      |
| 11. Date of Birth<br>பிறந்த தேதி*                                                                  | 10-12-1985                                                                         |
|                                                                                                    |                                                                                    |
| Age will automatically be calculated f                                                             | rom the Date of Birth                                                              |

27

| $\triangleright$                 | Select the Applicant's sex from the dr                                                                   | op down                                                                                        |
|----------------------------------|----------------------------------------------------------------------------------------------------|------------------------------------------------------------------------------------------------|
| <b>13. Sex</b><br>பாலினப்        | ò*                                                                                                    | Male                                                                                           |
| ≻                                | Select the Applicant's religion from th                                                                  | e drop down                                                                                    |
| <b>14. Relig</b><br>மதம்*        | ion                                                                                                    | Hindu                                                                                          |
| ≻                                | Select the Applicant's Caste from the                                                                    | drop down                                                                                      |
| 15. Caste<br>சாதி*               | 2                                                                                                    | SC 💌                                                                                           |
|                                  | Select the Applicant's Sub caste from                                                                    | the drop down                                                                                  |
| 16. Sub c<br>சாதி உட்            | aste<br>பிரிவு                                                                                           | Adi Karnataka                                                                                  |
| ≻                                | Select the check box and give details,                                                                   | if the applicant is differently abled. And select percentage also.                             |
| 17. If 1<br>மனுத                 | the applicant is differently abled,give details<br>.πரா் மாற்றுத் திறனாளியாக இருப்பின் அதன் எ            | ♥ Disabled 10-20 ♥ %                                                                           |
| ≻                                | Enter the Family Annual Income of ap                                                                     | plicant                                                                                        |
| <b>18. Fami</b><br>குடும்ப ச     | ly Annual income<br>ஆண்டு வருமானம்*                                                                      | ₹ 100000                                                                                       |
| ≻                                | Enter the Family Card No of applicant                                                                    |                                                                                                |
| <b>19. Fami</b><br>குடும்ப ச     | ly Card No:<br>அட்டை வரிசை எண்*                                                                          | 23/G/2345212                                                                                   |
| ≻                                | Enter the applicant's present occupat                                                                    | ion                                                                                            |
| 20. Pre:<br>വിഞ്ഞ                | sent Occupation of the applicant<br>пப்பதாரரின் தற்போதைய தொழில்                                          | Farmer                                                                                         |
| ≻                                | Enter the applicant's higher education                                                                   | nal qualification                                                                              |
| 21. Higi<br>அதிகப                | rer Education Qualification<br>ட்ச கல்வித் தகுதி*                                                        | ✓ Illiterate ☐ 5th or Below 8th ☐ 8th ☐ SSLC ☐ HSC ☐ UG PG ☐ PG Diploma ☐ Professional courses |
|                                  | Click on 'Yes/No' radio button to men<br>from TAHDCO or not.                                             | tion if the applicant/family member has availed any assistance                                 |
| 22. Whet<br>Assistand<br>ஏற்கனலே | her the applicant / family member has availed any<br>ze from TAHDCO<br>வ தாட்கோ மூலம் நிதி உதவி பெற்றவரா | Reference No         C No           Ref No: 131222222         C                                |
|                                  |                                                                                                    |                                                                                                |

23. Whether Applicant is a member in SHG or Any other ் Yes ் No Dept? விண்ணப்பதாரர் மகளிர் சுய உதவிகுழு உறுப்பினரா?

### > Click "Upload" button to upload the applicant's photo.

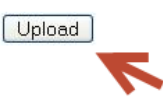

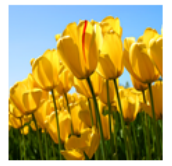

### How to fill the Entrepreneur Development Programme form:

| Entrepren<br>தொழி                                                                                                    | eur Development Pi<br>)ல் முனைவோர் தி | rogramme<br>1ட்டம்       |   |  |
|----------------------------------------------------------------------------------------------------|---------------------------------------|--------------------------|---|--|
| 25. Name of Trade Applied for<br>உதவி கோரும் தொழிலின் பெயர் *                                                                                                    | RENTAL SHOP FOR VE                    | SELLS SAMIANA AND CHAIRS |   |  |
| Enter the Name of the trade applied by                                                                                                    | the applicant                         |                          |   |  |
| 26. Project cost<br>திட்ட மதிப்பீடு*                                                                                                    |                                       | ₹ 749020                 | ] |  |
| Enter the project cost need to do the tr                                                                                                    | rade                                  |                          |   |  |
| 27. Cost of Land,Building and Raw materia<br>நிலம் (ம) கட்டிடம், மூலப் பொருட்கள்*                                                                                                    | als                                   | ₹ 50000                  |   |  |
| Enter the Cost of the land, Building and                                                                                                    | Raw materials ne                      | ed for the trade         |   |  |
| 28. Cost of Machinery<br>இயந்திரங்கள் (ம) உபகரணங்கள்*                                                                                                    |                                       | ₹ 649020                 |   |  |
| Enter the cost of machinery need for the cost of machinery need for the cost of machinery | ne trade                              |                          |   |  |
| 29. Miscellaneous Expenditure<br>இதர செலவுகள்*                                                                                                    |                                       | ₹ 25000                  |   |  |
| Enter the Cost of miscellaneous Expendence                                                                                                    | diture                                |                          |   |  |
| 30. Working Capital<br>நடைமுறை மூலதனம்*                                                                                                    |                                       | ₹ 25000                  |   |  |
| Enter the working capital amount                                                                                                    |                                       |                          |   |  |
| 31. Total<br>மொத்தம்*                                                                                                    |                                       | ₹ 749020                 |   |  |
| Total cost will be automatically calculat                                                                                                    | ted                                   |                          |   |  |
| நிதி ஆதாரங்கள்/Means of Finance                                                                                                    | :                                     |                          |   |  |
| 32. Promoter's contribution<br>சொந்த முதலீடு*                                                                                                    |                                       | ₹ 10000                  |   |  |

Enter the Promoter's contribution amount (Your contribution)

≻

|   | 33. TAHDCO Subsidy<br>தாட்கோ மான்யம்*                                                                                                    |                 | ₹ 2        | 24706           |                  |                   |
|---|----------------------------------------------------------------------------------------------------|-----------------|------------|-----------------|------------------|-------------------|
|   | TAHDCO subsidy will be automatically dis                                                                                                    | played          |            |                 |                  |                   |
|   | 34. Bank Loan<br>வங்கிக் கடன்*                                                                                                    |                 | ₹ 5        | 14314           |                  |                   |
| > | Bank Loan will be automatically displayed                                                                                                    | l and will char | nge accor  | rding to pro    | omoter's c       | ontributio        |
|   | 35. Total<br>மொத்தம்*                                                                                                    |                 | ₹ 749      | 020             |                  |                   |
|   | Total cost will be automatically calculated                                                                                                    | I               |            |                 |                  |                   |
|   | 36. Name of the Bank<br>கடன் கோரும் வங்கியின் பெயர் *                                                                                                    | Indian Over     | seas Bank  |                 |                  | •                 |
|   | Select the bank from 'Name of the Bank' of the Bank' of t | drop down       |            |                 |                  |                   |
|   | 37. Branch Name<br>கிளையின் பெயர் *                                                                                                    | Thu             | raiyur     |                 |                  | *                 |
|   | Select the branch from 'Branch Name' dro                                                                                                    | op down         |            |                 |                  |                   |
|   | Documents to be enclosed with the application<br>இணைக்கப்பட வேண்டிய ஆவணங்கள்<br>🗹 Family card No./Native Certificate No., Issued Date(குடும்ப                                                                                                    | அட்டை எண் / இ   | ருப்பிட சா | ன்று என், வழ    | ங்கப்பட்ட நா     | <del>с</del> іт)* |
|   | 29G/0821744                                                                                                    |                 | 18-10-20   | 07              |                  |                   |
|   | Enter the Family card No/Native Certificat                                                                                                    | te No of the a  | pplicant   | and issued      | date             |                   |
|   | <br>V Community Certificate No., Issued Date(சாதி சான்றி                                                                                                    | தழ் என், வழங்க  | கப்பட்ட ந  | п <i>с</i> іл)* |                  |                   |
|   | NO.1387/2012                                                                                                    |                 |            | 09-10-2012      | !                |                   |
| > | Enter the Community Certificate No of the                                                                                                    | e applicant ar  | nd issued  | date            | ,                |                   |
|   | ✔ Annual family income Certificate No., Issued Date(委保山                                                                                                    | ப ஆண்டு வருமா   | ன சான்றித  | நழ் என், வழங்   | ங்கப்பட்ட நா<br> | я́г)*             |
|   | NO.5616                                                                                                    |                 | 10-1       | 0-2012          |                  |                   |
| > | Enter the Annual family income certificate                                                                                                    | e No and issue  | ed date o  | of the appli    | cant             |                   |
|   | 🗹 Driving Licence No., Issued Date(ஒட்டுநர் உரிமம் / பேட்த                                                                                                    | ஜ் எண், வழங்கப் | பட்ட நாள்( | வாகன திட்ட      | த்திற்கு மட்(    | )))               |
|   | TN7219950003950                                                                                                    |                 |            | 15-10-1998      |                  |                   |
|   |                                                                                                    |                 |            |                 |                  |                   |
|   | Enter the Driving License No and issued d                                                                                                    | ate of the app  | olicant    |                 |                  |                   |
|   | Enter the Driving License No and issued d                                                                                                    | ate of the app  | olicant    |                 |                  |                   |

Select the Project Report date from the date picker

| PONNCOOK TIN NO 33935641391                                                                                                    | 04-10-2012                                                                                                    |                                                                                                    |
|----------------------------------------------------------------------------------------------------|----------------------------------------------------------------------------------------------------|----------------------------------------------------------------------------------------------------|
| Enter the Quotations with Name and TIN No and iss                                                                                                    | sued date                                                                                                    |                                                                                                    |
| 🗹 Proof of educational qualification(TC-No/Mark Sheet No)(கல்வித் தகுதி                                                                                                    | ிச் சான்று)                                                                                                    |                                                                                                    |
| MARK SHEET NO.18211721                                                                                                    | 02-06-1992                                                                                                    |                                                                                                    |
| Enter the proof of educational qualification of the a                                                                                                    | pplicant                                                                                                    |                                                                                                    |
| உறுதி மொழி / DECLAR<br>he details given in the application are true to the best of my knowledge and bel<br>assistance so far. I agree to create asset by making use of this loan and i agree t<br>naking use of this loan whenever required by TAHDCO. I agree to subject myself to th                                                                                                    | ATION<br>lief. Myself and my family members<br>to product for inspection/give details<br>he action taken as per law for any fal                                                                                                    | nave not availed TAHDCO<br>on the asset created by<br>se information/documents                           |
| rrovided by me to avail this loan.<br>இவ்விண்ணப்பதில் தெரிவித்துள்ள விவரங்கள் யாவும் உண்மை என்றும் இதற்கு மு<br>மான்பம் பெறவில்லை என்றும் உறுதி கூறுகிறேன். இந்த கடனுதவியைக் கொ<br>அளிக்கிறேன். மேலும் சொத்து உருவாக்கத்தை ஆய்வின் போது காண்பிக்கவும் சொத்<br>தவைப்படும்போது தாட்கோவிடம் சமர்பிக்கவும் செய்வேன் என்று உறுதி அளிக்கி<br>ஆவணங்கள் / விவரங்கள் உண்மைக்கு புறம்பானதாக இருக்குமேயானால், சட்டபூர்வ | லன் நான் அல்லது எனது குடும்பத்தி<br>என்டு உரிய சொத்தினை உருவாக்.<br>த்து உருவாக்கத்துக்கான உரிய ஆவ<br>பீறேன். அவ்வாறு கடன் உதவி பெற<br>ப நடவடிக்கை எடுக்கவும் சம்மதிக்கி0                                                                                                    | ல் வேறு எவரும் தாட்கோ<br>கிடுவேன் என்றும் உறுதி<br>ணங்களை / விவரங்களை<br>வதற்கு நான் சமர்ப்பித்த<br>றன். |
| I agree the above declaration                                                                                                    |                                                                                                    |                                                                                                    |
| 55565 Change                                                                                                    |                                                                                                    |                                                                                                    |
|                                                                                                    |                                                                                                    |                                                                                                    |
|                                                                                                    | PONNCOOK TIN NO 33935641391<br>Enter the Quotations with Name and TIN No and iss<br>Proof of educational qualification(TC-No/Mark Sheet No)(கல்வித் தகுதி<br>MARK SHEET NO.18211721<br>Enter the proof of educational qualification of the a<br>Enter the proof of educational qualification of the a<br>Pogel Gungl / DECLAR<br>The details given in the application are true to the best of my knowledge and be<br>assistance so far. I agree to create asset by making use of this loan and i agree<br>naking use of this loan whenever required by TAHDCO. I agree to subject myself to to<br>provided by me to avail this loan.<br>இவ்விண்ணப்பதில் தெரிவித்துள்ள விவரங்கள் யாவும் உண்மை என்றும் இதற்கு மு<br>மான்யம் பெறவில்லை என்றும் உறுதி கூறுகிறேன். இந்த கடனுதவியைக் கொ<br>அவ்விண்ணப்படும்போது தாட்கோவிடம் சுமர்பிக்கவும் செய்வேன் என்று உறுதி அளிக்கி<br>இவ்விண்கங்கள் / விவரங்கள் உண்மைக்கு புறம்பானதாக இருக்குமேயானால், சட்டபுர்வ<br>I agree the above declaration | PONNCOOK TIN NO 33935641391                                                                              |

≻

Read declaration and enter the same letters you see in green box.

After these, you have to verify all the details you entered in above form and press submit button.

| TAHDCO        | Tamil Nadu Adi Dravi   | TAHDCO<br>dar Housing & Development Corporation |  |
|---------------|------------------------|-------------------------------------------------|--|
| The EDP schen | ne form has been saved | successfully                                    |  |
|               |                        |                                                 |  |
|               | Acknowledgement No:    | TAHDCO-2012-EDP-KP-227                          |  |
|               | Applicant Name:        | RAM                                             |  |
|               | Scheme Name :          | Entrepreneur Development Programme / தொழில்     |  |
|               |                        | முனைவோர் திட்டம்                                |  |
|               | District Name:         | Kanchipuram / காஞ்சிபுரம்                       |  |
|               | Form Submitted date:   | 26/10/2012 12:30:41 AM                          |  |
|               |                        | Back To Loan Form                               |  |
|               |                        | Print Acknowledgement                           |  |

Finally, you will be redirected to acknowledgement page with your acknowledgement no.

### 3. Applying for Self Employment Programme for Youth scheme:

### How to select District and Scheme:

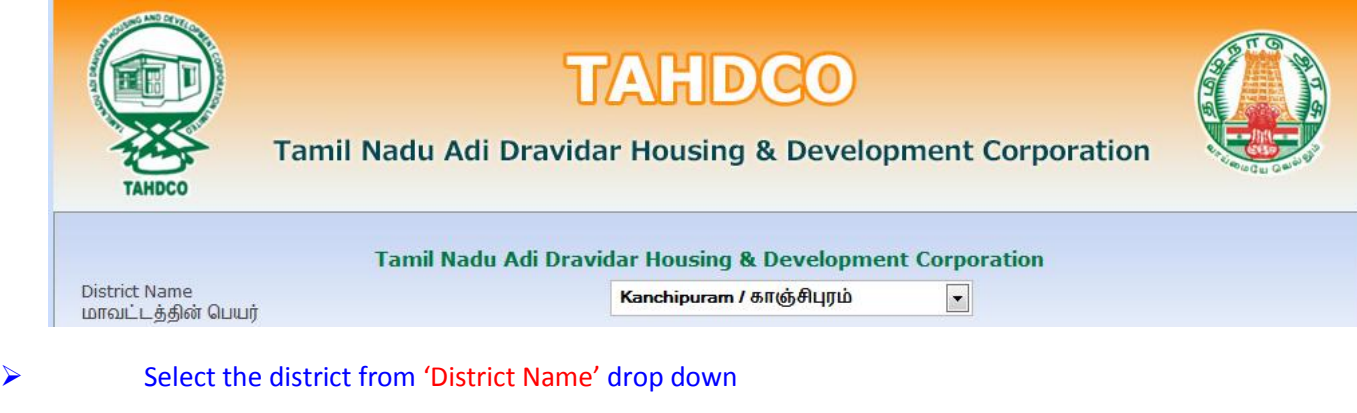

### Scheme Name Please Select திட்டத்தின் பெயர் Please Select .and Purchase & Development Scheme / நிலம் வாங்குதல் மற்றும் மேம்பாட்டுத் திட்டம்

|                                                  | Entrepreneur Development Programme / தொழில் முனைவோர் திட்டம்                      |
|--------------------------------------------------|-----------------------------------------------------------------------------------|
|                                                  | Self Employment Programme for Youth / இளைஞர்களுக்கான சுயவேலை வாய்ப்புத் திட்டம் 👘 |
| Copyright © 2012 Tamil Nadu Adi Dravid           | SEPY - Setting up Clinic / மருத்துவமனை அமைத்தல்                                   |
| Tamil Nadu Housing Board Shopping Complex, Thiru | Revolving Fund to SHGs / மகளிர் சுயஉதவி குழுக்களுக்கான சுழல்நிதி                  |
| En                                               | Economic Assistance to SHGs / பொருளாதார கடனுதவி திட்டம்                           |
|                                                  | Fast Track Power Supply/மின் இணைப்பு விரைந்து பெறுதல்                             |
| Developed by:                                    | Discretionary Fund/விருப்புரிமை நிதி                                              |
|                                                  | Civil service Main Examination / சிவில் சர்வீஸ் முதன்மைத் தேர்வு                  |
|                                                  | Petrol Diesel Gas - Setting Up / பெட்ரோல் டீசல் கேஸ் விற்பனை நிலையம் அமைத்தல்     |

-

#### Select the scheme from 'Scheme Name' drop down $\triangleright$

| Tamil N                             | adu Adi Dravidar Housing & Development Corporation             |
|-------------------------------------|----------------------------------------------------------------|
| District Name<br>மாவட்டத்தின் பெயர் | Kanchipuram / காஞ்சிபுரம்                                      |
| Scheme Name<br>திட்டத்தின் பெயர்    | Self Employment Programme for Youth / இளைஞர்களுக்கான சுயவேலை 💌 |
|                                     | Go To Fill Your Application                                    |

 $\geq$ 

Clicking on 'Go To Fill Your Application' button will redirect you to the relevant application form what you select under 'Scheme Name'

### How to fill the General Application Form:

> You can enter all your data in Tamil by clicking on 'Tamil' button. By default, the data will be entered in English language

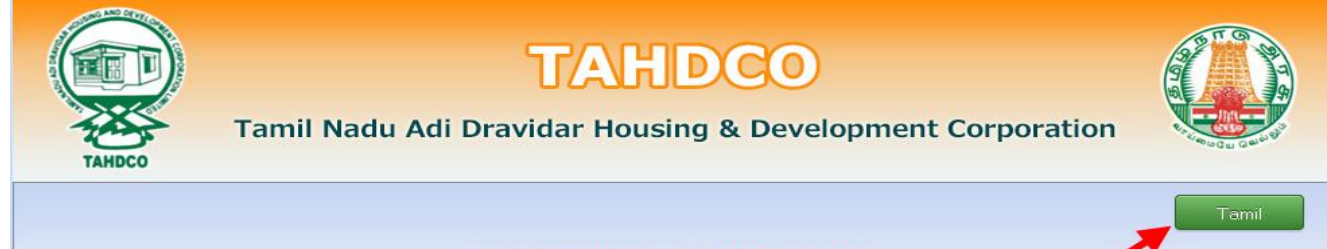

விண்ணப்ப படிவம் / APPLICATION

### > Enter the Applicant's Name

| 1. Applicant's Name<br>விண்ணப்பதாரர் பெயர்*                                     | RAM                                                                                                    |
|---------------------------------------------------------------------------------|----------------------------------------------------------------------------------------------------|
| Click on 'Father/Husband' radio butto                                           | on and Enter the Applicant Father's/Husband's name                                                                                                    |
| 2. Father's/Husband's Name<br>தந்தை/கணவர் பெயர்*                                | RAMASWAMY                                                                                                    |
| Click on 'Corporation/Municipality/To<br>location from the drop down. Enter the | own Panchayat/Block' radio button and Select the applicant he applicant's Ward No.                                                                           |
| Address: / முகவரி:                                                              |                                                                                                    |
| Location                                                                        | <ul> <li>Municipality          Town Panchayat         Block         ANAKAPUTHUR / அன்காபுத்தார்         <ul> <li>Ward No.*</li> <li>2</li> </ul> </li> </ul> |
| Enter the house door no and street n                                            | ame of applicant                                                                                                    |
| 3. Door No & Street<br>கதவு எண் &தெரு*                                          | 34, Bharathiyar Street                                                                                                    |
| Enter the 'Village' name of applicant                                           |                                                                                                    |
| 4. Name of Village<br>கிராமம்*                                                  | ANAKAPUTHUR                                                                                                    |
| Enter the pincode number of application                                         | nt                                                                                                    |
| 5. Pincode (ex: 600001)<br>பின்கோடு*                                            | 600001                                                                                                    |
| Enter the Telephone No of applicant                                             |                                                                                                    |
| 6. Telephone No   (ex: 044-26154075)<br>தொலைபேசி எண்.                           | 0442-2324323                                                                                                    |
| Enter the Mobile No of applicant                                                |                                                                                                    |
| 7. Mobile No (ex: 999999999)<br>கைபேசி எண்.*                                    | + <b>91</b> 9785986884                                                                                                    |
| Enter the Voter ID of applicant                                                 |                                                                                                    |
| 8. Voter ID<br>வாக்காளர் பதிவு எண்                                              | WWQ2342323                                                                                                    |
| Enter the EB No of applicant                                                    |                                                                                                    |
| 9. EB No.<br>மின் இணைப்பு எண்                                                   | 02342343433                                                                                                    |
| Enter the Email ID of applicant                                                 |                                                                                                    |
| 10. Email ID<br>மின்னஞ்சல் முகவரி                                               | rmiramkrish_293@gmail.com                                                                                                    |
| Select the Applicant's Date of Birth by                                         | y clicking on the Date picker                                                                                                    |

**11. Date of Birth** பிறந்த தேதி\*

| 10-12-1985 |  |
|------------|--|
|------------|--|

| ≻                            | Age will automatically calculate from                                                      | the Date of Birth                                                                                                  |
|------------------------------|--------------------------------------------------------------------------------------------|----------------------------------------------------------------------------------------------------|
| <b>12. Age</b><br>வயது*      |                                                                                            | 27                                                                                                    |
| $\triangleright$             | Select the Applicant's sex from the dr                                                     | op down                                                                                                    |
| <b>13. Sex</b><br>பாலின்     | ò*                                                                                         | Male                                                                                                    |
| ≻                            | Select the Applicant's religion from the                                                   | ne drop down                                                                                                    |
| <b>14. Reli</b> g<br>மதம்*   | ion                                                                                        | Hindu                                                                                                    |
| ≻                            | Select the Applicant's Caste from the                                                      | drop down                                                                                                    |
| <b>15. Cast</b> e<br>சாதி*   | 2                                                                                          | SC 💌                                                                                                    |
| ≻                            | Select the Applicant's Sub caste from                                                      | the drop down                                                                                                    |
| 16. Sub எ<br>சாதி உட்        | caste<br>பிரிவு                                                                            | Adi Karnataka                                                                                                    |
| ≻                            | Select the check box and give details,                                                     | if the applicant is differently abled. And select percentage also.                                                 |
| 17. If<br>மனுத               | the applicant is differently abled,give details<br>எரர் மாற்றுத் திறனாளியாக இருப்பின் அதன் | <ul> <li>✓ Disabled</li> <li>10-20 ♥ %</li> <li>☐ Orthopedies</li> <li>☐ Blind</li> <li>☐ Deaf And Dumb</li> </ul> |
| ≻                            | Enter the Family Annual Income of ap                                                       | oplicant                                                                                                    |
| <b>18. Fami</b><br>குடும்ப , | ily Annual income<br>ஆண்டு வருமானம்*                                                       | ₹ 100000                                                                                                    |
| ≻                            | Enter the Family Card No of applicant                                                      | t i i i i i i i i i i i i i i i i i i i                                                                            |
| <b>19. Fami</b><br>குடும்ப ச | ily Card No:<br>அட்டை வரிசை எண்*                                                           | 23/G/2345212                                                                                                    |
| ≻                            | Enter the applicant's present occupat                                                      | tion                                                                                                    |
| 20. Pre<br>விண்ன             | sent Occupation of the applicant<br>ாப்பதாரரின் தற்போதைய தொழில்                            | Farmer                                                                                                    |
|                              | Enter the applicant's higher education                                                     | nal qualification                                                                                                  |
| 21. Higl<br>அதிகப            | her Education Qualification<br>ட்ச கல்வித் தகுதி*                                          | ✓ Illiterate                                                                                                    |
| >                            | Click on 'Yes/No' radio button to men<br>from TAHDCO or not.                               | ntion if the applicant/family member has availed any assistance                                                    |
|                              |                                                                                            |                                                                                                    |

| 22. Whether the applicant / family member has availed any                 | Reference No      | C No |
|---------------------------------------------------------------------------|-------------------|------|
| Assistance from TAHDCO<br>എന്നത്തില് ക്രസ് പ്രവാഗം ക്രീ മംക്കി പ്രത്തവന്ന | Ref No: 131222222 |      |

Click on 'Yes/No' radio button to mention if the applicant is a member in SHG/any other department or not.

# > Click "Upload" button to upload the applicant's photo.

|   | 24. Applicant's Photo<br>விண்ணப்பதாரர் புகைப்படம்*              | Upload                                              | <b>L</b>                      |  |
|---|-----------------------------------------------------------------|-----------------------------------------------------|-------------------------------|--|
|   | How to fill the Self Employment P                               | rograme for Youth:                                  |                               |  |
|   | s<br>இளைஞ                                                       | elf Employement Programe f<br>ர்களுக்கான சுயவேலை வா | or Youth<br>ாய்ப்புத் திட்டம் |  |
|   | 25. Name of Trade Applied for<br>உதவி கோரும் தொழிலின் பெயர் *   | Computer Center                                     |                               |  |
| ≻ | Enter the Name of the tra                                       | de applied by the applica                           | nt                            |  |
|   | 26. Project cost<br>திட்ட மதிப்பீடு*                            |                                                     | ₹ 225000                      |  |
|   | Enter the project cost nee                                      | d to do the trade                                   |                               |  |
|   | 27. Cost of Land,Building and R<br>நிலம் (ம) கட்டிடம், மூலப் செ | aw materials<br>பாருட்கள்*                          | ₹ 40000                       |  |
|   | Enter the Cost of the land,                                     | Building and Raw mater                              | ials need for the trade       |  |
|   | 28. Cost of Machinery<br>இயந்திரங்கள் (ம) உபகரணங்               | រសត់ា*                                              | ₹ 150000                      |  |
| ≻ | Enter the cost of machine                                       | ry need for the trade                               |                               |  |
|   | 29. Miscellaneous Expenditure<br>இதர செலவுகள்*                  |                                                     | ₹ 25000                       |  |
|   | Enter the Cost of miscellar                                     | neous Expenditure                                   |                               |  |
|   | 30. Working Capital<br>நடைமுறை மூலதனம்*                         |                                                     | ₹ 10000                       |  |
|   | Enter the working capital a                                     | amount                                              |                               |  |
|   | 31. Total<br>மொத்தம்*                                           |                                                     | ₹ 225000                      |  |

> Total cost will be automatically calculated

| ந         | ]தி ஆதாரங்கள்/Means of Finance:                                                                           |                                  |                         |                  |
|-----------|----------------------------------------------------------------------------------------------------|----------------------------------|-------------------------|------------------|
| 3:<br>G   | 2. Promoter's contribution<br>சாந்த முதலீடு*                                                              |                                  | ₹ 12500                 |                  |
|           | Enter the Promoter's contribution amount                                                                  |                                  |                         |                  |
| 33<br>தா  | 3. TAHDCO Subsidy<br>ாட்கோ மான்யம்*                                                                       |                                  | ₹ 67500                 |                  |
|           | TAHDCO subsidy will be automatically displ                                                                | layed                            |                         |                  |
| 3<br>ຄ    | 4. Bank Loan<br>பங்கிக் கடன் *                                                                            |                                  | ₹ 145000                |                  |
|           | Bank Loan will be automatically displayed a                                                               | and will change                  | e according to promo    | oter's cont      |
| 3:<br>G   | 5. Total<br>மாத்தம்*                                                                                      |                                  | ₹ 225000                |                  |
|           | Total cost will be automatically calculated                                                               |                                  |                         |                  |
| 36<br>ക   | i. Name of the Bank<br>_ன் கோரும் வங்கியின் பெயர் *                                                       | State Bank of I                  | ndia                    | <b>v</b>         |
|           | Select the bank from 'Name of the Bank' dr                                                                | rop down                         |                         |                  |
| 37<br>கி  | ். Branch Name<br>ளையின் பெயர் *                                                                          | Acharap                          | oakkam                  | *                |
|           | Select the branch from 'Branch Name' drop                                                                 | o down                           |                         |                  |
| Doc<br>இன | cuments to be enclosed with the application<br>றணக்கப்பட வேண்டிய ஆவணங்கள்                                 |                                  |                         |                  |
|           | 29/G/0285400                                                                                              | яடமைட என்ன ∕ இரு<br>             | 06-10-2010              | ப்பட்ட நாளர<br>1 |
|           | Enter the Family card No/Native Certificate                                                               | No of the app                    | plicant and issued da   | te               |
| ✓         | Community Certificate No., Issued Date(சாதி சான்றிது                                                      | ழ் எண், வழங்கப்                  | பட்ட நாள்)*             |                  |
|           | 1650164                                                                                                   |                                  | 06-10-2010              |                  |
|           | Enter the Community Certificate No of the                                                                 | applicant and                    | issued date             |                  |
|           | Annual family income Certificate No., Issued Date(குடும்ப அ                                               | ழண்டு வருமான ச                   | சான்றிதழ் எண், வழங்கப்ப | பட்ட நாள்)*      |
|           | 7408                                                                                                    |                                  | 11-10-2012              |                  |
| L         |                                                                                                    |                                  | date of the applican    | <b>+</b>         |
| L         | Enter the Annual family income certificate                                                                | No and issued                    | date of the applicat    |                  |
|           | Enter the Annual family income certificate  <br>Driving Licence No., Issued Date(ஒட்டுநர் உரிமம் / பேட்ஜ் | No and issued<br>எண், வழங்கப்பட் | ட நாள்(வாகன திட்டத்திற் | கு மட்டும்))     |

### Enter the Driving License No and issued date of the applicant

| ~ | Project | Report(திட்ட | அறிக்கை)* |  |
|---|---------|--------------|-----------|--|
|---|---------|--------------|-----------|--|

03-10-2012

### Select the Project Report date from the date picker

🗹 Quotations with Name and TIN No.(விலைப்புள்ளி மற்றும் விலைப்புள்ளி வழங்கிய நிறுவனத்தின் பெயர்.)

| New Grace Computers, 33106144065 02-10-2012 |
|---------------------------------------------|
|---------------------------------------------|

### Enter the Quotations with Name and TIN No and issued date

🗹 Proof of educational qualification(TC-No/Mark Sheet No)(கல்வித் தகுதிச் சான்று)

| 1309/2124 | 04-10-2000 |
|-----------|------------|
|-----------|------------|

### Enter the proof of educational qualification of the applicant

### உறுதி மொழி / DECLARATION

The details given in the application are true to the best of my knowledge and belief. Myself and my family members have not availed TAHDCO assistance so far. I agree to create asset by making use of this loan and i agree to product for inspection/give details on the asset created by making use of this loan whenever required by TAHDCO. I agree to subject myself to the action taken as per law for any false information/documents provided by me to avail this loan.

இவ்விண்ணப்பதில் தெரிவித்துள்ள விவரங்கள் யாவும் உண்மை என்றும் இதற்கு முன் நான் அல்லது எனது குடும்பத்தில் வேறு எவரும் தாட்கோ மான்யம் பெறவில்லை என்றும் உறுதி கூறுகிறேன். இந்த கடனுதவியைக் கொண்டு உரிய சொத்தினை உருவாக்கிடுவேன் என்றும் உறுதி அளிக்கிறேன். மேலும் சொத்து உருவாக்கத்தை ஆய்வின் போது காண்பிக்கவும் சொத்து உருவாக்கத்துக்கான உரிய ஆவணங்களை / விவரங்களை தேவைப்படும்போது தாட்கோவிடம் சமர்பிக்கவும் செய்வேன் என்று உறுதி அளிக்கிறேன். அவ்வாறு கடன் உதவி பெறுவதற்கு நான் சமர்ப்பித்த ஆவணங்கள் / விவரங்கள் உண்மைக்கு புறம்பானதாக இருக்குமேயானால், சட்டபூர்வ நடவடிக்கை எடுக்கவும் சம்மதிக்கிறேன்.

I agree the above declaration

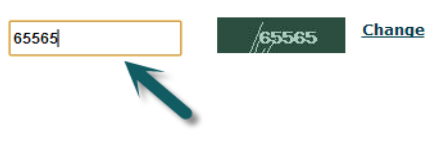

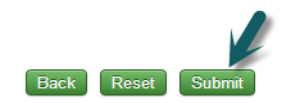

Read declaration and enter the same letters you see in green box. After these, you have to verify all the details you entered in above form and press submit button.

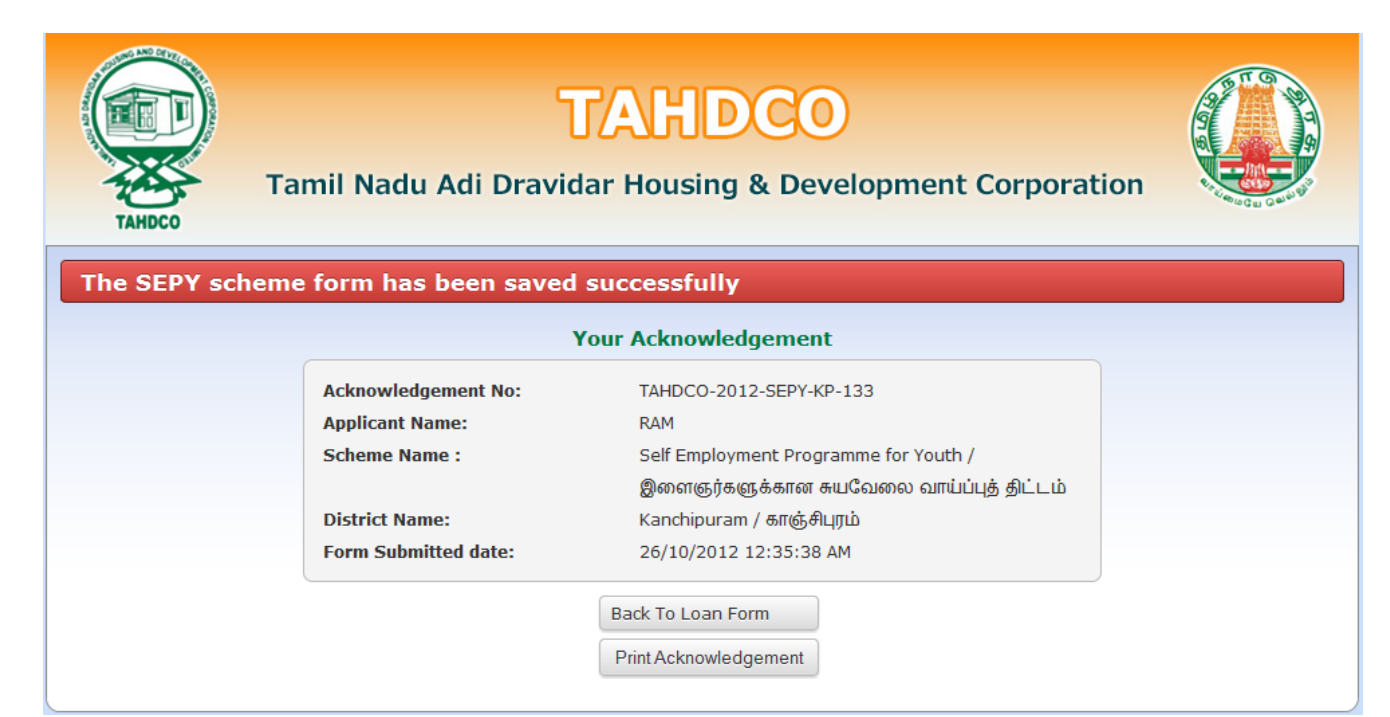

### 4. Applying for SEPY – Setting up Clinic scheme:

### How to select District and Scheme:

 $\geq$ 

 $\geq$ 

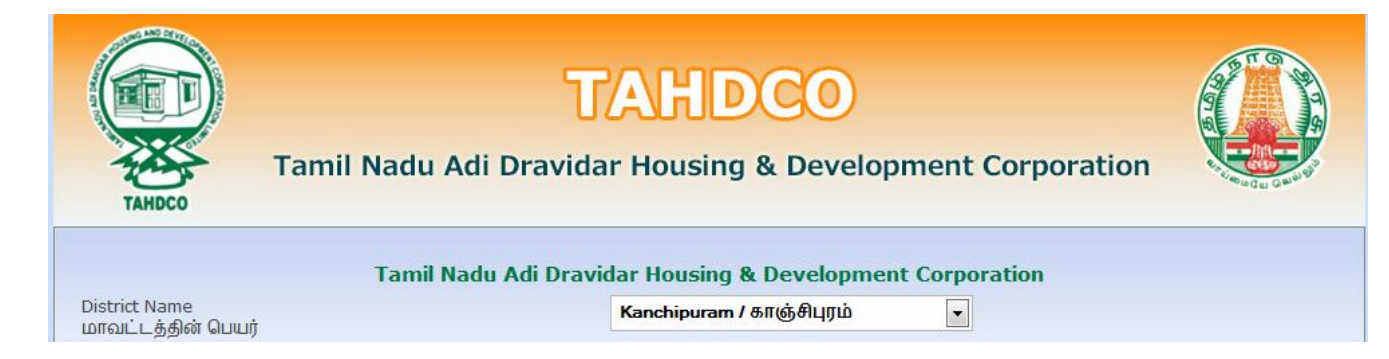

### Select the district from 'District Name' drop down

| Scheme Name<br>கிட்டத்தின் பெயர்                 | Please Select                                                                     |
|--------------------------------------------------|-----------------------------------------------------------------------------------|
|                                                  | Please Select                                                                     |
|                                                  | Land Purchase & Development Scheme / நிலம் வாங்குதல் மற்றும் மேம்பாட்டுத் திட்டம் |
|                                                  | Entrepreneur Development Programme / தொழில் முனைவோர் திட்டம்                      |
|                                                  | - Self Employment Programme for Youth / இளைஞர்களுக்கான சுயவேலை வாய்ப்புத் திட்டம் |
| Copyright © 2012 Tamil Nadu Adi Dravio           | SEPY - Setting up Clinic / மருத்துவமனை அமைத்தல்                                   |
| Tamil Nadu Housing Board Shopping Complex, Thiru | , Revolving Fund to SHGs / மகளிர் சுயஉதவி குழுக்களுக்கான சுழல்நிதி                |
| Er                                               | r Economic Assistance to SHGs / பொருளாதார கடனுதவி திட்டம்                         |
|                                                  | Fast Track Power Supply/மின் இணைப்பு விரைந்து பெறுதல்                             |
| Developed by                                     | Discretionary Fund/விருப்புரிமை நிதி                                              |
|                                                  | Civil service Main Examination / சிவில் சர்வீஸ் முதன்மைத் தேர்வு                  |
|                                                  | Petrol Diesel Gas - Setting Up / பெட்ரோல் டீசல் கேஸ் விற்பனை நிலையம் அமைத்தல்     |

### Select the scheme from 'Scheme Name' drop down

| Tamil Nadu Adi D                    | ravidar Housing & Development Corporation       |
|-------------------------------------|-------------------------------------------------|
| District Name<br>மாவட்டத்தின் பெயர் | Kanchipuram / காஞ்சிபுரம் 💌                     |
| Scheme Name<br>திட்டத்தின் பெயர்    | SEPY - Setting up Clinic / மருத்துவமனை அமைத்தல் |
|                                     | Go To Fill Your Application                     |

Clicking on 'Go To Fill Your Application' button will redirect you to the relevant application form what you select under 'Scheme Name'

### How to fill the General Application Form:

You can enter all your data in Tamil by clicking on 'Tamil' button. By default, the data will be entered in English language

| TAHDCO                      | TAHDCO<br>Tamil Nadu Adi Dravidar Housing & Development Corporation |       |
|-----------------------------|---------------------------------------------------------------------|-------|
|                             | விண்ணப்ப படிவம் / APPLICATION                                       | Tamil |
| <ul><li>Enter the</li></ul> | e Applicant's Name                                                  |       |

RAM

## > Click on 'Father/Husband' radio button and Enter the Applicant Father's/Husband's name

| 2. Father's/Husband's Name<br>தந்தை/கணவர் பெயர்*                        | RAMA SWAMY                                                                          |
|-------------------------------------------------------------------------|-------------------------------------------------------------------------------------|
| Click on 'Corporation/Municipality/T location from the drop down. Enter | own Panchayat/Block' radio button and Select the applicant the applicant's Ward No. |
| Address: /முகவரி:                                                       |                                                                                     |
| Location                                                                | 🖲 Municipality 🔘 Town Panchayat 🔘 Block                                             |
|                                                                         | ANAKAPUTHUR / அனகாபுத்தூர்                                                          |
|                                                                         | Ward No.*                                                                           |
|                                                                         | 2                                                                                   |
| Enter the house door no and street in                                   | name of applicant                                                                   |
| 3. Door No & Street                                                     |                                                                                     |
| கதவு எண் &தெரு *                                                        | 34, Bharathiyar Street                                                              |
| Enter the 'Village' name of applicant                                   |                                                                                     |
| 4. Name of Village                                                      | ANAKAPUTHUR                                                                         |
|                                                                         |                                                                                     |
| Enter the pincode number of application                                 | int                                                                                 |
| 5. Pincode (ex: 600001)<br>பின்கோடு*                                    | 600001                                                                              |
| Enter the Telephone No of applicant                                     |                                                                                     |
| 6. Telephone No (ex: 044-26154075)<br>தொலைபேசி எண்.                     | 0442-2324323                                                                        |
| Enter the Mobile No of applicant                                        |                                                                                     |
| 7. Mobile No (ex: 999999999)<br>கைபேசி எண்.*                            | +91 9785986884                                                                      |
| Enter the Voter ID of applicant                                         |                                                                                     |
| 8. Voter ID<br>வாக்காளர் பதிவு எண்                                      | WWQ2342323                                                                          |
| Enter the EB No of applicant                                            |                                                                                     |
| 9. EB No.<br>மின் இணைப்பு எண்                                           | 02342343433                                                                         |
| Enter the Email ID of applicant                                         |                                                                                     |
| 10. Email ID<br>மின்னஞ்சல் முகவரி                                       | rmiramkrish_293@gmail.com                                                           |
| Select the Applicant's Date of Birth b                                  | by clicking on the Date picker                                                      |
| 11. Date of Birth<br>பிறந்த தேதி*                                       | 10-12-1985                                                                          |
| <ul> <li>Age will automatically calculate from</li> </ul>               | n the Date of Birth                                                                 |

|                                                                                                    | Select the Applicant's sex from the dr                                                                                                    | op down                                                                                                    |
|----------------------------------------------------------------------------------------------------|----------------------------------------------------------------------------------------------------|----------------------------------------------------------------------------------------------------|
| 13. Sex<br>பாலின்ப                                                                                               | ۵*                                                                                                    | Male                                                                                                    |
| ≻                                                                                                    | Select the Applicant's religion from th                                                                                                    | e drop down                                                                                                    |
| <b>14. Relig</b><br>மதம்*                                                                                        | ion                                                                                                    | Hindu 💌                                                                                                    |
| ≻                                                                                                    | Select the Applicant's Caste from the                                                                                                    | drop down                                                                                                    |
| <b>15. Caste</b><br>சாதி*                                                                                        | 2                                                                                                    | SC                                                                                                    |
| ≻                                                                                                    | Select the Applicant's Sub caste from                                                                                                    | the drop down                                                                                                    |
| 16. Sub எ<br>சாதி உட்                                                                                            | :aste<br>பிரிவு                                                                                                    | Adi Kamataka                                                                                                    |
| ≻                                                                                                    | Select the check box and give details,                                                                                                    | if the applicant is differently abled. And select percentage also.                                                                                                    |
| 17. If<br>மனுத                                                                                                   | the applicant is differently abled,give details<br>ாரர் மாற்றுத் திறனாளியாக இருப்பின் அதன் எ                                                                                                    | യിഖரഥ<br>മിഖரഥ<br>⊇ Orthopedies<br>⊇ Blind<br>Deaf And Dumb                                                                                                    |
|                                                                                                    | Enter the English Annual Income of en                                                                                                    | and the second second second second second second second second second second second second second second second                                                                                                    |
|                                                                                                    | Enter the Family Annual income of ap                                                                                                    | plicant                                                                                                    |
| <b>18. Fami</b><br>குடும்ப ச                                                                                     | Enter the Family Annual income of ap<br>ly Annual income<br>ஆண்டு வருமானம்*                                                                                                    | ₹ 100000                                                                                                    |
| 18. Fami<br>குடும்ப ச                                                                                            | Enter the Family Annual income of ap<br>y Annual income<br>ஆண்டு வருமானம்*<br>Enter the Family Card No of applicant                                                                                                    | ₹ 100000                                                                                                    |
| 18. Fami<br>குடும்ப ச<br>)<br>19. Fami<br>குடும்ப ச                                                              | Enter the Family Annual income of ap<br>ஆண்டு வருமானம்*<br>Enter the Family Card No of applicant<br>ly Card No:<br>அட்டை வரிசை எண்*                                                                                                    | 23/G/2345212                                                                                                    |
| 18. Fami<br>குடும்ப ச<br>><br>19. Fami<br>குடும்ப ச                                                              | Enter the Family Annual income of ap<br>ஆண்டு வருமானம்*<br>Enter the Family Card No of applicant<br>ly Card No:<br>அட்டை வரிசை எண்*<br>Enter the applicant's present occupat                                                                                                    | plicant<br>₹ 100000<br>23/G/2345212                                                                                                    |
| 18. Fami<br>குடும்ப ச<br>)<br>19. Fami<br>குடும்ப ச<br>)<br>20. Pre<br>விண்ண                                     | Enter the Family Annual income of ap<br>ly Annual income<br>ஆண்டு வருமானம்*<br>Enter the Family Card No of applicant<br>ly Card No:<br>அட்டை வரிசை எண்*<br>Enter the applicant's present occupat<br>sent Occupation of the applicant<br>ரப்பதாரரின் தற்போதைய தொழில்                                                                                                    | IIICant         ₹ 100000         23/G/2345212         ion         Farmer                                                                                                    |
| 18. Fami<br>குடும்ப ச<br>)<br>19. Fami<br>குடும்ப ச<br>)<br>20. Pre<br>வின்ன<br>)                                | Enter the Family Annual income of ap<br>ly Annual income<br>ஆண்டு வருமானம்*<br>Enter the Family Card No of applicant<br>ly Card No:<br>அட்டை வரிசை எண்*<br>Enter the applicant's present occupat<br>sent Occupation of the applicant<br>ப்பதாரரின் தற்போதைய தொழில்<br>Enter the applicant's higher education                                                                                                    | ₹ 100000   23/G/2345212 ion Farmer nal qualification                                                                                                    |
| 18. Fami<br>குடும்ப ச<br>19. Fami<br>குடும்ப ச<br>20. Pre<br>வின்ன<br>21. Higl<br>அதிகப                          | Enter the Family Annual income of ap<br>ly Annual income<br>ஆண்டு வருமானம்*<br>Enter the Family Card No of applicant<br>ly Card No:<br>அட்டை வரிசை எண்*<br>Enter the applicant's present occupat<br>sent Occupation of the applicant<br>ரப்பதாரரின் தற்போதைய தொழில்<br>Enter the applicant's higher education<br>her Education Qualification<br>ட்ச கல்வித் தகுதி*                                                                 | ▼ 100000     23/G/2345212     ion     Farmer     hal qualification     ♥ Illiterate                                                                                                    |
| 18. Fami<br>குடும்ப ச<br>19. Fami<br>குடும்ப ச<br>20. Pre<br>விண்ன<br>><br>21. Higl<br>அதிகப                     | Enter the Family Annual income of ap<br>ly Annual income<br>ஆண்டு வருமானம்*<br>Enter the Family Card No of applicant<br>ly Card No:<br>அட்டை வரிசை எண்*<br>Enter the applicant's present occupat<br>sent Occupation of the applicant<br>ரப்பதாரரின் தற்போதைய தொழில்<br>Enter the applicant's higher education<br>her Education Qualification<br>ட்ச கல்வித் தகுதி*<br>Click on 'Yes/No' radio button to men<br>from TAHDCO or not. | ▼ 100000     23/G/2345212     ion     Farmer     hal qualification     ♥ Illiterate                                                                                                    |
| 18. Fami<br>குடும்ப ச<br>19. Fami<br>குடும்ப ச<br>20. Pre<br>வின்ன<br>21. Higl<br>அதிகப<br>22. Whet<br>Assistand | Enter the Family Annual income of ap<br>ly Annual income<br>ஆண்டு வருமானம்*<br>Enter the Family Card No of applicant<br>ly Card No:<br>அட்டை வரிசை எண்*<br>Enter the applicant's present occupat<br>sent Occupation of the applicant<br>ரப்பதாரரின் தற்போதைய தொழில்<br>Enter the applicant's higher education<br>her Education Qualification<br>ட்ச கல்வித் தகுதி*<br>Click on 'Yes/No' radio button to men<br>from TAHDCO or not. | ₹ 100000     23/6/2345212        23/6/2345212     ion     Farmer     hal qualification      Mail qualification       Mail qualification |

23. Whether Applicant is a member in SHG or Any other ் Yes ் No Dept? விண்ணப்பதாரர் மகளிர் சுய உதவிகுழு உறுப்பினரா?

### > Click "Upload" button to upload the applicant's photo.

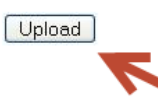

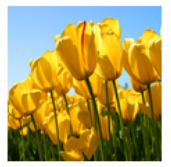

## How to fill the SEPY – Setting up Clinic form:

|   | மரு                                                                      | Setting Up Clinic<br>ந்துவமனை அமைத்தல் |           |
|---|--------------------------------------------------------------------------|----------------------------------------|-----------|
|   | 25. Name of Trade Applied for<br>உதவி கோரும் தொழிலின் பெயர் *            | X RAY PLANT ECG SCAN CENTER            | 3         |
|   | Enter the name of trade applied f                                        | or by the applicant                    |           |
|   | Address Line1<br>(រោសលាពិ ណាំ 1*                                         | AMETHKAR STREET                        |           |
| ≻ | Enter the applicant's address line                                       | 1                                      |           |
|   | Address Line2<br>ប្រេតណា ណា 2*                                           | CHENNAI MAIN ROAD KOLIYANU             | R         |
|   | Enter the applicant's address line                                       | 2                                      |           |
|   | City<br>முகவரி நகரம்*                                                    | VILLUPURAM                             |           |
|   | Enter the applicant's city                                               |                                        |           |
|   | Pincode<br>முகவரி பின்கோடு*                                              | 605602                                 |           |
| ≻ | Enter the pincode of an applicant                                        |                                        |           |
|   | 26. Project cost<br>திட்ட மதிப்பீடு*                                     |                                        | ₹ 800000  |
|   | Enter the project cost                                                   |                                        |           |
|   | 27. Cost of Land,Building and Raw ma<br>நிலம் (ம) கட்டிடம், மூலப் பொருட் | aterials<br>ธต์เ*                      | ₹ 200000  |
| ≻ | Enter the cost of land, building an                                      | nd raw materials for the               | e project |
|   | 28. Cost of Machinery<br>இயந்திரங்கள் (ம) உபகரணங்கள்*                    | ₹                                      | 200000    |
| ≻ | Enter the cost of machinery need                                         | for the project                        |           |
|   | 29. Miscellaneous Expenditure<br>இதர செலவுகள்*                           |                                        | ₹ 200000  |
|   | Enter the miscellaneous expendit                                         | ure for the project                    |           |
|   | 30. Working Capital<br>நடைமுறை மூலதனம்*                                  |                                        | ₹ 200000  |

|   | 31. Total<br>மொத்தம்*                                                                                                    | ₹ 800000                                      |            |
|---|----------------------------------------------------------------------------------------------------|-----------------------------------------------|------------|
|   | Total amount will be calculated automa                                                                                                    | itically                                      |            |
|   | நிதி ஆதாரங்கள்/Means of Finance:                                                                                                    | :                                             |            |
|   | 32. Promoter's contribution<br>சொந்த முதலீடு*                                                                                                | ₹ 150000                                      |            |
|   | Enter the promoter's contribution                                                                                                    |                                               |            |
|   | 33. TAHDCO Subsidy<br>தாட்கோ மான்யம்*                                                                                                    | ₹ 225000                                      |            |
|   | TAHDCO Subsidy will be displayed autor                                                                                                    | matically                                     |            |
|   | 34. Bank Loan<br>வங்கிக் கடன்*                                                                                                    | ₹ 425000                                      |            |
| ≻ | Bank Loan will be calculated and display                                                                                                    | yed automatically as per the promoter's c     | ontributic |
|   | 35. Total<br>மொத்தம்*                                                                                                    | ₹ 800000                                      |            |
| ≻ | Total amount will be calculated automa                                                                                                    | tically                                       |            |
|   | ்.<br>36. Name of the Bank<br>கடன் கோரும் வங்கியின் பெயர் *                                                                                  | Axis Bank Ltd.,                               | ~          |
|   | Select the bank from 'Name of the Bank                                                                                                    | <' drop down                                  |            |
|   | 37. Branch Name<br>கிளையின் பெயர் *                                                                                                    | Angarai                                       | *          |
|   | Select the branch from 'Branch Name' o                                                                                                    | drop down                                     |            |
|   | Documents to be enclosed with the application<br>இணைக்கப்பட வேண்டிய ஆவணங்கள்<br>I Family card No./Native Certificate No., Issued Date(குடும் | ப அட்டை எண் / இருப்பிட சான்று என், வழங்கப்பட் | ட நாள்)*   |
|   | 07/G/0624726                                                                                                    | 19-10-2005                                    | -          |
|   | Enter the Family Card No/ Native Certifi                                                                                                    | icate No of the applicant with issued date    |            |
|   | 🗹 Community Certificate No., Issued Date(माठ्री माळा                                                                                         | றிதழ் எண், வழங்கப்பட்ட நாள்)*                 |            |
|   | 2203932                                                                                                    | 18-10-2000                                    |            |
|   | Enter the community Certificate No of t                                                                                                    | he applicant with issued date                 |            |
|   | ☑ Annual family income Certificate No., Issued Date(齒條)                                                                                      | ம்ப ஆண்டு வருமான சான்றிதழ் என், வழங்கப்பட்ட   | _ நாள்)*   |
|   | 1011                                                                                                    | 23-08-2012                                    | ŧ          |
| ≻ | Enter the annual family income certification                                                                                                 | ate No of an applicant with issued date       |            |
|   | 🗹 Indian Medical Council registration certificate( இந்த                                                                                      | நியன் மெடிக்கல் கவுன்சிலின் பதிவு சான்றிதழ்   | )*         |
|   | 25546                                                                                                    | 15-08-2012                                    |            |

| ≻ | Enter the applicant's In                                                                                                    | dian Medical Council registration                                                                                                    | Certificate details with da                                                                                                    | te                                                                  |
|---|----------------------------------------------------------------------------------------------------|----------------------------------------------------------------------------------------------------|----------------------------------------------------------------------------------------------------|---------------------------------------------------------------------|
|   | 🗹 Project Report(動亡亡                                                                                                    | அறிக்கை ) *                                                                                                    |                                                                                                    |                                                                     |
|   | 💿 Yes 🔿 No                                                                                                    |                                                                                                    |                                                                                                    |                                                                     |
|   | 13-09-2012                                                                                                    |                                                                                                    |                                                                                                    |                                                                     |
| ≻ | Select the project repo                                                                                                    | rt date from the date picker                                                                                                    |                                                                                                    |                                                                     |
|   | ☑ Quotations with Name and TIN No.(6                                                                                                    | விலைப்புள்ளி மற்றும் விலைப்புள்ளி வழங்கி                                                                                                    | ய நிறுவனத்தின் பெயர்.)                                                                                                    |                                                                     |
|   | 4557                                                                                                    |                                                                                                    | 13-06-2012                                                                                                    |                                                                     |
| ≻ | Enter the Quotations w                                                                                                    | ith Name and TIN No of an applic                                                                                                    | ant with issued date                                                                                                    |                                                                     |
|   | The details given in the application are tru<br>assistance so far. I agree to create asset<br>making use of this loan whenever required<br>provided by me to avail this loan.                  | உறுதி மொழி / DECLARATIO<br>Je to the best of my knowledge and belief. Mys<br>by making use of this loan and i agree to prod<br>by TAHDCO. I agree to subject myself to the actio                                        | <b>N</b><br>self and my family members have not<br>uct for inspection/give details on the<br>n taken as per law for any false inform                                    | availed TAHDCO<br>asset created by<br>nation/documents              |
|   | இவ்விண்ணப்பதில் தெரிவித்துள்ள விவரங்<br>மான்யம் பெறவில்லை என்றும் உறுதி «<br>அளிக்கிறேன். மேலும் சொத்து உருவாக்கத்<br>தேவைப்படும்போது தாட்கோவிடம் சமர்பி<br>ஆவணங்கள் / விவரங்கள் உண்மைக்கு புற | கள் யாவும் உண்மை என்றும் இதற்கு முன் நால்<br>എற்கிறேன். இந்த கடனுதவியைக் கொண்டு உ<br>தை ஆய்வின் போது காண்பிக்கவும் சொத்து உரு<br>க்கவும் செய்வேன் என்று உறுதி அளிக்கிறேன்.<br>ம்பானதாக இருக்குமேயானால், சட்டபூர்வ நடவடி | ர் அல்லது எனது குடும்பத்தில் வேறு<br>டரிய சொத்தினை உருவாக்கிடுவேன்<br>நவாக்கத்துக்கான உரிய ஆவணங்களை<br>அவ்வாறு கடன் உதவி பெறுவதற்கு<br>,க்கை எடுக்கவும் சம்மதிக்கிறேன். | எவரும் தாட்கோ<br>என்றும் உறுதி<br>ா / விவரங்களை<br>நான் சமர்ப்பித்த |
|   | I agree the above declaration                                                                                                    | Change                                                                                                    |                                                                                                    |                                                                     |
|   | 65565 65565                                                                                                    |                                                                                                    |                                                                                                    |                                                                     |
|   |                                                                                                    |                                                                                                    | Back                                                                                                    | Reset Submit                                                        |
|   | Read declaration and e                                                                                                    | nter the same letters you see in g                                                                                                    | reen box.                                                                                                    |                                                                     |
|   | After these, you have t                                                                                                    | o verify all the details you entered                                                                                                    | d in above form and press                                                                                                    | submit button.                                                      |
|   |                                                                                                    | TANDC                                                                                                    |                                                                                                    | A TO M                                                              |
|   |                                                                                                    | UANDOG                                                                                                    | 0                                                                                                    |                                                                     |
|   | Tamil Nad                                                                                                    | u Adi Dravidar Housing & De                                                                                                    | evelopment Corporatio                                                                                                    |                                                                     |
|   | The SclinicScheme scheme                                                                                                    | e form has been saved successf                                                                                                    | ully                                                                                                    | 1                                                                   |
|   |                                                                                                    | Your Acknowledgeme                                                                                                    | nt                                                                                                    |                                                                     |
|   | Acknowled                                                                                                    | dgement No: TAHDCO-2012-SEPY                                                                                                    | С-КР-З                                                                                                    |                                                                     |
|   | Applicant<br>Scheme N                                                                                                    | Name: RAM                                                                                                    | nic / மருக்குவுமனை                                                                                                    |                                                                     |
|   | Scheme h                                                                                                    | அமைத்தல்                                                                                                    |                                                                                                    |                                                                     |
|   | District Na<br>Form Subr                                                                                                    | me: Kanchipuram / காஞ்<br>nitted date: 26/10/2012 12:40:0                                                                                                    | சிபுரம்<br>6 AM                                                                                                    |                                                                     |
|   |                                                                                                    | Back To Loan Form                                                                                                    |                                                                                                    |                                                                     |
|   |                                                                                                    | Print Acknowledgement                                                                                                    |                                                                                                    |                                                                     |

### 5. Applying for Revolving Fund to SHGs scheme:

### How to select District and Scheme:

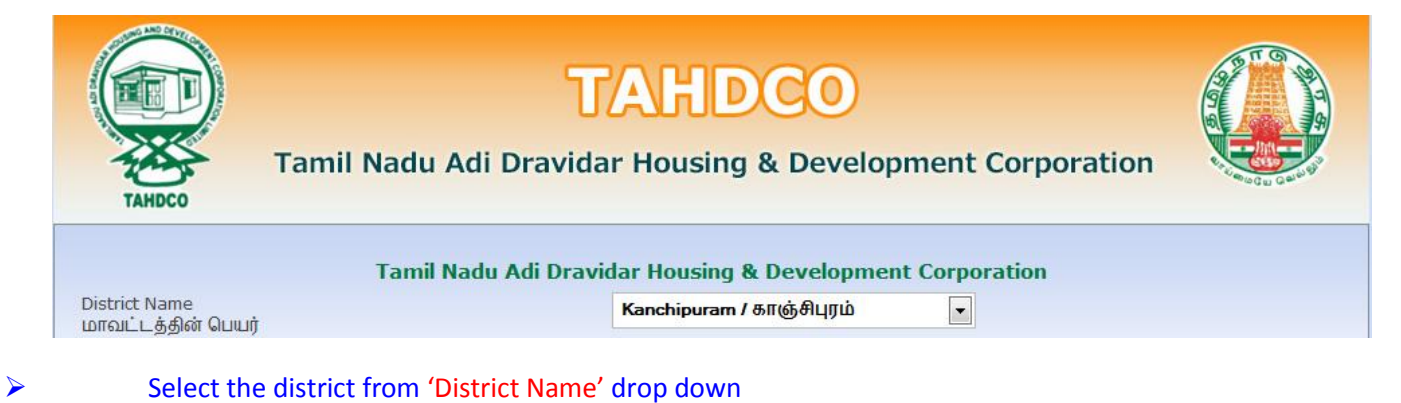

# Scheme Name திட்டத்தின் பெயர் Please Select திட்டத்தின் பெயர் Please Select Land Purchase & Development Scheme / நிலம் வாங்குதல் மற்றும் மேம்பாட்டுத் திட்டம் Copyright © 2012 Tamil Nadu Adi Dravid Copyright © 2012 Tamil Nadu Adi Dravid Tamil Nadu Housing Board Shopping Complex, Thiru Employment Programme for Youth / இளைஞர்களுக்கான சுழல்நிதி Economic Assistance to SHGs / Untragmant sciences and குழல்நிதி Economic Assistance to SHGs / Qurrugansmity a Logga and திட்டம் Fast Track Power Supply/Lolid இணைப்பு விரைந்து பெறுதல் Developed by: Civil service Main Examination / சிவில் சர்வீஸ் முதன்மைத் தேர்வு Petrol Diesel Gas - Setting Up / பெட்ரோல் டீசல் கேஸ் விற்பனை நிலையம் அமைத்தல்

### Select the scheme from 'Scheme Name' drop down

| Tamil Nadu Adi Dravidar Housing & Development Corporation |                             |  |  |  |
|-----------------------------------------------------------|-----------------------------|--|--|--|
| District Name<br>மாவட்டத்தின் பெயர்                       | Kanchipuram / காஞ்சிபுரம்   |  |  |  |
| Scheme Name<br>திட்டத்தின் பெயர்                          |                             |  |  |  |
|                                                           | Go To Fill Your Application |  |  |  |

Clicking on 'Go To Fill Your Application' button will redirect you to the relevant application form what you select under 'Scheme Name'

### How to fill the General Application Form:

> You can enter all your data in Tamil by clicking on 'Tamil' button. By default, the data will be entered in English language

| TAHDCO      | TAHDCO<br>Tamil Nadu Adi Dravidar Housing & Development Corporation |       |
|-------------|---------------------------------------------------------------------|-------|
|             | விண்ணப்ப படிவம் / APPLICATION                                       | Tamil |
| > Enter the | e Applicant's Name                                                  |       |

RAM

## > Click on 'Father/Husband' radio button and Enter the Applicant Father's/Husband's name

| 2. Father's/Husband's Name<br>தந்தை/கணவர் பெயர்*                            | RAMASWAMY                                                                                    |
|-----------------------------------------------------------------------------|----------------------------------------------------------------------------------------------|
| Click on 'Corporation/Municipality location from the drop down. Enter       | r/Town Panchayat/Block' radio button and Select the applicant<br>er the applicant's Ward No. |
| Address: /முகவரி:                                                           |                                                                                              |
| Location                                                                    | 🖲 Municipality 🔘 Town Panchayat 🔘 Block                                                      |
|                                                                             | ANAKAPUTHUR / அனகாபுத்தூர் 🗨                                                                 |
|                                                                             | Ward No.*                                                                                    |
|                                                                             | 2                                                                                            |
| Enter the house door no and stree                                           | t name of applicant                                                                          |
| 3. Door No & Street                                                         | 34. Bharathivar Street                                                                       |
| கதவு எண் &தெரு *                                                            |                                                                                              |
| Enter the 'Village' name of applica                                         | nt                                                                                           |
| 4. Name of Village<br>கிராமம் *                                             | ANAKAPUTHUR                                                                                  |
| Enter the pincode number of application                                     | icant                                                                                        |
| 5. Pincode (ex: 600001)<br>ជាឆាំ៥ភាក្រ*                                     | 600001                                                                                       |
| Enter the Telephone No of applica                                           | nt                                                                                           |
| 6. Telephone No (ex: 044-26154075)<br>தொலைபேசி எண்.                         | 0442-2324323                                                                                 |
| Enter the Mobile No of applicant                                            |                                                                                              |
| 7. Mobile No (ex: 9999999999)<br>கைபேசி எண்.*                               | + <b>91</b> 9785986884                                                                       |
| Enter the Voter ID of applicant                                             |                                                                                              |
| 8. Voter ID<br>வாக்காளர் பதிவு எண்                                          | WWQ2342323                                                                                   |
| Enter the EB No of applicant                                                |                                                                                              |
| 9. EB No.<br>மின் இணைப்பு எண்                                               | 02342343433                                                                                  |
| Enter the Email ID of applicant                                             |                                                                                              |
| 10. Email ID<br>மின்னஞ்சல் முகவரி                                           | rmiramkrish_293@gmail.com                                                                    |
| Select the Applicant's Date of Birth                                        | n by clicking on the Date picker                                                             |
| 11. Date of Birth<br>பிறந்த தேதி*                                           | 10-12-1985                                                                                   |
| 11. Date of Birth<br>பிறந்த தேதி*<br>> Age will automatically calculate fro | 10-12-1985                                                                                   |

| $\triangleright$                                                                                                    | Select the Applicant's sex from the dr                                                                                                    | rop down                                                                                                    |
|----------------------------------------------------------------------------------------------------|----------------------------------------------------------------------------------------------------|----------------------------------------------------------------------------------------------------|
| 13. Sex<br>பாலின்ப                                                                                                    | ۵*                                                                                                    | Male                                                                                                    |
| ≻                                                                                                    | Select the Applicant's religion from th                                                                                                    | ne drop down                                                                                                    |
| <b>14. Relig</b><br>மதம்*                                                                                                    | ion                                                                                                    | Hindu 💌                                                                                                    |
| ≻                                                                                                    | Select the Applicant's Caste from the                                                                                                    | drop down                                                                                                    |
| <b>15. Caste</b><br>சாதி*                                                                                                    | 2                                                                                                    | SC                                                                                                    |
| ≻                                                                                                    | Select the Applicant's Sub caste from                                                                                                    | the drop down                                                                                                    |
| 16. Sub எ<br>சாதி உட்                                                                                                    | :aste<br>பிரிவு                                                                                                    | Adi Karnataka                                                                                                    |
| ≻                                                                                                    | Select the check box and give details,                                                                                                    | if the applicant is differently abled. And select percentage also.                                                                                                    |
| 17. If<br>மனுத                                                                                                    | the applicant is differently abled,give details<br>ராரா் மாற்றுத் திறனாளியாக இருப்பின் அதன்                                                                                                    | <ul> <li>✓ Disabled 10-20 ♥ %</li> <li>☐ Orthopedies</li> <li>☐ Blind</li> <li>☐ Deaf And Dumb</li> </ul>                                                                                                    |
| ~                                                                                                    |                                                                                                    |                                                                                                    |
|                                                                                                    | Enter the Family Annual Income of ap                                                                                                    | oplicant                                                                                                    |
| <b>18. Fami</b><br>குடும்ப ச                                                                                                    | Enter the Family Annual Income of ap<br>ly Annual income<br>ஆண்டு வருமானம்*                                                                                                    | ₹ 100000                                                                                                    |
| <b>18. Fami</b><br>குடும்ப ச                                                                                                    | Enter the Family Annual Income of ap<br>ly Annual income<br>ஆண்டு வருமானம்*<br>Enter the Family Card No of applicant                                                                                                    | ₹ 100000                                                                                                    |
| 18. Fami<br>குடும்ப ச<br>)<br>19. Fami<br>குடும்ப ச                                                                                                  | Enter the Family Annual Income of ap<br>ly Annual income<br>ஆண்டு வருமானம்*<br>Enter the Family Card No of applicant<br>ly Card No:<br>அட்டை வரிசை எண்*                                                                                                    | 23/G/2345212                                                                                                    |
| 18. Fami<br>குடும்ப ச<br>><br>19. Fami<br>குடும்ப ச                                                                                                  | Enter the Family Annual Income of ap<br>ly Annual income<br>ஆண்டு வருமானம்*<br>Enter the Family Card No of applicant<br>ly Card No:<br>அட்டை வரிசை எண்*<br>Enter the applicant's present occupat                                                                                                    | ₹ 100000         23/G/2345212         tion                                                                                                    |
| 18. Fami<br>குடும்ப ச<br>)<br>19. Fami<br>குடும்ப ச<br>)<br>20. Pre<br>வின்ன                                                                         | Enter the Family Annual Income of ap<br>ly Annual income<br>ஆண்டு வருமானம்*<br>Enter the Family Card No of applicant<br>ly Card No:<br>அட்டை வரிசை எண்*<br>Enter the applicant's present occupat<br>sent Occupation of the applicant<br>ரப்பதாரரின் தற்போதைய தொழில்                                                                                                    | ₹ 100000         23/G/2345212         ion         Farmer                                                                                                    |
| 18. Fami<br>குடும்ப ச<br>19. Fami<br>குடும்ப ச<br>20. Pre<br>வின்ன                                                                                   | Enter the Family Annual Income of ap<br>ly Annual income<br>ஆண்டு வருமானம்*<br>Enter the Family Card No of applicant<br>ly Card No:<br>அட்டை வரிசை எண்*<br>Enter the applicant's present occupat<br>sent Occupation of the applicant<br>ரப்பதாரரின் தற்போதைய தொழில்<br>Enter the applicant's higher education                                                                                                    | ₹ 100000   23/G/2345212   tion   Farmer                                                                                                    |
| 18. Fami<br>குடும்ப ச<br>19. Fami<br>குடும்ப ச<br>20. Pre<br>விண்ன<br>21. Higl<br>அதிகப                                                              | Enter the Family Annual Income of ap<br>ly Annual income<br>ஆண்டு வருமானம்*<br>Enter the Family Card No of applicant<br>ly Card No:<br>அட்டை வரிசை எண்*<br>Enter the applicant's present occupat<br>sent Occupation of the applicant<br>ரப்பதாரரின் தற்போதைய தொழில்<br>Enter the applicant's higher education<br>her Education Qualification<br>ட்ச கல்வித் தகுதி*                                                               | ₹ 100000   23/G/2345212                                                                                                    |
| 18. Fami<br>குடும்ப ச<br>19. Fami<br>குடும்ப ச<br>20. Pre<br>விண்ன<br>21. Higl<br>அதிகப                                                              | Enter the Family Annual Income of ap<br>ly Annual income<br>ஆண்டு வருமானம்*<br>Enter the Family Card No of applicant<br>ly Card No:<br>அட்டை வரிசை எண்*<br>Enter the applicant's present occupat<br>sent Occupation of the applicant<br>muuதாரின் தற்போதைய தொழில்<br>Enter the applicant's higher education<br>her Education Qualification<br>ட்ச கல்வித் தகுதி*<br>Click on 'Yes/No' radio button to men<br>from TAHDCO or not. | ₹ 100000   23/6/2345212   cion   Farmer   nal qualification   ♥ Illiterate □ 5th or Below 8th □ 8th □ SSLC □ HSC □ UG   □ PG □ PG Diploma □ Professional courses   attion if the applicant/family member has availed any assistance                                                                                                    |
| 18. Fami<br>குடும்ப ச<br>7<br>19. Fami<br>குடும்ப ச<br>20. Pre<br>விண்ன<br>20. Pre<br>விண்ன<br>21. Higl<br>அதிகப<br>22. Whet<br>Assistand<br>ஏற்கனவே | Enter the Family Annual Income of ap<br>ly Annual income<br>ஆண்டு வருமானம்*<br>Enter the Family Card No of applicant<br>ly Card No:<br>அட்டை வரிசை எண்*<br>Enter the applicant's present occupat<br>sent Occupation of the applicant<br>பயதாரின் தற்போதைய தொழில்<br>Enter the applicant's higher education<br>her Education Qualification<br>ட்ச கல்வித் தகுதி*<br>Click on 'Yes/No' radio button to men<br>from TAHDCO or not.  | ▼ 100000     23/6/2345212        23/6/2345212     23/6/2345212     cion     Farmer     nal qualification     ♥ Illiterate    Sth or Below 8th    Bth    SSLC    HSC    UG    PG    PG    PG    PG    PG    PG    PG    PG    PG    PG    PG    PG    PG    PG    Poplicant/family member has availed any assistance           Reference No   No |

23. Whether Applicant is a member in SHG or Any other ் Yes ் No Dept? விண்ணப்பதாரர் மகளிர் சுய உதவிகுழு உறுப்பினரா?

### > Click "Upload" button to upload the applicant's photo.

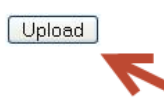

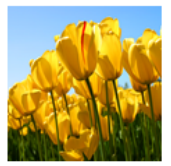

### How to fill the Revolving Fund to SHGs Form:

|   | R<br>மகளிர் சுயு                                                                                                    | evolving Fund To S<br>டத்வி குழுக்களுக் | HGs<br>கான சுழல்நிதி      |   |
|---|----------------------------------------------------------------------------------------------------|-----------------------------------------|---------------------------|---|
|   | 25. Name of Self Help Group<br>மகளிர் சுய உதவிகுழுவின் பெயர்*                                                                               | aadhi parasakthi msh                    | ng                        |   |
|   | Enter the name of Self Help Grou                                                                                                    | up                                      |                           |   |
|   | 26. Number of members in the SHG<br>குழு உறுப்பினர்களின் எண்ணிக்கை *                                                                        | 12                                      |                           |   |
| ≻ | Enter the number of members ir                                                                                                    | n the SHG                               |                           |   |
|   | 27. Certification of Grading-Grade/Marks<br>வழங்கப்பட்ட மதிப்பெண்கள் *                                                                      | 85                                      |                           |   |
| ≻ | Enter the certification of Gradin                                                                                                    | g-Grade/Marks                           |                           |   |
|   | 28. Date of issue of Grade<br>தரம் செய்யப்பட்ட நாள் *                                                                                       |                                         | 31-05-2012                |   |
| ≻ | Mention the Date of issue of Gra                                                                                                    | ade by clicking o                       | on date picker            |   |
|   | 29. Bank account Number<br>வங்கி கணக்கு எண் *                                                                                               | 13467                                   |                           |   |
| ≻ | Enter the bank account number                                                                                                    |                                         |                           |   |
|   | 30. Date of opening of Bank account<br>வங்கிக் கணக்கு துவக்கப்பட்ட நாள்                                                                     | π*                                      | 11-05-2012                |   |
| ≻ | Mention the date of opening of                                                                                                    | bank account b                          | y clicking on date picker |   |
|   | 31. Date of grading<br>குழு தரம் பிரித்தல் செய்யப்பட்ட ந                                                                                    | ព ត់ក *                                 | 31-05-2012                |   |
| ≻ | Mention the date of grading by o                                                                                                    | clicking on date                        | picker                    |   |
|   | 32. Whether the group has been recommended for<br>financial assistance?<br>கடன் பெற தரம் பிரித்தல் தேர்வுகுழுவால்<br>பரிந்துரைக்கப்பட்டதா?* | YES                                     |                           |   |
| ≻ | Enter the group has been recom                                                                                                    | imended for fin                         | ancial assistance or not  |   |
|   | 33. Name of the Bank<br>கடன் வழங்கும் வங்கியின் பெயர் *                                                                                     | Ban                                     | k of India                | ~ |
| ≻ | Select the bank name from the '                                                                                                    | Name of the ba                          | ink' drop down            |   |
|   | 34. Branch Name<br>கிளையின் பெயர் *                                                                                                    |                                         | Anaikattu                 | ~ |
|   | Select the branch name from the                                                                                                    | e 'Branch Name                          | e' drop down              |   |

≻

| D |
|---|
|---|

# Mention the activity for which financial assistance is required

| ļ        | நிதி ஆதாரங்கள்/Means of Finance:                                                                                                    |                                    |
|----------|----------------------------------------------------------------------------------------------------|------------------------------------|
| З<br>ф   | 36. Project Cost<br>திட்ட மதிப்பீடு*                                                                                                    | ₹ 75000                            |
| •        | This amount will be displayed automatically                                                                                                    |                                    |
| 3<br>த   | 7. TAHDCO Subsidy<br>ாட்கோ மான்யம்*                                                                                                    | ₹ 25000                            |
| •        | This amount will be displayed automatically                                                                                                    |                                    |
| 3:<br>ស  | 8. Bank Ioan<br>பங்கிக் கடன் *                                                                                                    | ₹ 50000                            |
| •        | This amount will be displayed automatically                                                                                                    |                                    |
| 3<br>6   | 89. Total<br>மொத்தம் *                                                                                                    | ₹ 75000                            |
| >        | This amount will be displayed automatically                                                                                                    |                                    |
| Do<br>இe | ocuments to be enclosed with the application<br>ணைக்கப்பட வேண்டிய ஆவணங்கள்<br>I Certification on Grading of the Group(குழை தாழ் பிரிக்கல் தான்ற | ı)*                                |
|          | aadhi parasakthi mshg                                                                                                    | 11-05-2012                         |
| •        | Enter the certification on grading of the group                                                                                                 |                                    |
|          | 🗹 Copy of the resolution of the group(குழுவின் தீர்                                                                                             | மான நகல்)*                         |
|          | 56                                                                                                    |                                    |
| •        | Enter the certification on grading of the group                                                                                                 |                                    |
|          |                                                                                                    |                                    |
|          | 🗹 Project Report(திட்ட அறிக்கை)*                                                                                                    |                                    |
| (        | 🔿 Yes 🔿 No                                                                                                    |                                    |
| 1        | 14-09-2012                                                                                                    |                                    |
| >        | Mention the Project report date by clicking on date                                                                                             | picker                             |
|          | Conv of hank account/nacc book statement( Outub                                                                                                 | கணக்க பக்கக நகல்)*                 |
| Ľ        | 13467                                                                                                    | <u>տաստ</u> ան վճնա Ռաթչչ <u>,</u> |
|          |                                                                                                    |                                    |
| >        | Enter the details of copy of bank account/pass bool                                                                                             | k statement                        |

|   |                                                                                                    | Group Member Details                                                                                                    |                                                                                                    |                                                                          |                                                      |
|---|----------------------------------------------------------------------------------------------------|----------------------------------------------------------------------------------------------------|----------------------------------------------------------------------------------------------------|--------------------------------------------------------------------------|------------------------------------------------------|
|   |                                                                                                    | Member 1                                                                                                    |                                                                                                    |                                                                          |                                                      |
|   | Name*                                                                                                    | LAKSHMI r                                                                                                    |                                                                                                    |                                                                          |                                                      |
|   | Enter the name of a member of                                                                                                    | of SHG                                                                                                    |                                                                                                    |                                                                          |                                                      |
|   | Husband / Father Name*                                                                                                    | RAJENDRAN                                                                                                    |                                                                                                    |                                                                          |                                                      |
|   | Enter the member's either fat                                                                                                    | her or husband name                                                                                                    |                                                                                                    |                                                                          |                                                      |
|   | Date of Birth*                                                                                                    |                                                                                                    | 13-12-1979                                                                                                    |                                                                          |                                                      |
|   | Mention the date of birth of a                                                                                                    | member                                                                                                    |                                                                                                    |                                                                          |                                                      |
|   | Family card No., Issued date*                                                                                                    | 10/ي/03322530                                                                                                    | 10-10-2007                                                                                                    | · [                                                                      |                                                      |
| ۶ | Enter the Family Card No with                                                                                                    | issued date of a membe                                                                                                    | er                                                                                                    |                                                                          |                                                      |
|   | Community Certificate No., Issued date*                                                                                                    | 569                                                                                                    | 14-10-2009                                                                                                    |                                                                          | 22                                                   |
| ≻ | Enter the community certificat                                                                                                    | te with issued date of a                                                                                                    | member                                                                                                    |                                                                          |                                                      |
|   | Annual Income Certificate No., Issued date                                                                                                    | 346                                                                                                    | 12-10-2012                                                                                                    |                                                                          | 2                                                    |
| ≻ | Enter the annual income certif                                                                                                    | ficate no with issued dat                                                                                                    | e of a member                                                                                                    |                                                                          |                                                      |
|   | Voter ID, Issued Date                                                                                                    | WWQ412748D                                                                                                    | 16-10-1997                                                                                                    |                                                                          |                                                      |
| ≻ | Enter the voter ID with issued                                                                                                    | date of a member                                                                                                    |                                                                                                    |                                                                          |                                                      |
|   |                                                                                                    |                                                                                                    |                                                                                                    |                                                                          |                                                      |
|   |                                                                                                    |                                                                                                    |                                                                                                    |                                                                          |                                                      |
|   | Member Photo                                                                                                    | C\Doc                                                                                                    | uments and Se Browse                                                                                                    |                                                                          |                                                      |
|   | Upload the member photo by                                                                                                    | clicking on 'Browse' but                                                                                                    | ton                                                                                                    |                                                                          |                                                      |
|   | Remove Memeber                                                                                                    |                                                                                                    |                                                                                                    | Add Memebe                                                               | er                                                   |
| ≻ | By Clicking on 'Add Member',                                                                                                    | you can add another me                                                                                                    | ember. By clicking on '                                                                                                    | 'Remove m                                                                | iember', you can                                     |
|   | remove a added member but minimur                                                                                                    | n one member details n<br>உறுதி ഫொழி / DECLARAT                                                                                                    | eed to be presented.                                                                                                    |                                                                          |                                                      |
|   | The details given in the application are true to the l<br>assistance so far. I agree to create asset by making<br>making use of this loan whenever required by TAHDCC<br>provided by me to avail this loan.                                | best of my knowledge and belief.<br>9 use of this loan and i agree to p<br>0. I agree to subject myself to the a                                                 | Myself and my family members<br>roduct for inspection/give deta<br>ction taken as per law for any f                                             | have not avail<br>ils on the asset<br>alse information                   | led TAHDCO<br>t created by<br>n/documents            |
|   | இவ்விண்ணப்பதில் தெரிவித்துள்ள விவரங்கள் யாவுப்<br>மான்யம் பெறவில்லை என்றும் உறுதி கூறுகிறேல்<br>அளிக்கிறேன். மேலும் சொத்து உருவாக்கத்தை ஆய்வ<br>தேவைப்படும்போது தாட்கோவிடம் சமர்பிக்கவும் செ<br>ஆவணங்கள் / விவரங்கள் உண்மைக்கு புறம்பானதாக | ம் உண்மை என்றும் இதற்கு முன் ந<br>ர். இந்த கடஹதவியைக் கொண்டு<br>வின் போது காண்பிக்கவும் சொத்து<br>சய்வேன் என்று உறுதி அளிக்கிறே<br>இருக்குமேயானால், சட்டபூர்வ நட | நான் அல்லது எனது குடும்பத்த<br>> உரிய சொத்தினை உருவாச<br>உருவாக்கத்துக்கான உரிய ஆவ<br>ன். அவ்வாறு கடன் உதவி பெ<br>வடிக்கை எடுக்கவும் சம்மதிக்கி | )ல் வேறு எவரு<br>க்கிடுவேன் என்<br>வணங்களை / வ<br>றுவதற்கு நான்<br>ஹென். | தம் தாட்கோ<br>ஸும் உறுதி<br>விவரங்களை<br>சமர்ப்பித்த |
|   | ✓ I agree the above declaration                                                                                                    |                                                                                                    |                                                                                                    |                                                                          |                                                      |
|   | 65565 <u>Change</u>                                                                                                    |                                                                                                    |                                                                                                    |                                                                          |                                                      |

Back Reset Submit

≻

 $\geq$ 

 $\succ$ 

After these, you have to verify all the details you entered in above form and press submit button.

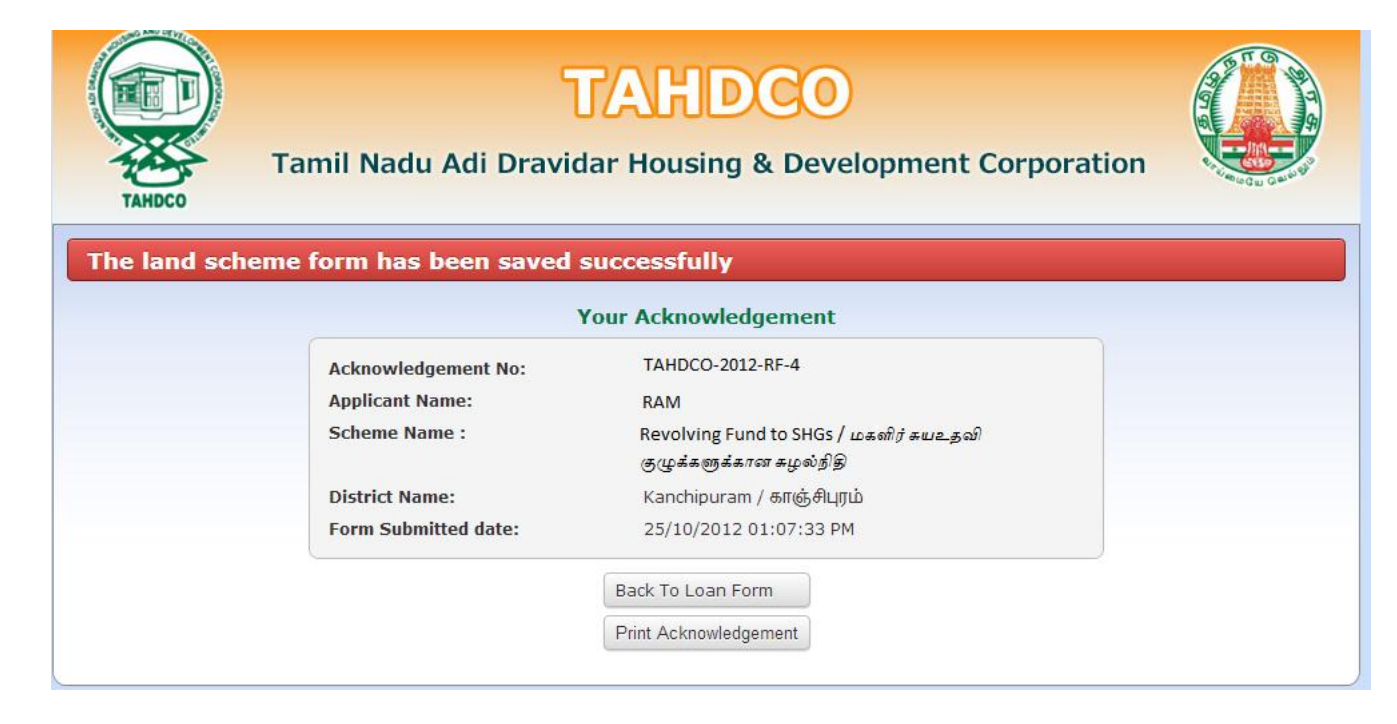

Finally, you will be redirected to acknowledgement page with your acknowledgement no.

### 6. Applying for Economic Assistance to SHGs scheme:

### How to select District and Scheme:

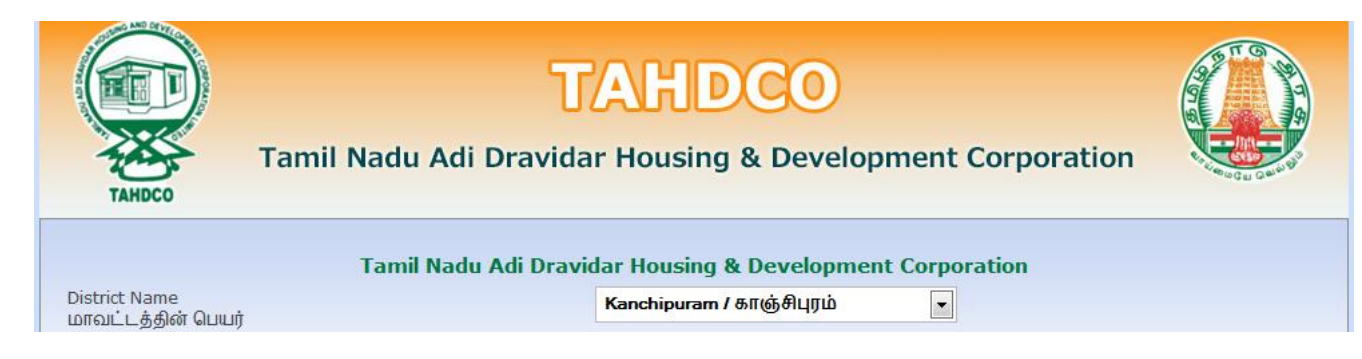

### $\succ$

### Select the district from 'District Name' drop down

| Scheme Name<br>கிட்டக்கின் பெயர்                  | Please Select                                                                                       |
|---------------------------------------------------|----------------------------------------------------------------------------------------------------|
|                                                   | Please Select<br>Land Purchase & Development Scheme / நிலும் வாங்குகல் மற்றும் மேம்பாட்டுக் கிட்டம் |
|                                                   | Entrepreneur Development Programme / தொழில் முனைவோர் திட்டம்                                        |
|                                                   | Self Employment Programme for Youth / இளைஞர்களுக்கான சுயவேலை வாய்ப்புத் திட்டம்                     |
| Copyright © 2012 Tamil Nadu Adi Dravid            | SEPY - Setting up Clinic / மருத்துவமனை அமைத்தல்                                                     |
| Tamil Nadu Houging Roard Shopping Complex, Thing  | Revolving Fund to SHGs / மகளிர் சுயஉதவி குழுக்களுக்கான சுழல்நிதி                                    |
| Famili Nadu Housing Board Shopping Complex, Third | Economic Assistance to SHGs / பொருளாதார கடனுதவி திட்டம்                                             |
|                                                   | Fast Track Power Supply/மின் இணைப்பு விரைந்து பெறுதல்                                               |
| Developed by:                                     | Discretionary Fund/விருப்புரிமை நிதி                                                                |
|                                                   | Civil service Main Examination / சிவில் சர்வீஸ் முதன்மைத் தேர்வு                                    |
|                                                   | Petrol Diesel Gas - Setting Up / பெட்ரோல் டீசல் கேஸ் விற்பனை நிலையம் அமைத்தல்                       |

### Select the scheme from 'Scheme Name' drop down

| Tamil Nadu Adi Dravi                | dar Housing & Development Corporation                   |
|-------------------------------------|---------------------------------------------------------|
| District Name<br>மாவட்டத்தின் பெயர் | Kanchipuram / காஞ்சிபுரம்                               |
| Scheme Name<br>திட்டத்தின் பெயர்    | Economic Assistance to SHGs / பொருளாதார கடனுதவி திட்டம் |
|                                     | Go To Fill Your Application                             |

≻

Clicking on 'Go To Fill Your Application' button will redirect you to the relevant application form what you select under 'Scheme Name'

### How to fill the General Application Form:

You can enter all your data in Tamil by clicking on 'Tamil' button. By default, the data will be entered in English language

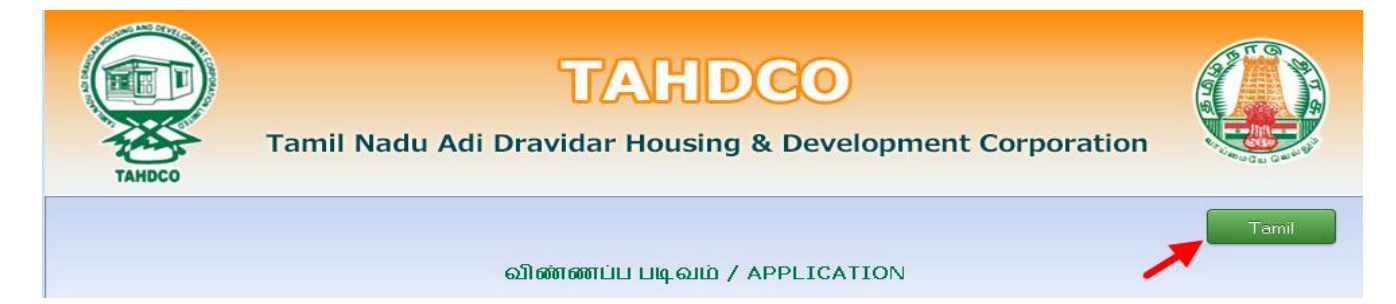

| Enter the Applicant's Name                                                                     |                                                                                            |
|------------------------------------------------------------------------------------------------|--------------------------------------------------------------------------------------------|
| 1. Applicant's Name<br>விண்ணப்பதாரர் பெயர்*                                                    | TAMIL MALAR                                                                                |
| Click on 'Father/Husband' radio bu                                                             | Itton and Enter the Applicant Father's/Husband's name                                      |
| 2. Father's/Husband's Name<br>தந்தை/கணவர் பெயர்*                                               | RAMASWAMY                                                                                  |
| <ul> <li>Click on 'Corporation/Municipality,<br/>location from the drop down. Enter</li> </ul> | /Town Panchayat/Block' radio button and Select the applicant<br>r the applicant's Ward No. |
| Address: /முகவரி:                                                                              |                                                                                            |
| Location                                                                                       | Municipality Town Panchayat Block                                                          |
|                                                                                                | ANAKAPUTHUR / அன்காபுத்தூர் 🔽                                                              |
|                                                                                                | Ward No.*<br>2                                                                             |
| Enter the house door no and stree                                                              | t name of applicant                                                                        |
| 3. Door No & Street<br>கதவு எண் &தெரு *                                                        | 34, Bharathiyar Street                                                                     |
| Enter the 'Village' name of application                                                        | nt                                                                                         |
| 4. Name of Village<br>கிராமம்*                                                                 | ANAKAPUTHUR                                                                                |
| Enter the pincode number of appli                                                              | cant                                                                                       |
| 5. Pincode (ex: 600001)<br>பின்கோடு*                                                           | 600001                                                                                     |
| Enter the Telephone No of application                                                          | nt                                                                                         |
| 6. Telephone No (ex: 044-26154075)<br>தொலைபேசி எண்.                                            | 0442-2324323                                                                               |
| Enter the Mobile No of applicant                                                               |                                                                                            |
| 7. Mobile No (ex: 999999999)<br>கைபேசி எண்.*                                                   | +91 9785986884                                                                             |
| Enter the Voter ID of applicant                                                                |                                                                                            |
| 8. Voter ID<br>வாக்காளர் பதிவு எண்                                                             | WWQ2342323                                                                                 |
| Enter the EB No of applicant                                                                   |                                                                                            |
| 9. EB No.<br>மின் இணைப்பு எண்                                                                  | 02342343433                                                                                |
| Enter the Email ID of applicant                                                                |                                                                                            |
| 10. Email ID<br>மின்னஞ்சல் முகவரி                                                              | rmiramkrish_293@gmail.com                                                                  |
| Select the Applicant's Date of Birth                                                           | ו by clicking on the Date picker                                                           |

**11. Date of Birth** பிறந்த தேதி\*

| 10-12-1985 | 10-12-1985 |  |
|------------|------------|--|
|------------|------------|--|

| Age will automatically calculate from t                                                                                        | he Date of Birth                                                                                                   |
|----------------------------------------------------------------------------------------------------|----------------------------------------------------------------------------------------------------|
| <b>12. Age</b><br>សាយគ្នា*                                                                                                    | 27                                                                                                    |
| Select the Applicant's sex from the dro                                                                                        | op down                                                                                                    |
| 13. Sex<br>பாலினம்*                                                                                                    | Male                                                                                                    |
| Select the Applicant's religion from the                                                                                       | e drop down                                                                                                    |
| <b>14. Religion</b><br>២៩២ <sup>*</sup>                                                                                        | Hindu                                                                                                    |
| Select the Applicant's Caste from the c                                                                                        | łrop down                                                                                                    |
| 15. Caste<br>சாதி*                                                                                                    | SC 💌                                                                                                    |
| Select the Applicant's Sub caste from t                                                                                        | he drop down                                                                                                    |
| 16. Sub caste<br>சாதி உட்பிரிவு                                                                                                | Adi Karnataka                                                                                                    |
| Select the check box and give details, i                                                                                       | f the applicant is differently abled. And select percentage also.                                                  |
| 17. If the applicant is differently abled,give details<br>மனுதாரர் மாற்றுத் திறனாளியாக இருப்பின் அதன் வ                        | <ul> <li>✓ Disabled</li> <li>10-20 ♥ %</li> <li>○ Orthopedies</li> <li>○ Blind</li> <li>○ Deaf And Dumb</li> </ul> |
| Enter the Family Annual Income of app                                                                                          | plicant                                                                                                    |
| 18. Family Annual income<br>குடும்ப ஆண்டு வருமானம்*                                                                            | ₹ 100000                                                                                                    |
| Enter the Family Card No of applicant                                                                                          |                                                                                                    |
| 19. Family Card No:<br>குடும்ப அட்டை வரிசை எண்*                                                                                | 3/G/2345212                                                                                                    |
| Enter the applicant's present occupation                                                                                       | on                                                                                                    |
| 20. Present Occupation of the applicant<br>விண்ணப்பதாரரின் தற்போதைய தொழில்                                                     | Farmer                                                                                                    |
| Enter the applicant's higher education                                                                                         | al qualification                                                                                                   |
| 21. Higher Education Qualification<br>அதிகபட்ச கல்வித் தகுதி *                                                                 | ☑ Illiterate                                                                                                    |
| Click on 'Yes/No' radio button to ment from TAHDCO or not.                                                                     | ion if the applicant/family member has availed any assistance                                                      |
| 22. Whether the applicant / family member has availed any<br>Assistance from TAHDCO<br>ஏற்கனவே தாட்கோ மூலம் நிதி உதவி பெற்றவரா | Reference No     C No     Ref No: 1312222222                                                                       |

Click on 'Yes/No' radio button to mention if the applicant is a member in SHG/any other department or not.

### Click "Upload" button to upload the applicant's photo.

| 24. Applicant's Photo | Upload |  |
|-----------------------|--------|--|
|                       | ~      |  |

### How to fill the Economic Assistance to SHGs Form:

|   | Eco<br>மகளிர் சுயஉதவி குழுக்                                                                                                    | nomic Assistance to SHG<br>க்களுக்கான பொருளாத | is<br>ார கடனுதவி திட்டம் |  |
|---|----------------------------------------------------------------------------------------------------|-----------------------------------------------|--------------------------|--|
|   | 25. Name of Self Help Group<br>மகளிர் சுய உதவிகுழுவின் பெயர்*                                                                               | ANNAISATHIYA                                  |                          |  |
| > | Enter the name of Self Help Grou                                                                                                    | up                                            |                          |  |
|   | 26. Number of members in the SHG<br>குழு உறுப்பினர்களின் என்னிக்கை*                                                                         | 12                                            |                          |  |
| > | Enter the number of members ir                                                                                                    | n the SHG                                     |                          |  |
|   | 27. Certification of Grading-Grade/Marks<br>வழங்கப்பட்ட மதிப்பெண்கன் *                                                                      | 85                                            |                          |  |
| > | Enter the certification of Grading                                                                                                    | g-Grade/Marks                                 |                          |  |
|   | 28. Date of issue of Grade<br>தரம் செய்யப்பட்ட நாள் *                                                                                       |                                               | 31-05-2012               |  |
| > | Mention the Date of issue of Gra                                                                                                    | ade by clicking on dat                        | e picker                 |  |
|   | 29. Bank account Number<br>வங்கி கணக்கு எண்*                                                                                                | 13467                                         |                          |  |
| > | Enter the bank account number                                                                                                    |                                               |                          |  |
|   | 30. Date of opening of Bank account<br>வங்கிக் கணக்கு துவக்கப்பட்ட நாள்                                                                     | <b>*</b>                                      | 11-05-2012               |  |
| > | Mention the date of opening of                                                                                                    | bank account by clicl                         | king on date picker      |  |
|   | 31. Date of grading<br>குழு தரம் பிரித்தல் செய்யப்பட்ட ந                                                                                    | n én *                                        | 31-05-2012               |  |
| > | Mention the date of grading by o                                                                                                    | clicking on date picke                        | er                       |  |
|   | 32. Whether the group has been recommended for<br>financial assistance?<br>கடன் பெற தரம் பிரித்தல் தேர்வுகுழுவால்<br>பரிந்துரைக்கப்பட்டதா?* | YES                                           |                          |  |
| > | Mention the group has been rec                                                                                                    | commended for finan                           | cial assistance or not   |  |
|   | 22 Name of the Back                                                                                                    |                                               |                          |  |

Bank of India

|        | 34. Branch Name<br>கிளையின் பெயர் *                                                                                                    | Ana                                                                                        | ikattu 💌                          |
|--------|----------------------------------------------------------------------------------------------------|--------------------------------------------------------------------------------------------|-----------------------------------|
|        | Select the branch name from th                                                                                                    | e 'Branch Name' dro                                                                        | pp down                           |
| ;<br>J | 35. Activity for which financial assistance is required<br>நிதி உதவி கோரும் தொழில் *                                                                                                    | XEROX AND COMPUTER C                                                                       | ENTER                             |
|        | Mention the activity for which f                                                                                                    | inancial assistance is                                                                     | required                          |
|        | நிதி ஆதாரங்கள்/Means of Fin                                                                                                    | ance:                                                                                      |                                   |
| :      | 36. Project Cost<br>திட்ட மதிப்பீடு*                                                                                                    |                                                                                            | ₹ 500000                          |
|        | Mention the project cost                                                                                                    |                                                                                            |                                   |
|        | 37. TAHDCO Subsidy<br>தாட்கோ மான்யம்*                                                                                                    |                                                                                            | ₹ 250000                          |
|        | This amount will be displayed at                                                                                                    | utomatically                                                                               |                                   |
| :      | 38. Bank Ioan<br>வங்கிக் கடன்*                                                                                                    |                                                                                            | ₹ 250000                          |
|        | This amount will be displayed at                                                                                                    | utomatically                                                                               |                                   |
| :      | 39. Total<br>மொத்தம்*                                                                                                    |                                                                                            | ₹ 500000                          |
|        | This amount will be displayed at                                                                                                    | utomatically                                                                               |                                   |
|        |                                                                                                    |                                                                                            |                                   |
| [      | இணைக்கப்பட வேண்டிய ஆவணங்கள்<br>🔽 Certification on Grading of the Group(கழை                                                                                                    | தாம் பிரிக்கல் சான்று) <b>*</b>                                                            | ¢.                                |
|        | Documents to be enclosed with the application<br>இணைக்கப்பட வேண்டிய ஆவணங்கள்<br>☑ Certification on Grading of the Group(குழு த<br>1225444                                                                                                    | தரம் பிரித்தல் சான்று)*                                                                    | 09-10-2012                        |
|        | Documents to be enclosed with the application<br>இணைக்கப்பட வேண்டிய ஆவணங்கள்<br>✓ Certification on Grading of the Group(குழு த<br>1225444<br>Enter the certification on gradin                                                               | தரம் பிரித்தல் சான்று)*<br>g of the group                                                  | 09-10-2012                        |
|        | © Certification on Grading of the Group(குழு<br>1225444<br>Enter the certification on gradin                                                                                                    | தரம் பிரித்தல் சான்று)*<br>g of the group<br>oup <b>(குழுவின் தீர்</b> ப                   | ்<br>09-10-2012 III<br>மான நகல்)* |
|        | © Certification on Grading of the Group(குழு<br>1225444<br>Enter the certification on gradin<br>✓ Copy of the resolution of the gr<br>56                                                                                                    | தரம் பிரித்தல் சான்று)*<br>g of the group<br>oup <b>(குழுவின் தீர்</b> ப                   | ்<br>09-10-2012<br>மான நகல்)*     |
|        | இணைக்கப்பட வேண்டிய ஆவணங்கள்<br>✓ Certification on Grading of the Group(குழு :<br>1225444<br>Enter the certification on gradin<br>✓ Copy of the resolution of the gr<br>56<br>Enter the certification on gradin                               | தரம் பிரித்தல் சான்று)*<br>g of the group<br>oup <b>(குழுவின் தீர்</b> ப<br>g of the group | ்<br>09-10-2012<br>மான நகல்)*     |
|        | இணைக்கப்பட வேண்டிய ஆவணங்கள்<br>Certification on Grading of the Group(குழு:<br>1225444 Enter the certification on gradin ✓ Copy of the resolution of the gr 56 Enter the certification on gradin ✓ Project Report(திட்ட அறிக்கை               | தரம் பிரித்தல் சான்று)*<br>g of the group<br>oup(குழுவின் தீர்ப<br>g of the group<br>ந)*   | ்<br>09-10-2012<br>மான நகல் )*    |
|        | இணைக்கப்பட வேண்டிய ஆவணங்கள்<br>Certification on Grading of the Group(குழு:<br>1225444 Enter the certification on gradin ✓ Copy of the resolution of the gr 56 Enter the certification on gradin ✓ Project Report(திட்ட அறிக்கை<br>✓ Yes ○ No | தரம் பிரித்தல் சான்று)*<br>g of the group<br>oup(குழுவின் தீர்ப<br>g of the group<br>ந)*   | ்<br><br>பான நகல் ) *             |

| <b>~</b> | Copy of bank account/pass book statement(வங்கி கணக்கு புத்தக நகல்)* |  |
|----------|---------------------------------------------------------------------|--|
|          | 13467                                                               |  |

|   |                                            | Group Member Detail       | S                 |            |   |
|---|--------------------------------------------|---------------------------|-------------------|------------|---|
|   | Now of                                     | Member 1                  |                   |            |   |
|   | Name *                                     | LAKSHMI r                 |                   |            |   |
|   | Enter the name of a mem                    | ber of SHG                |                   |            |   |
|   | Husband / Father Name*                     | RAJENDRAN                 |                   |            |   |
|   | Enter the member's eithe                   | r father or husband nar   | me                |            |   |
| ۵ | )ate of Birth*                             |                           | 13-12-1979        | )          |   |
|   | Mention the date of birth                  | of a member               |                   |            |   |
| ł | Family card No., Issued date*              | 10/g/03322530             |                   | 10-10-2007 |   |
|   | Enter the Family Card No                   | with issued date of a m   | ember             |            |   |
|   | Community Certificate No., Issued date*    | 569                       |                   | 14-10-2009 |   |
|   | Enter the community cert                   | ificate with issued date  | of a member       |            |   |
|   | Annual Income Certificate No., Issued date | 346                       |                   | 12-10-2012 |   |
|   | Enter the annual income                    | certificate no with issue | d date of a mem   | ıber       |   |
|   | Voter ID, Issued Date                      | WWQ412748D                |                   | 16-10-1997 |   |
|   | Enter the voter ID with iss                | ued date of a member      |                   |            |   |
|   | Member Photo                               |                           | C)Decuments and S | Prouvo     | _ |
|   |                                            |                           | ic.               | e Drowse   |   |
|   | Upload the member phot                     | o by clicking on 'Browse  | e' button         |            |   |

> By Clicking on 'Add Member', you can add another member. By clicking on 'Remove member', you can remove a added member but minimum one member details need to be presented.

### உறுதி மொழி / DECLARATION

The details given in the application are true to the best of my knowledge and belief. Myself and my family members have not availed TAHDCO assistance so far. I agree to create asset by making use of this loan and i agree to product for inspection/give details on the asset created by making use of this loan whenever required by TAHDCO. I agree to subject myself to the action taken as per law for any false information/documents provided by me to avail this loan.

இவ்விண்ணப்பதில் தெரிவித்துள்ள விவரங்கள் யாவும் உண்மை என்றும் இதற்கு முன் நான் அல்லது எனது குடும்பத்தில் வேறு எவரும் தாட்கோ மான்யம் பெறவில்லை என்றும் உறுதி கூறுகிறேன். இந்த கடனுதவியைக் கொண்டு உரிய சொத்தினை உருவாக்கிடுவேன் என்றும் உறுதி அளிக்கிறேன். மேலும் சொத்து உருவாக்கத்தை ஆய்வின் போது காண்பிக்கவும் சொத்து உருவாக்கத்துக்கான உரிய ஆவணங்களை / விவரங்களை தேவைப்படும்போது தாட்கோவிடம் சமர்பிக்கவும் செய்வேன் என்று உறுதி அளிக்கிறேன். அவ்வாறு கடன் உதவி பெறுவதற்கு நான் சமர்ப்பித்த ஆவணங்கள் / விவரங்கள் உண்மைக்கு புறம்பானதாக இருக்குமேயானால், சட்டபூர்வ நடவடிக்கை எடுக்கவும் சம்மதிக்கிறேன்.

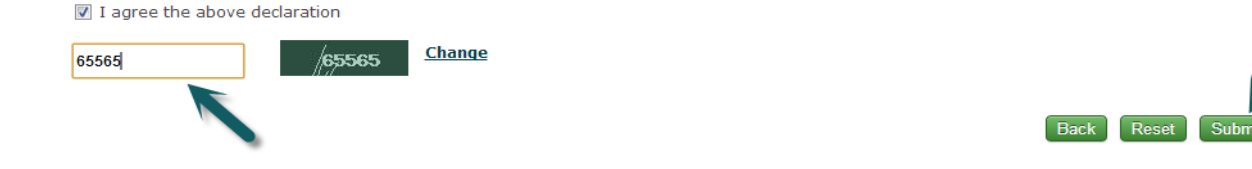

- Read declaration and enter the same letters you see in green box.
  - After these, you have to verify all the details you entered in above form and press submit button.

| The SHGs sche | TAHDCO<br>Tamil Nadu Adi Dravidar Housing & Development Corporation |                                                                                                    |  |
|---------------|---------------------------------------------------------------------|----------------------------------------------------------------------------------------------------|--|
|               | ,                                                                   | Your Acknowledgement                                                                               |  |
|               | Acknowledgement No:<br>Applicant Name:<br>Scheme Name :             | TAHDCO-2012-EA-KP-166<br>TAMIL MALAR<br>Economic Assistance to SHGs / பொருளாதார<br>கடனுதவி திட்டம் |  |
|               | District Name:<br>Form Submitted date:                              | Kanchipuram / காஞ்சிபுரம்<br>26/10/2012 08:55:57 AM                                                |  |

 $\succ$ 

Finally, you will be redirected to acknowledgement page with your acknowledgement no.

### 7. Applying for Fast Track Power Supply scheme:

### How to select District and Scheme:

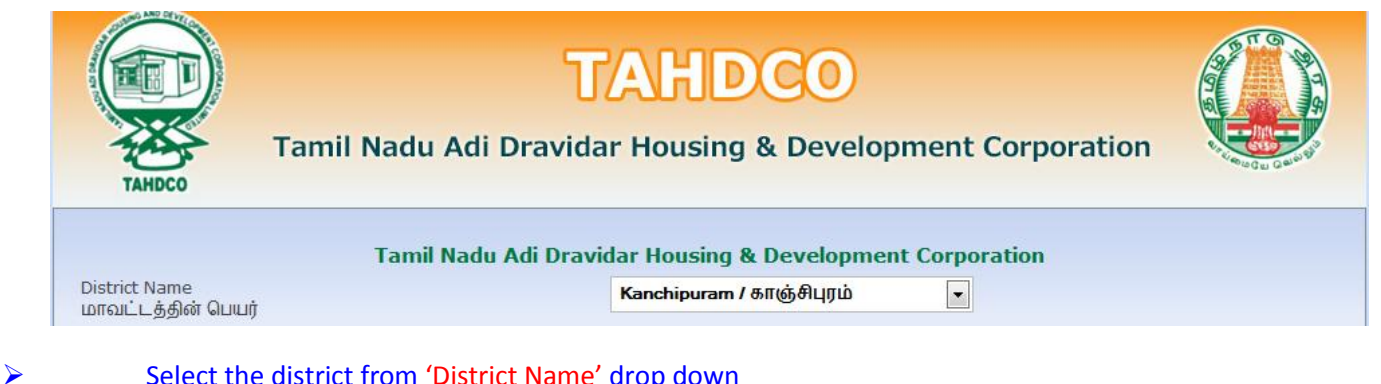

### Select the district from 'District Name' drop down

| Scheme Name<br>கிட்டக்கின் பெயர்                                                                                                    | Fast Track Power Supply/மின் இணைப்பு விரைந்து பெறுதல் 🗨                           |
|----------------------------------------------------------------------------------------------------|-----------------------------------------------------------------------------------|
|                                                                                                    | Please Select                                                                     |
|                                                                                                    | Land Purchase & Development Scheme / நிலம் வாங்குதல் மற்றும் மேம்பாட்டுத் திட்டம் |
|                                                                                                    | Entrepreneur Development Programme / தொழில் முனைவோர் திட்டம்                      |
|                                                                                                    | Self Employment Programme for Youth / இளைஞர்களுக்கான சுயவேலை வாய்ப்புத் திட்டம்   |
| Copyright © 2012 Tamil Nadu Adi Dravid                                                                                                    | SEPY - Setting up Clinic / மருத்துவமனை அமைத்தல்                                   |
| Tamil Nadu Housing Roard Shopping Complex, Thiru                                                                                                    | Revolving Fund to SHGs / மகளிர் சுயஉதவி குழுக்களுக்கான சுழல்நிதி                  |
| Finite Field Field | Economic Assistance to SHGs / பொருளாதார கடனுதவி திட்டம்                           |
|                                                                                                    | Fast Track Power Supply/யின் இணைப்பு விரைந்து பெறுதல்                             |
| Developed by:                                                                                                    | Discretionary Fund/விருப்புரிமை நிதி                                              |
|                                                                                                    | Civil service Main Examination / சிவில் சர்வீஸ் முதன்மைத் தேர்வு                  |
|                                                                                                    | Petrol Diesel Gas - Setting Up / பெட்ரோல் டீசல் கேஸ் விற்பனை நிலையம் அமைத்தல்     |

### Select the scheme from 'Scheme Name' drop down

| Tamil Nadu Adi Dravidar Housing & Development Corporation |                                                         |  |
|-----------------------------------------------------------|---------------------------------------------------------|--|
| District Name<br>மாவட்டத்தின் பெயர்                       | Kanchipuram / காஞ்சிபுரம்                               |  |
| Scheme Name<br>திட்டத்தின் பெயர்                          | Fast Track Power Supply/மின் இணைப்பு விரைந்து பெறுதல் 💌 |  |
|                                                           | Go To Fill Your Application                             |  |

≻ Clicking on 'Go To Fill Your Application' button will redirect you to the relevant application form what you select under 'Scheme Name'

### How to fill the General Application Form:

≻

You can enter all your data in Tamil by clicking on 'Tamil' button. By default, the data will be entered in English language

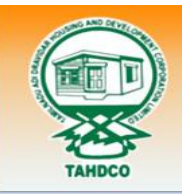

# **TAHDCO**

Tamil Nadu Adi Dravidar Housing & Development Corporation

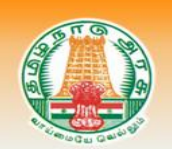

விண்ணப்ப படிவம் / APPLICATION

### Enter the Applicant's Name

| 1. Applicant's Name<br>விண்ணப்பதாரர் பெயர்* | RAM |
|---------------------------------------------|-----|
| 2 // /                                      |     |

### > Click on 'Father/Husband' radio button and Enter the Applicant Father's/Husband's name

| 2. Father's/Husband's Name<br>தந்தை/தனதுப் பெயர்* | RAMASWAMY |
|---------------------------------------------------|-----------|
|                                                   |           |

Click on 'Corporation/Municipality/Town Panchayat/Block' radio button and Select the applicant location from the drop down. Enter the applicant's Ward No.

| Address: /முகவரி:                     |                                    |
|---------------------------------------|------------------------------------|
| Location                              | Municipality  Town Panchayat Block |
|                                       | ANAKAPUTHUR / அனகாபுத்தூர் 🖃       |
|                                       | Ward No.*                          |
|                                       | 2                                  |
|                                       |                                    |
| Enter the house door no and street na | ame of applicant                   |
| 3. Door No & Street                   | 34. Bharathiyar Street             |
| கதவு எண் &தெரு *                      |                                    |
| Enter the 'Village' name of applicant |                                    |
| 4. Name of Village                    | ANAKAPUTHUR                        |
| லுமாற                                 |                                    |
| Enter the pincode number of applicar  | nt                                 |
| 5. Pincode (ex: 600001)               | 600001                             |
| បាល៤មា(៤*                             |                                    |
| Enter the Telephone No of applicant   |                                    |
| 6. Telephone No (ex: 044-26154075)    | 0442-2324323                       |
| പ്രേണ്ട്രൈവേല് ദങ്ങ.                  |                                    |
| Enter the Mobile No of applicant      |                                    |
| 7. Mobile No (ex: 9999999999)         | +91 9785986884                     |
| கைபேசி எண்.*                          |                                    |
| Enter the Voter ID of applicant       |                                    |
| 8. Voter ID                           | WW02342323                         |
| வாக்காளர் பதிவு எண்                   |                                    |
| Enter the EB No of applicant          |                                    |
| 9. EB No.                             | 02342343433                        |
| மின் இணைப்பு எண்                      |                                    |

# Enter the Email ID of applicant Email ID மின்னஞ்சல் முகவரி Select the Applicant's Date of Birth by clicking on the Date picker 11. Date of Birth பிறந்த தேதி\* Age will automatically calculate from the Date of Birth

27

| Select the Applicant's sex from the d                                                                                                    | rop down                                                                                                    |                                   |
|----------------------------------------------------------------------------------------------------|----------------------------------------------------------------------------------------------------|-----------------------------------|
| 13. Sex<br>பாலினம்*                                                                                                    | Male                                                                                                    |                                   |
| Select the Applicant's religion from t                                                                                                    | he drop down                                                                                                    |                                   |
| 14. Religion<br>மதம்*                                                                                                    | Hindu                                                                                                    |                                   |
| Select the Applicant's Caste from the                                                                                                    | e drop down                                                                                                    |                                   |
| 15. Caste<br>சாதி*                                                                                                    | SC                                                                                                    |                                   |
| Select the Applicant's Sub caste from                                                                                                    | n the drop down                                                                                                    |                                   |
| 16. Sub caste<br>சாதி உட்பிரிவு                                                                                                    | Adi Karnataka                                                                                                    |                                   |
| Select the check box and give details                                                                                                    | , if the applicant is differently abled. And so                                                                                                    | elect percentage also.            |
|                                                                                                    |                                                                                                    |                                   |
| 17. If the applicant is differently abled,give details<br>மனுதாரர் மாற்றுத் திறனாளியாக இருப்பின் அதன்                                                                                                    | 🗹 Disabled<br>ബിഖ്യഥ് 📄 Orthopedies<br>📄 Blind<br>🔲 Deaf And Dumb                                                                                                    | 10-20 💌 %                         |
| 17. If the applicant is differently abled,give details<br>மனுதாரர் மாற்றுத் திறனாளியாக இருப்பின் அதன்<br>> Enter the Family Annual Income of a                                                                                                    | <ul> <li>✓ Disabled</li> <li>☐ Orthopedies</li> <li>☐ Blind</li> <li>☐ Deaf And Dumb</li> </ul>                                                                                                    | 10-20 💌 %                         |
| <ul> <li>17. If the applicant is differently abled, give details<br/>மனுதாரர் மாற்றுத் திறனாளியாக இருப்பின் அதன்</li> <li>Enter the Family Annual Income of a</li> <li>18. Family Annual income<br/>குடும்ப ஆண்டு வருமானம்*</li> </ul>                                                                                                    | <ul> <li>യിഖரம்</li> <li>Orthopedies</li> <li>Blind</li> <li>Deaf And Dumb</li> </ul>                                                                                                    | 10-20 💌 %                         |
| <ul> <li>17. If the applicant is differently abled, give details மனுதாரர் மாற்றுத் திறனாளியாக இருப்பின் அதன்</li> <li>Enter the Family Annual Income குடும்ப ஆண்டு வருமானம்*</li> <li>Enter the Family Card No of applican</li> </ul>                                                                                                    | ♥ Disabled<br>⊃ Orthopedies<br>☐ Blind<br>☐ Deaf And Dumb<br>pplicant<br>₹ 100000                                                                                                    | 10-20 <table-cell> %</table-cell> |
| <ul> <li>17. If the applicant is differently abled, give details மனுதாரர் மாற்றுத் திறனாளியாக இருப்பின் அதன்</li> <li>Enter the Family Annual Income<br/>குடும்ப ஆண்டு வருமானம்*</li> <li>Enter the Family Card No of applican</li> <li>19. Family Card No:<br/>குடும்ப அட்டை வரிசை எண்*</li> </ul>                                                                                        | v Disabled<br>Disabled<br>Orthopedies<br>Blind<br>Deaf And Dumb<br>pplicant<br>₹ 100000<br>t                                                                                                    | 10-20 <table-cell> %</table-cell> |
| <ul> <li>17. If the applicant is differently abled, give details மனுதாரர் மாற்றுத் திறனாளியாக இருப்பின் அதன்</li> <li>Enter the Family Annual Income குடும்ப ஆண்டு வருமானம்*</li> <li>Enter the Family Card No of applican</li> <li>19. Family Card No:<br/>குடும்ப அட்டை வரிசை எண்*</li> <li>Enter the applicant's present occupation</li> </ul>                                          | © Disabled<br>☐ Orthopedies<br>☐ Blind<br>☐ Deaf And Dumb<br>pplicant<br>₹ 100000<br>t<br>z3/6/2345212<br>tion                                                                                                    | 10-20 <table-cell></table-cell>   |
| 17. If the applicant is differently abled, give details மனுதாரர் மாற்றுத் திறனாளியாக இருப்பின் அதன் Enter the Family Annual Income of a 18. Family Annual income குடும்ப ஆண்டு வருமானம்* Enter the Family Card No of applican 19. Family Card No:<br>குடும்ப அட்டை வரிசை எண்* Enter the applicant's present occupa 20. Present Occupation of the applicant விண்ணப்பதாரரின் தற்போதைய தொழில் | Disabled     Orthopedies     Orthopedies     Deaf And Dumb  pplicant      100000  t  calculate table     Second Second Se | 10-20 <table-cell></table-cell>   |

> Enter the applicant's higher educational qualification

| 21. Higher Education Qualification |
|------------------------------------|
| அதிகபட்ச கல்வித் தகுதி*            |

**12. Age** ഖயது\*

### Click on 'Yes/No' radio button to mention if the applicant/family member has availed any assistance $\succ$ from TAHDCO or not.

22. Whether the applicant / family member has availed any Assistance from TAHDCO ஏற்கனவே தாட்கோ மூலம் நிதி உதவி பெற்றவரா

 Reference No Ref No: 1312222222 C No

| $\succ$ | Click on 'Yes/No' radio button to mention if the applicant is a member in SHG/any other department |
|---------|----------------------------------------------------------------------------------------------------|
|         | or not.                                                                                            |

23. Whether Applicant is a member in SHG or Any other Dept? விண்ணப்பதாரர் மகளிர் சுய உதவிகுழு உறுப்பினரா?

○ Yes ⊙ No

Click "Upload" button to upload the applicant's photo.

24. Applicant's Photo விண்ணப்பதாரர் புகைப்படம்\*

Upload

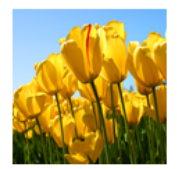

### How to fill the Fast Track Power Supply scheme form:

|   | Fa<br>மின் இல                                                                                          | st Track Power Supply<br>ணைப்பு விரைந்து பெறுதல் |
|---|----------------------------------------------------------------------------------------------------|--------------------------------------------------|
|   | 25. Survey No<br>நிலத்தின் சர்வே எண்*                                                                  | 2452                                             |
| > | Enter the survey number                                                                                |                                                  |
|   | 26. Land patta No<br>நிலப் பட்டா எண்*                                                                  | 12                                               |
| > | Enter the land patta number                                                                            |                                                  |
|   | 27. Whether well or Bore well available?<br>நிலத்தில் கிணறு அல்லது ஆழ் குழாய் ச<br>அமைந்துள்ளதா?*      | ்Yes/ஆம்* ☑ № /இல்லை*<br>கினாறு                  |
|   | Mention any well or bore well av                                                                       | ailable on the land                              |
|   | 28. EB Registeration No<br>மின்சார வாரியத்தில் பதிவு ரசீது எண்.*                                       | 1831                                             |
| ≻ | Enter the EB registration number                                                                       |                                                  |
|   | 29. Details of Area EB office in which the applicant has<br>registered<br>மின்சார பகுதி அலுவலக விவரம்* | ATTUR                                            |
| ≻ | Enter the details of area EB office                                                                    | e in which the applicant has registered          |
|   | 30. Waiting list No.<br>காத்திருப்போர் பட்டியலில் வரிசை எண்.*                                          | 52                                               |

 $\geq$ 

|                  | 31. Concerned EB Office<br>சம்மந்தப்பட்ட மின்வாரிய அலுவலகம்*                                                                                                    | ATTUR                                                                                                    |
|------------------|----------------------------------------------------------------------------------------------------|----------------------------------------------------------------------------------------------------|
| ≻                | Enter the name of concerned                                                                                                    | EB office                                                                                                    |
|                  | 32. TAHDCO Subsidy<br>தாட்கோ மான்யம்*                                                                                                    | ₹ 10000                                                                                                    |
|                  | This field will be displayed aut                                                                                                    | tomatically                                                                                                    |
|                  | Documents to be enclosed with the application<br>இணைக்கப்பட வேண்டிய ஆவணங்கள்                                                                                                    |                                                                                                    |
|                  | Family card No./Proof for residence No., Issue                                                                                                    | ed Date(குடும்ப அட்டை எண் / இருப்பிட சான்று எண், வழங்கப்பட்ட நாள்)*                                                                                                    |
|                  | 10/G/0276549                                                                                                    | 12-10-2005                                                                                                    |
|                  | Enter the family card no/proof                                                                                                    | of for residence no with issued date                                                                                                    |
|                  | Community certificate No., Issued Date(a                                                                                                    | சாதி சான்று எண், வழங்கப்பட்ட நாள்)*                                                                                                    |
|                  | 2171372                                                                                                    | 18-10-2001                                                                                                    |
| ≻                | Enter the community certificat                                                                                                    | ite no with issued date                                                                                                    |
|                  | 🗹 Annual family income certificate No., Issue                                                                                                    | ed Date(குடும்ப ஆண்டு வருமான சான்று எண், வழங்கப்பட்ட நாள்)*                                                                                                    |
|                  | 29916                                                                                                    | 16-08-2011                                                                                                    |
|                  |                                                                                                    |                                                                                                    |
| ≻                | Enter the annual family incom                                                                                                    | ne certificate no with issued date                                                                                                    |
|                  | ☑ Patta & Chitta №. in which in the well/Bore well I                                                                                                    | located. Issued Date(கினாய / அம்கமாய் கினாய அமைந்துள்ள இடக்கின் நிலப்                                                                                                    |
|                  | பட்டா மற்றும் சிட்டா எண், வழங்கப்பட்ட நாள்)                                                                                                    |                                                                                                    |
|                  | 125                                                                                                    | 10-10-2012                                                                                                    |
| $\triangleright$ | Enter the patta & chitta no in y                                                                                                    | where the well or bore well located with issued date                                                                                                    |
|                  |                                                                                                    |                                                                                                    |
|                  | 🗹 E.B. Receipt No.(மின்சார வரி                                                                                                    | )யத்த்தில் பதிவு செய்த ரசீது எண்)*                                                                                                    |
|                  | 136                                                                                                    |                                                                                                    |
|                  |                                                                                                    |                                                                                                    |
| ≻                | Enter the EB receipt number                                                                                                    |                                                                                                    |
|                  |                                                                                                    |                                                                                                    |
|                  | 🗹 Waiting List Chit(காத்திருப்பே                                                                                                    | பார் பட்டியலுக்கான தகவல் சீட்டு)*                                                                                                    |
|                  | 52                                                                                                    |                                                                                                    |
|                  | L                                                                                                    |                                                                                                    |
| $\triangleright$ | Enter the waiting list chit                                                                                                    |                                                                                                    |
|                  |                                                                                                    | உறுதி மொழி / DECLARATION                                                                                                    |
|                  | The details given in the application are true to the b<br>assistance so far. I agree to create asset by making<br>making use of this loan whenever required by TAHDCC<br>provided by me to avail this loan.                                | best of my knowledge and belief. Myself and my family members have not availed TAHD<br>g use of this loan and i agree to product for inspection/give details on the asset created<br>O. I agree to subject myself to the action taken as per law for any false information/documer                                                                                                    |
|                  | இவ்விண்ணப்பதில் தெரிவித்துள்ள விவரங்கள் யாவுப்<br>மான்யம் பெறவில்லை என்றும் உறுதி கூறுகிறேல்<br>அளிக்கிறேன். மேலும் சொத்து உருவாக்கத்தை ஆய்வ<br>தேவைப்படும்போது தாட்கோவிடம் சமர்பிக்கவும் செ<br>ஆவணங்கள் / விவரங்கள் உண்மைக்கு புறம்பானதாக | ம் உண்மை என்றும் இதற்கு முன் நான் அல்லது எனது குடும்பத்தில் வேறு எவரும் தாட்<br>ேன். இந்த கடனுதவியைக் கொண்டு உரிய சொத்தினை உருவாக்கிடுவேன் என்றும் உற<br>வின் போது காண்பிக்கவும் சொத்து உருவாக்கத்துக்கான உரிய ஆவணங்களை / விவரங்கன<br>சய்வேன் என்று உறுதி அளிக்கிறேன். அவ்வாறு கடன் உதவி பெறுவதற்கு நான் சமர்ப்பிடி<br>க இருக்குமேயானால், சட்டபூர்வ நடவடிக்கை எடுக்கவும் சம்மதிக்கிறேன். |
|                  | I agree the above declaration                                                                                                    |                                                                                                    |
|                  | 65565 Change                                                                                                    |                                                                                                    |
|                  |                                                                                                    |                                                                                                    |
|                  |                                                                                                    | Back Reset Subm                                                                                                    |

## Read declaration and enter the same letters you see in green box.

≻

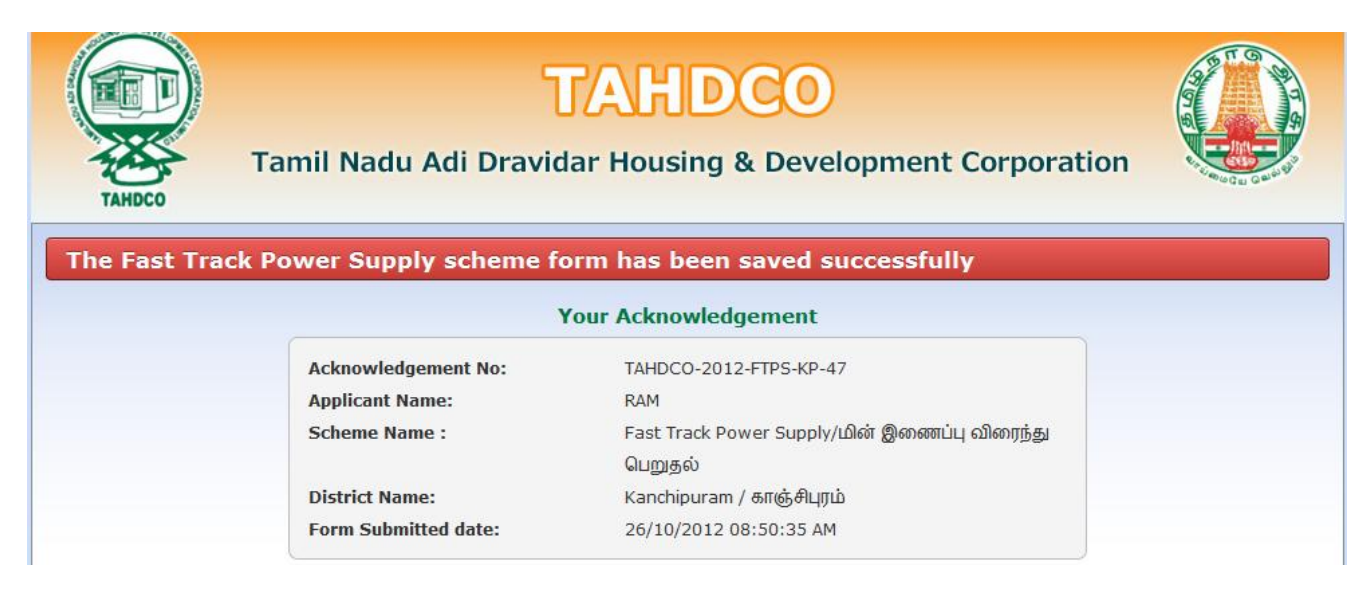

 $\geq$ 

Finally, you will be redirected to acknowledgement page with your acknowledgement no.

### 8. Applying for Discretionary Fund scheme:

### How to select District and Scheme:

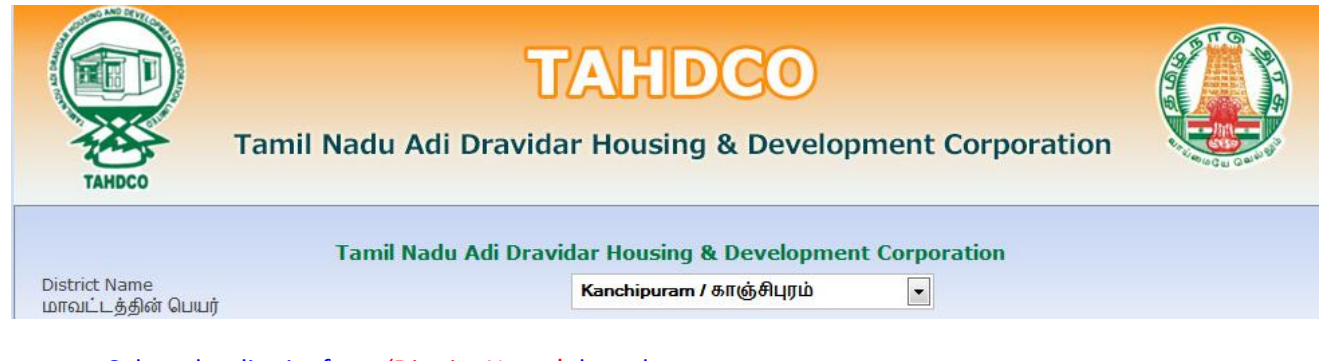

### Select the district from 'District Name' drop down

| District Name<br>மாவட்டத்தின் பெயர்              | Kanchipuram / காஞ்சிபுரம்                                                                          |
|--------------------------------------------------|----------------------------------------------------------------------------------------------------|
| Scheme Name<br>கிட்டத்தின் பயர்                  | Please Select                                                                                      |
|                                                  | Please Select<br>Land Purchase & Development Scheme / நிலம் வாங்குதல் மற்றும் மேம்பாட்டுத் திட்டம் |
|                                                  | Entrepreneur Development Programme / தொழில் முனைவோர் திட்டம்                                       |
|                                                  | Self Employment Programme for Youth / இளைஞர்களுக்கான சுயவேலை வாய்ப்புத் திட்டம்                    |
| Copyright © 2012 Tamil Nadu Adi Dravid           | SEPY - Setting up Clinic / மருத்துவமனை அமைத்தல்                                                    |
| Tamil Nadu Housing Board Shopping Complex, Thiru | , Revolving Fund to SHGs / மகளிர் சுயஉதவி குழுக்களுக்கான சுழல்நிதி                                 |
|                                                  | Economic Assistance to SHGs / பொருளாதார கடனுதவி திட்டம்                                            |
|                                                  | Fast Track Power Supply/மின் இணைப்பு விரைந்து பெறுதல்                                              |
| Developed by:                                    | Discretionary Fund/விருப்புரிமை நிதி                                                               |
|                                                  | Civil service Main Examination / சிவில் சர்வீஸ் முதன்மைத் தேர்வு                                   |
|                                                  | Petrol Diesel Gas - Setting Up / பெட்ரோல் டீசல் கேஸ் விற்பனை நிலையம் அமைத்தல்                      |

### Select the scheme from 'Scheme Name' drop down

| Tamil Nadu Adi Dravidar Housing & Development Corporation |                                      |  |
|-----------------------------------------------------------|--------------------------------------|--|
| District Name<br>மாவட்டத்தின் பெயர்                       | Kanchipuram / காஞ்சிபுரம்            |  |
| Scheme Name<br>திட்டத்தின் பெயர்                          | Discretionary Fund/விருப்புரிமை நிதி |  |
|                                                           | Go To Fill Your Application          |  |

Clicking on 'Go To Fill Your Application' button will redirect you to the relevant application form what you select under 'Scheme Name'

### How to fill the General Application Form:

 $\succ$ 

You can enter all your data in Tamil by clicking on 'Tamil' button. By default, the data will be entered in English language

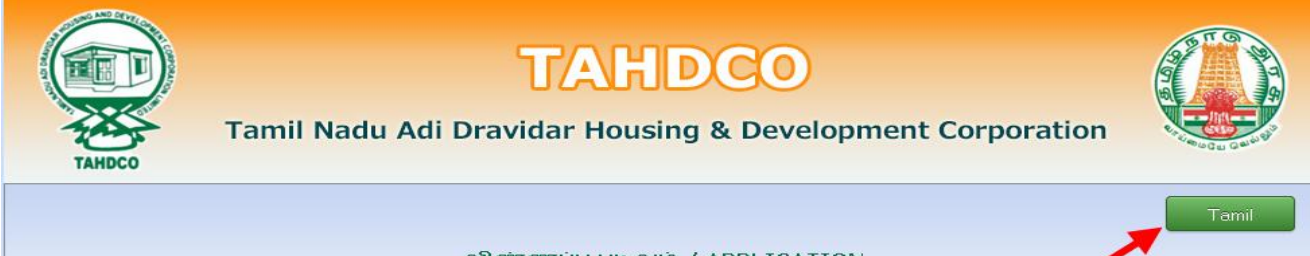

விண்ணப்ப படிவம் / APPLICATION

### Enter the Applicant's Name ≻ 1. Applicant's Name MALAR விண்ணப்பதாரர் பெயர்\* ≻ Click on 'Father/Husband' radio button and Enter the Applicant Father's/Husband's name 2. Father's/Husband's Name RAMASWAMY தந்தை/கணவர் பெயர்\* $\geq$ Click on 'Corporation/Municipality/Town Panchayat/Block' radio button and Select the applicant location from the drop down. Enter the applicant's Ward No. Address: / ហ្រុគណព្រឹះ Location ANAKAPUTHUR / அனகாபுத்தூர் -Ward No.\* 2 ≻ Enter the house door no and street name of applicant 3. Door No & Street 34, Bharathiyar Street கதவு எண் &தெரு\* Enter the 'Village' name of applicant $\succ$ 4. Name of Village ANAKAPUTHUR கிராமம் Enter the pincode number of applicant $\geq$ 5. Pincode (ex: 600001) பின்கோடு\* 600001 ≻ Enter the Telephone No of applicant 6. Telephone No (ex: 044-26154075) 0442-2324323 தொலைபேசி எண். Enter the Mobile No of applicant $\geq$ 7. Mobile No (ex: 999999999) +91 9785986884 கைபேசி எண்.\* Enter the Voter ID of applicant $\geq$ 8. Voter ID WWQ2342323 வாக்காளர் பதிவு எண் $\geq$ Enter the EB No of applicant 9. EB No. 02342343433 மின் இணைப்பு எண் Enter the Email ID of applicant ≻

Select the Applicant's Date of Birth by clicking on the Date picker

**11. Date of Birth** பிறந்த தேதி\*

10, Email ID

மின்னஞ்சல் முகவரி

| 10-12-1985 |  |
|------------|--|
|------------|--|

rmiramkrish\_293@gmail.com

| Age will automatically calculate from t                                                                                        | he Date of Birth                                                                                                   |
|----------------------------------------------------------------------------------------------------|----------------------------------------------------------------------------------------------------|
| 12. Age<br>សាយគ្នា*                                                                                                    | 27                                                                                                    |
| Select the Applicant's sex from the dro                                                                                        | op down                                                                                                    |
| 13. Sex<br>பாலினம்*                                                                                                    | Male                                                                                                    |
| Select the Applicant's religion from the                                                                                       | e drop down                                                                                                    |
| <b>14. Religion</b><br>លក្វប់*                                                                                                 | Hindu                                                                                                    |
| Select the Applicant's Caste from the c                                                                                        | łrop down                                                                                                    |
| 15. Caste<br>சாதி*                                                                                                    | SC 💌                                                                                                    |
| Select the Applicant's Sub caste from t                                                                                        | he drop down                                                                                                    |
| 16. Sub caste<br>சாதி உட்பிரிவு                                                                                                | Adi Karnataka                                                                                                    |
| Select the check box and give details, i                                                                                       | f the applicant is differently abled. And select percentage also.                                                  |
| 17. If the applicant is differently abled,give details<br>மனுதாரர் மாற்றுத் திறனாளியாக இருப்பின் அதன் வ                        | <ul> <li>✓ Disabled 10-20 </li> <li>Mainguia</li> <li>Orthopedies</li> <li>Blind</li> <li>Deaf And Dumb</li> </ul> |
| Enter the Family Annual Income of app                                                                                          | blicant                                                                                                    |
| 18. Family Annual income<br>குடும்ப ஆண்டு வருமானம்*                                                                            | ₹ 100000                                                                                                    |
| Enter the Family Card No of applicant                                                                                          |                                                                                                    |
| 19. Family Card No:<br>குடும்ப அட்டை வரிசை எண்*                                                                                | 3/G/2345212                                                                                                    |
| Enter the applicant's present occupation                                                                                       | on                                                                                                    |
| 20. Present Occupation of the applicant<br>விண்ணப்பதாரரின் தற்போதைய தொழில்                                                     | Farmer                                                                                                    |
| Enter the applicant's higher education                                                                                         | al qualification                                                                                                   |
| 21. Higher Education Qualification<br>அதிகபட்ச கல்வித் தகுதி*                                                                  | ✓ Illiterate ☐ 5th or Below 8th ☐ 8th ☐ SSLC ☐ HSC ☐ UG PG ☐ PG Diploma                                            |
| Click on 'Yes/No' radio button to ment from TAHDCO or not.                                                                     | ion if the applicant/family member has availed any assistance                                                      |
| 22. Whether the applicant / family member has availed any<br>Assistance from TAHDCO<br>ஏற்கனவே தாட்கோ மூலம் நிதி உதவி பெற்றவரா | Reference No     C No     Ref No: 1312222222                                                                       |

Click on 'Yes/No' radio button to mention if the applicant is a member in SHG/any other department or not.

### Click "Upload" button to upload the applicant's photo.

24. Applicant's Photo விண்ணப்பதாரர் புகைப்படம்\*

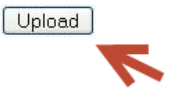

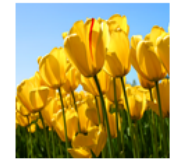

### How to fill the Discretionary Fund form:

### Discretionary Fund விருப்புரிமை நிதி

25. Status of Applicant மனுதாரர் தன்மை

- 🔲 Destitute Widow(ஆதரவற்ற விதவைகள்)
- 🗹 Physically Challenged(ஊனமுற்றோர்)
- 🔲 Above 40 years aged unmarried women (40 வயதிற்கு மேற்பட்ட திருமணம் ஆகாத பெண்கள்)
- 🔲 Destitute children(பெற்றோர் / பாதுகாவலர் இல்லாத குழந்தைகள்)

### Mention the status of applicant

Whether the applicant is receiving monthly pension/financial assistance from central or state Govt? மனுதாரர் மத்திய/மாநில அரசிடமிருந்து உதவி தொகை/ஒய்வு ஊதியம் மாதம்தோறும் பெற்று வருகிறார\*

| $\bigcirc$ | Yes | ۲ | No |
|------------|-----|---|----|
|------------|-----|---|----|

# Mention the applicant is received monthly pension/financial assistance from central or state government

| 27. Assistance requested<br>கோரப்படும் உதவி*                                                                                                    | SARI DESIGN WORK                                                                                                    |                                                         |                 |
|----------------------------------------------------------------------------------------------------|----------------------------------------------------------------------------------------------------|---------------------------------------------------------|-----------------|
| Enter the details of assista                                                                                                    | nce required                                                                                                    |                                                         |                 |
| 28. Amount of Subsidy<br>மானியத் தொகை*                                                                                                    |                                                                                                    | ₹ 20000                                                 |                 |
|                                                                                                    | dv                                                                                                    |                                                         |                 |
| Enter the amount of subsid                                                                                                    | - /                                                                                                    |                                                         |                 |
| Enter the amount of subsid<br>Documents to be enclosed with the application<br>இணைக்கப்பட வேண்டிய ஆவணங்கள்<br>IP Family card No./Proof for residence No., I                                                                                      | ீ′<br>ssued Date(கு.டும்ப அட்டை எண்ர / இரா.                                                                         | ப்பிட சான்று எண்.                                       | வமங்கப்பட்ட நா  |
| Enter the amount of subsid<br>Documents to be enclosed with the application<br>இணைக்கப்பட வேண்டிய ஆவணங்கள்<br>I Family card No./Proof for residence No., I<br>30/G/0016765                                                                       | ^ י<br>ssued Date(குடும்ப அட்டை எண் / இரு<br>1                                                                      | ப்பிட சான்று எண்,<br>3-10-2004                          | வழங்கப்பட்ட நால |
| Enter the amount of subsid<br>Documents to be enclosed with the application<br>இணைக்கப்பட வேண்டிய ஆவணங்கள்<br>Family card No./Proof for residence No., I<br>30/G/0016765<br>Enter the family card no/p<br>Community certificate No., Issued Date | ்ர<br>ssued Date(குடும்ப அட்டை எண் / இரு<br>1<br>roof for residence no with issu<br>te(சாதி சான்று எண், வழங்கப்பட்ட | ,ப்பிட சான்று எண்,<br>3-10-2004<br>ued date<br>. நான்)* | வழங்கப்பட்ட நால |

🗹 Annual family income certificate No., Issued Date(குடும்ப ஆண்டு வருமான சான்று எண், வழங்கப்பட்ட நாள்)\*

| 342/11 | 17-08-2011 |  |
|--------|------------|--|
|        |            |  |

🗹 Quotations with TIN No.(விலைப்புள்ளி(TIN NO.உடன் இருக்க வேண்டும்))

### 33596125220

 $\geq$ 

 $\geq$ 

### Enter the quotations with TIN No

### உறுதி மொழி / DECLARATION

The details given in the application are true to the best of my knowledge and belief. Myself and my family members have not availed TAHDCO assistance so far. I agree to create asset by making use of this loan and i agree to product for inspection/give details on the asset created by making use of this loan whenever required by TAHDCO. I agree to subject myself to the action taken as per law for any false information/documents provided by me to avail this loan.

இவ்விண்ணப்பதில் தெரிவித்துள்ள விவரங்கள் யாவும் உண்மை என்றும் இதற்கு முன் நான் அல்லது எனது குடும்பத்தில் வேறு எவரும் தாட்கோ மான்யம் பெறவில்லை என்றும் உறுதி கூறுகிறேன். இந்த கடனுதவியைக் கொண்டு உரிய சொத்தினை உருவாக்கிடுவேன் என்றும் உறுதி அளிக்கிறேன். மேலும் சொத்து உருவாக்கத்தை ஆய்வின் போது காண்பிக்கவும் சொத்து உருவாக்கத்துக்கான உரிய ஆவணங்களை / விவரங்களை தேவைப்படும்போது தாட்கோவிடம் சமர்பிக்கவும் செய்வேன் என்று உறுதி அளிக்கிறேன். அவ்வாறு கடன் உதவி பெறுவதற்கு நான் சமர்ப்பித்த ஆவணங்கள் / விவரங்கள் உண்மைக்கு புறம்பானதாக இருக்குமேயானால், சட்டபூர்வ நடவடிக்கை எடுக்கவும் சம்மதிக்கிறேன்.

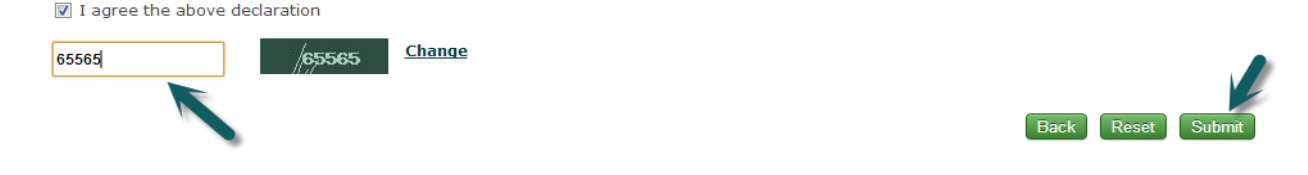

Read declaration and enter the same letters you see in green box.

After these, you have to verify all the details you entered in above form and press submit button.

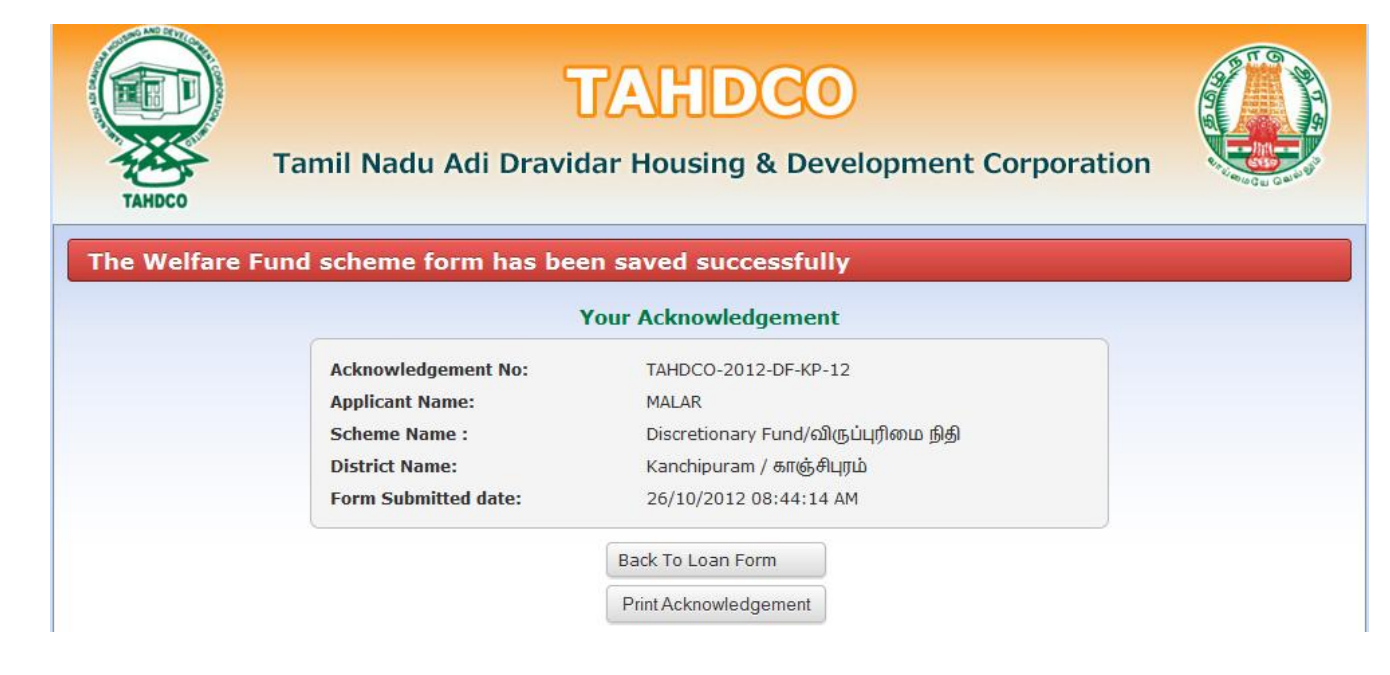

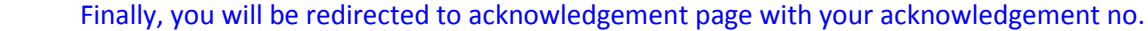

### 9. Applying for Civil Service Main Examination scheme:

### How to select District and Scheme:

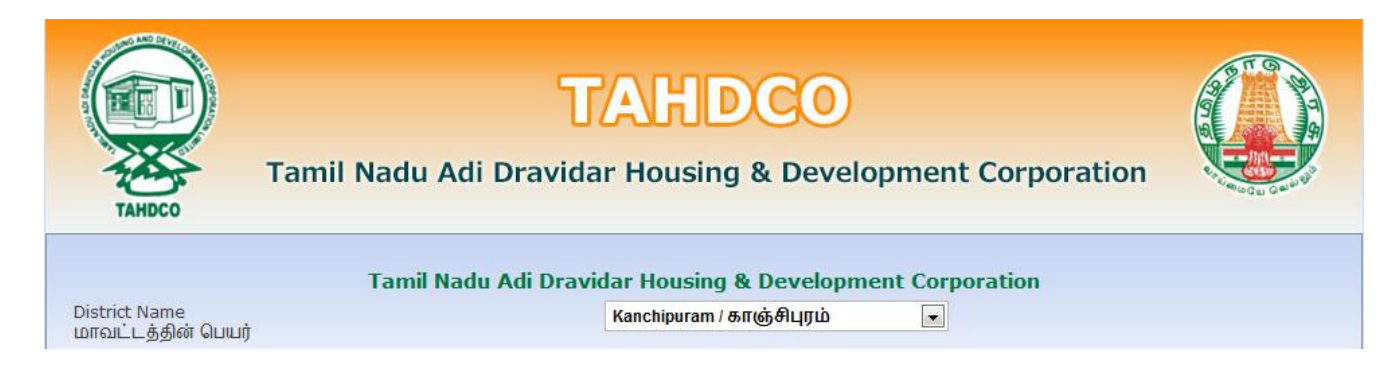

### Select the district from 'District Name' drop down

| Scheme Name<br>கிட்டக்கின் பெயர்                 | Please Select                                                                     |
|--------------------------------------------------|-----------------------------------------------------------------------------------|
|                                                  | Please Select                                                                     |
|                                                  | Land Purchase & Development Scheme / நிலம் வாங்குதல் மற்றும் மேம்பாட்டுத் திட்டம் |
|                                                  | Entrepreneur Development Programme / தொழில் முனைவோர் திட்டம்                      |
|                                                  | Self Employment Programme for Youth / இளைஞர்களுக்கான சுயவேலை வாய்ப்புத் திட்டம்   |
| Copyright © 2012 Tamil Nadu Adi Dravid           | SEPY - Setting up Clinic / மருத்துவமனை அமைத்தல்                                   |
| Tamil Nadu Housing Roard Shopping Complex, Thiru | Revolving Fund to SHGs / மகளிர் சுயஉதவி குழுக்களுக்கான சுழல்நிதி                  |
| Finite Rest Complex, Third                       | Economic Assistance to SHGs / பொருளாதார கடனுதவி திட்டம்                           |
|                                                  | Fast Track Power Supply/யின் இணைப்பு விரைந்து பெறுதல்                             |
| Developed by:                                    | Discretionary Fund/விருப்புரிமை நிதி                                              |
|                                                  | Civil service Main Examination / சிவில் சர்வீஸ் முதன்மைத் தேர்வு                  |
|                                                  | Petrol Diesel Gas - Setting Up / பெட்ரோல் டீசல் கேஸ் விற்பனை நிலையம் அமைத்தல்     |

### Select the scheme from 'Scheme Name' drop down

| Tamil N                             | Jadu Adi Dravidar Housing & Development Corporation                |
|-------------------------------------|--------------------------------------------------------------------|
| District Name<br>மாவட்டத்தின் பெயர் | Kanchipuram / காஞ்சிபுரம் 💌                                        |
| Scheme Name<br>திட்டத்தின் பெயர்    | Civil service Main Examination / சிவில் சர்வீஸ் முதன்மைத் தேர்வு 💌 |
|                                     | Go To Fill Your Application                                        |

Clicking on 'Go To Fill Your Application' button will redirect you to the relevant application form what you select under 'Scheme Name'

### How to fill the General Application Form:

You can enter all your data in Tamil by clicking on 'Tamil' button. By default, the data will be entered in English language

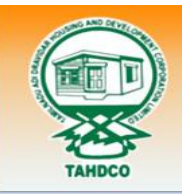

# **TAHDCO**

Tamil Nadu Adi Dravidar Housing & Development Corporation

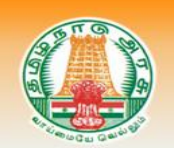

விண்ணப்ப படிவம் / APPLICATION

### Enter the Applicant's Name

| 1. Applicant's Name<br>விண்ணப்பதாரர் பெயர்* | RAM |
|---------------------------------------------|-----|
|                                             |     |

Click on 'Father/Husband' radio button and Enter the Applicant Father's/Husband's name

| 2. Father's/Husband's Name<br>கந்தை/கணவர் பெயர்* | RAMASWAMY |  |
|--------------------------------------------------|-----------|--|
| <u></u>                                          |           |  |

Click on 'Corporation/Municipality/Town Panchayat/Block' radio button and Select the applicant location from the drop down. Enter the applicant's Ward No.

| Address: /முகவரி:                     |                                         |
|---------------------------------------|-----------------------------------------|
| Location                              | 🖲 Municipality 🔘 Town Panchayat 🔘 Block |
|                                       | ANAKAPUTHUR / அனகாபுத்தூர் 🖃            |
|                                       | Ward No.*                               |
|                                       | 2                                       |
|                                       |                                         |
| Enter the house door no and street n  | ame of applicant                        |
| 3. Door No & Street                   | 24 Pharathiuar Street                   |
| கதவு எண் &தெரு *                      | 34, Dharaunyar Sueet                    |
| Enter the 'Village' name of applicant |                                         |
| 4. Name of Village                    |                                         |
| கிராமம்*                              | ANAKAPUTHUK                             |
| Enter the pincode number of applicar  | nt                                      |
| 5. Pincode (ex: 600001)               | 600001                                  |
| பின்கோடு*                             |                                         |
| > Enter the Telephone No of applicant |                                         |
| 6. Telephone No (ex: 044-26154075)    | 0/42-222/222                            |
| தொலைபேசி எண்.                         | 0442-2324323                            |
| Enter the Mobile No of applicant      |                                         |
| 7. Mobile No (ex: 999999999)          | +91 9785986884                          |
| கைபேசி எண்.*                          |                                         |
| Enter the Voter ID of applicant       |                                         |
| 8. Voter ID                           | WW02342323                              |
| வாக்காளர் பதிவு எண்                   |                                         |
| Enter the EB No of applicant          |                                         |
| P EB No                               |                                         |

02342343433

# 

| 13. Sex<br>பாலினம்*                    | Male                                                |
|----------------------------------------|-----------------------------------------------------|
| Select the Applicant's religion from t | he drop down                                        |
| <b>14. Religion</b><br>மதம்*           | Hindu                                               |
| Select the Applicant's Caste from the  | drop down                                           |
| 15. Caste<br>சாதி*                     | SC                                                  |
| Select the Applicant's Sub caste from  | the drop down                                       |
| 16. Sub caste<br>சாதி உட்பிரிவு        | Adi Karnataka                                       |
| Select the check box and give details  | , if the applicant is differently abled. And select |

Select the Applicant's sex from the drop down

 $\triangleright$ 

| 17. If the applicant is differently abled, give details                    | Disabled         | 10-20 | ✓ % |  |  |
|----------------------------------------------------------------------------|------------------|-------|-----|--|--|
| மன்றாய் மாற்றித் திறவாயுமால் கிடுப்பன் அதன் உ                              | Orthopedies      |       |     |  |  |
|                                                                            | 🔲 Blind          |       |     |  |  |
|                                                                            | 📃 Deaf And Dumb  |       |     |  |  |
| Enter the Family Annual Income of ap                                       | plicant          |       |     |  |  |
| 18. Family Annual income<br>குடும்ப ஆண்டு வருமானம்*                        | ₹ 100000         |       |     |  |  |
| Enter the Family Card No of applicant                                      |                  |       |     |  |  |
| 19. Family Card No:<br>குடும்ப அட்டை வரிசை எண்*                            | 23/G/2345212     |       |     |  |  |
| Enter the applicant's present occupation                                   |                  |       |     |  |  |
| 20. Present Occupation of the applicant<br>விண்ணப்பதாரரின் தற்போதைய தொழில் | Farmer           |       |     |  |  |
| Enter the applicant's higher education                                     | al qualification |       |     |  |  |

percentage also.

| 21. Higher Education Qualification | 🗹 Illiter | ate  | 🔲 5th oi  | r Below 8th | 📃 8th      | SSLC  | 🔲 HSC | 🔲 UG |
|------------------------------------|-----------|------|-----------|-------------|------------|-------|-------|------|
| அதுகபடச் கலவத் தகுது *             | 🔲 PG      | D PC | G Diploma | 📃 Profes    | sional cou | irses |       |      |

### Click on 'Yes/No' radio button to mention if the applicant/family member has availed any assistance $\succ$ from TAHDCO or not.

| 22. Whether the applicant / family member has ava | ailed | any |
|---------------------------------------------------|-------|-----|
| Assistance from TAHDCO                            |       |     |
| ஏற்கனவே தாட்கோ மூலம் நிதி உதவி பெற்றவரா           |       |     |

Reference No Ref No: 1312222222 C No

| $\succ$ | Click on 'Yes/No' | ' radio button to mention if the applicant is a member in SHG/any other | department |
|---------|-------------------|-------------------------------------------------------------------------|------------|
|         | or not.           |                                                                         |            |

23. Whether Applicant is a member in SHG or Any other Dept? விண்ணப்பதாரர் மகளிர் சுய உதவிகுழு உறுப்பினரா?

○ Yes ⊙ No

### Click "Upload" button to upload the applicant's photo.

|   | 24. Applicant's Photo<br>விண்ணப்பதாரர் புகைப்படம்*                                                                                          | Upload                                   | 5                       |   |
|---|----------------------------------------------------------------------------------------------------|------------------------------------------|-------------------------|---|
|   | How to fill the Civil Service Main Examin                                                                                                   | ation form:                              |                         |   |
|   | Civil s<br>ຢົລມເບັ                                                                                                    | Service Main Examin<br>சர்வீஸ் முதன்மைத் | ation<br>தோவு           |   |
|   | Proof for having passed the Civil Services preliminary<br>Examination<br>சிவில் சர்வீஸ் முதனிலைத் தேர்வில் தேர்ச்சி<br>பெற்றதுக்கான சான்று* | e admitcard                              |                         |   |
|   | Enter the proof for having passed                                                                                                    | the civil service                        | preliminary examination |   |
|   | ்<br>Proof for appearing Civil Services Main Examination<br>சிவில் சர்வீஸ் முதன்மைத் தேர்வு எழுதுவதற்கான<br>சான்று*                         | e admitcard mains                        |                         |   |
| ۶ | Enter the proof for appearing Civ                                                                                                    | il Service Main Ex                       | amination               |   |
|   | Present Occupation<br>தற்போதைய தொழில் *                                                                                                    | unemployee                               |                         | ] |
|   | Enter the applicant's present occ                                                                                                    | upation                                  |                         |   |
|   | Details of Employer<br>தொழில் புரியும் நிறுவனத்தின் விவரம்*                                                                                 | nil                                      |                         |   |
| ≻ | Enter the applicant's Employer de                                                                                                    | etails                                   |                         |   |
|   | Annual Emoluments<br>ஆண்டு வருமானம்*                                                                                                    |                                          | ₹ 36000                 |   |
| ≻ | Enter the annual emoluments of                                                                                                    | the applicant                            |                         |   |
|   | Amount of Assistance already received f<br>ஏற்கனவே தாட்கோ மூலம் பெற்ற நிதி உ                                                                | rom TAHDCO<br>ചക്രവി                     | ₹o                      |   |

| Family card No./Proof for residence No., Issued Date(の()                                                                                                    | டும்ப அட்டை எண் / இருப்பிட சான்று எண், வழங்கப்                                                                                                    | பட்ட நாள்)*                                             |
|----------------------------------------------------------------------------------------------------|----------------------------------------------------------------------------------------------------|---------------------------------------------------------|
| 21/G/0076028                                                                                                    | 21-10-2004                                                                                                    |                                                         |
| Enter the Family card No and proof fo                                                                                                    | r residence No of the applicant with issu                                                                                                    | ued date                                                |
| 🗹 Community certificate No., Issued Date(माक्री माळातू                                                                                                    | ) எண், வழங்கப்பட்ட நாள்)*                                                                                                    |                                                         |
| 1178/92                                                                                                    | 16-10-1991                                                                                                    |                                                         |
| 3781/12                                                                                                    | 18-01-2012                                                                                                    |                                                         |
| 🗹 Annual family income certificate No., Issued Date(@                                                                                                    | தடும்ப ஆண்டு வருமான் சான்று எண், வழங்கப                                                                                                    | பட்ட நாள)                                               |
| 3781/12                                                                                                    | 18-01-2012                                                                                                    |                                                         |
| 3781/12                                                                                                    | 18-01-2012                                                                                                    |                                                         |
| 3781/12<br>Enter the Annual family income certif                                                                                                    | icate number of the applicant with issue                                                                                                    | ed date                                                 |
| 3781/12<br>Enter the Annual family income certif<br>Proof for having passed the Civil Services preliminary Exam<br>பெற்றதுக்கான சான்று (சுய கையொப்பமிட்ட))*                                                                                                    | icate number of the applicant with issue<br>ination (Self Attested)(ക്രമിல் சர்வீஸ் முதளிலைத் தே                                                                                                    | 📰<br>ed date<br>நாவில் தோச்                             |
| 3781/12<br>Enter the Annual family income certif<br>? Proof for having passed the Civil Services preliminary Exam<br>பெற்றதுக்கான சான்று (சுய கையொப்பமிட்ட))*<br>ச admitcard                                                                                                    | icate number of the applicant with issue<br>ination (Self Attested)(ക്രമിல் சர்வீஸ் ഗ്രதனிலைத் தே                                                                                                    | ed date<br>நாவில் தோச்                                  |
| 3781/12<br>Enter the Annual family income certif<br>Proof for having passed the Civil Services preliminary Exam<br>பெற்றதுக்கான சான்று (சுய கையொப்பமிட்ட))*<br>e admitcard                                                                                                    | icate number of the applicant with issue<br>ination (Self Attested)(சிவில் சர்வீஸ் முதனிலைத் தே                                                                                                    | ed date<br>தர்வில் தேர்ச்                               |
| 3781/12<br>Enter the Annual family income certif<br>Proof for having passed the Civil Services preliminary Exam<br>பெற்றலுக்கான சான்று (சுய கையொப்பமிட்ட))*<br>a admitcard<br>Enter the proof for having passed the                                                                                                    | icate number of the applicant with issue<br>ination (Self Attested)(ക്രമിൽ ക്രമ്മ്പ് ഡ്രക്ടണ്ണുക്കും ചേ<br>Civil Service Preliminary Examination of                                                                                   | ன் date<br>நாவில் தோச்<br>applican                      |
| 3781/12<br>Enter the Annual family income certif<br>Proof for having passed the Civil Services preliminary Exam<br>பெற்றதுக்கான சான்று (சுய கையொப்பமிட்ட))*<br>a admitcard<br>Enter the proof for having passed the<br>Proof for appearing Civil Services Main Examination(                                                                                 | icate number of the applicant with issue<br>ination (Self Attested)(சிவில் சர்வீஸ் முதனிலைத் தே<br>Civil Service Preliminary Examination of<br>சிவில் சர்வீஸ் முதன்மைத் தேர்வு எழுதுவதற்கா                                            | ed date<br>தாவில் தோச்<br>applican<br>என சான்று)        |
| 3781/12<br>Enter the Annual family income certif<br>Proof for having passed the Civil Services preliminary Exam<br>பெற்றலுக்கான சான்று (சுய கையொப்பமிட்ட))*<br>e admitcard<br>Enter the proof for having passed the<br>Proof for appearing Civil Services Main Examination(<br>e admitcard                                                                  | icate number of the applicant with issue<br>ination (Self Attested)(சிவில் சர்வீஸ் முதனிலைத் தே<br>Civil Service Preliminary Examination of<br>சிவில் சர்வீஸ் முதன்மைத் தேர்வு எழுதுவதற்கா                                            | 📰<br>ed date<br>ள்வில் தேர்ச்<br>applican<br>என சான்று) |
| 3781/12<br>Enter the Annual family income certif<br>Proof for having passed the Civil Services preliminary Exam<br>பெற்றதுக்கான சான்று (சுய கையொப்பமிட்ட))*<br>e admitcard<br>Enter the proof for having passed the<br>Proof for appearing Civil Services Main Examination(<br>e admitcard                                                                  | icate number of the applicant with issue<br>ination (Self Attested)(சிவில் சர்வீஸ் முதனிலைத் தே<br>Civil Service Preliminary Examination of<br>சிவில் சர்வீஸ் முதன்மைத் தேர்வு எழுதுவதற்கா                                            | 📰<br>ed date<br>வில் தோச்<br>applican<br>ான சான்று)     |
| 3781/12<br>Enter the Annual family income certif<br>Proof for having passed the Civil Services preliminary Exam<br>பெற்றலுக்கான சான்று (கய கையொப்பமிட்ட))*<br>e admitcard<br>Enter the proof for having passed the<br>Proof for appearing Civil Services Main Examination(<br>e admitcard<br>Enter the proof for appearing Civil Services Main Examination( | icate number of the applicant with issue<br>ination (Self Attested)(சிவில் சர்வீஸ் முதனிலைத் தே<br>Civil Service Preliminary Examination of<br>சிவில் சர்வீஸ் முதன்மைத் தேர்வு எழுதுவதற்கா<br>vice Main Examination of the applicant  | 📰<br>ed date<br>ள்வில் தேர்ச்<br>applican<br>என சான்று) |
| 3781/12<br>Enter the Annual family income certif<br>Proof for having passed the Civil Services preliminary Exam<br>பெற்றலுக்கான சான்று (கய கையொப்பமிட்ட))*<br>e admitcard<br>Enter the proof for having passed the<br>Proof for appearing Civil Services Main Examination(<br>e admitcard<br>Enter the proof for appearing Civil Ser                        | icate number of the applicant with issue<br>ination (Self Attested)(சிவில் சர்வீஸ் முதனிலைத் தே<br>Civil Service Preliminary Examination of<br>சிவில் சர்வீஸ் முதன்மைத் தேர்வு எழுதுவதற்கா<br>rvice Main Examination of the applicant | ed date<br>ள்வில் தோச்<br>applican<br>என சான்று)        |

### Enter the applicant's Self Declaration for not working temporarily or permanently in either central or state government institutions

### உறுதி மொழி / DECLARATION

The details given in the application are true to the best of my knowledge and belief. Myself and my family members have not availed TAHDCO assistance so far. I agree to create asset by making use of this loan and i agree to product for inspection/give details on the asset created by making use of this loan whenever required by TAHDCO. I agree to subject myself to the action taken as per law for any false information/documents provided by me to avail this loan.

இவ்விண்ணப்பதில் தெரிவித்துள்ள விவரங்கள் யாவும் உண்மை என்றும் இதற்கு முன் நான் அல்லது எனது குடும்பத்தில் வேறு எவரும் தாட்கோ மான்யம் பெறவில்லை என்றும் உறுதி கூறுகிறேன். இந்த கடனுதவியைக் கொண்டு உரிய சொத்தினை உருவாக்கிடுவேன் என்றும் உறுதி அளிக்கிறேன். மேலும் சொத்து உருவாக்கத்தை ஆய்வின் போது காண்பிக்கவும் சொத்து உருவாக்கத்துக்கான உரிய ஆவணங்களை / விவரங்களை தேவைப்படும்போது தாட்கோவிடம் சமர்பிக்கவும் செய்வேன் என்று உறுதி அளிக்கிறேன். அவ்வாறு கடன் உதவி பெறுவதற்கு நான் சமர்ப்பித்த ஆவணங்கள் / விவரங்கள் உண்மைக்கு புறம்பானதாக இருக்குமேயானால், சட்டபூர்வ நடவடிக்கை எடுக்கவும் சம்மதிக்கிறேன்.

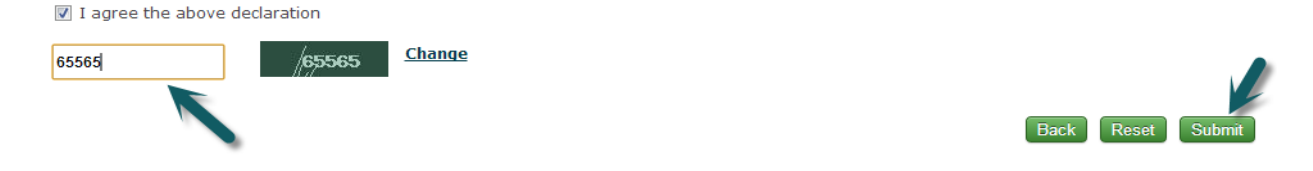

- Read declaration and enter the same letters you see in green box.
  - After these, you have to verify all the details you entered in above form and press submit button.

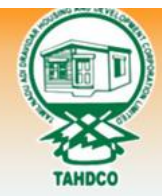

# **TAHDCO**

Tamil Nadu Adi Dravidar Housing & Development Corporation

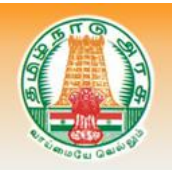

|                      | Your Acknowledgement                          |
|----------------------|-----------------------------------------------|
| Acknowledgement No:  | TAHDCO-2012KP-2                               |
| Applicant Name:      | RAM                                           |
| Scheme Name :        | Civil service Main Examination / சிவில் சர்வீ |
|                      | முதன்மைத் தேர்வு                              |
| District Name:       | Kanchipuram / காஞ்சிபுரம்                     |
| Form Submitted date: | 26/10/2012 08:39:01 AM                        |

 $\geq$ 

Finally, you will be redirected to acknowledgement page with your acknowledgement no.

### **10.** Applying for Petrol Diesel Gas – Setting up scheme:

### How to select District and Scheme:

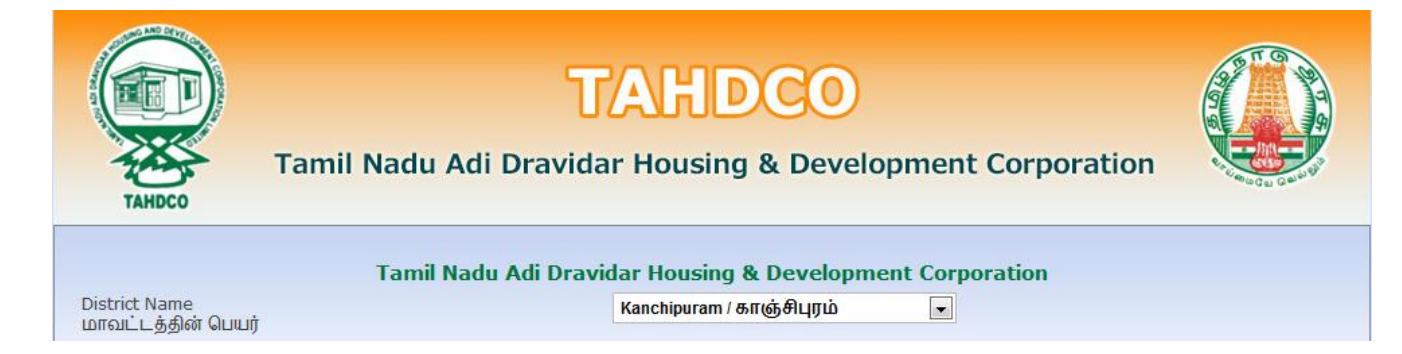

### Select the district from 'District Name' drop down

| Scheme Name<br>கிட்டக்கின் பெயர்                 | Please Select                                                                     |
|--------------------------------------------------|-----------------------------------------------------------------------------------|
|                                                  | Please Select                                                                     |
|                                                  | Land Purchase & Development Scheme 7 நிலம் வரங்குதல் மற்றும் மேம்பாட்டுத் திட்டம் |
|                                                  | Entrepreneur Development Programme / தொழில் முனைவோர் திட்டம்                      |
|                                                  | Self Employment Programme for Youth / இளைஞர்களுக்கான சுயவேலை வாய்ப்புத் திட்டம்   |
| Copyright © 2012 Tamil Nadu Adi Dravid           | SEPY - Setting up Clinic / மருத்துவமனை அமைத்தல்                                   |
| Tamil Nadu Housing Board Shopping Complex, Thiru | Revolving Fund to SHGs / மகளிர் சுயஉதவி குழுக்களுக்கான சுழல்நிதி                  |
| En                                               | Economic Assistance to SHGs / பொருளாதார கடனுதவி திட்டம்                           |
|                                                  | Fast Track Power Supply/மின் இணைப்பு விரைந்து பெறுதல்                             |
| Developed by:                                    | Discretionary Fund/விருப்புரிமை நிதி                                              |
|                                                  | Civil service Main Examination / சிவில் சர்வீஸ் முதன்மைத் தேர்வு                  |
|                                                  | Petrol Diesel Gas – Setting Up / பெட்ரோல் டீசல் கேஸ் விற்பனை நிலையம் அமைக்கல்     |

### Select the scheme from 'Scheme Name' drop down

| Ta                                  | mil Nadu Adi Dravidar Housing & Development Corporation              |
|-------------------------------------|----------------------------------------------------------------------|
| District Name<br>மாவட்டத்தின் பெயர் | Kanchipuram / காஞ்சிபுரம் 🔹                                          |
| Scheme Name<br>திட்டத்தின் பெயர்    | Petrol Diesel Gas - Setting Up / பெட்ரோல் டீசல் கேஸ் விற்பனை நிலைய 🗸 |
|                                     | Go To Fill Your Application                                          |

Clicking on 'Go To Fill Your Application' button will redirect you to the relevant application form what you select under 'Scheme Name'

### How to fill the General Application Form:

> You can enter all your data in Tamil by clicking on 'Tamil' button. By default, the data will be entered in English language

|                                                                                                   | AT 9                                                                                          |
|---------------------------------------------------------------------------------------------------|-----------------------------------------------------------------------------------------------|
|                                                                                                   | TAHDCO                                                                                        |
| Tamil Nadu Adi Dravio                                                                             | dar Housing & Development Corporation                                                         |
|                                                                                                   | Tamil                                                                                         |
| ഖിങ്ങ                                                                                             | ணப்ப படிவம் / APPLICATION                                                                     |
|                                                                                                   |                                                                                               |
| Enter the Applicant's Name                                                                        |                                                                                               |
| 1. Applicant's Name<br>விண்ணப்பதாரர் பெயர்*                                                       | RAM                                                                                           |
| Click on 'Father/Husband' radio butt                                                              | on and Enter the Applicant Father's/Husband's name                                            |
| 2. Father's/Husband's Name<br>தந்தை/கணவர் பெயர்*                                                  | RAMASWAMY                                                                                     |
| <ul> <li>Click on 'Corporation/Municipality/T<br/>location from the drop down. Enter t</li> </ul> | own Panchayat/Block' radio button and Select the applicant the applicant sward No.            |
| Address: /முகவரி:                                                                                 |                                                                                               |
| Location                                                                                          | <ul> <li>Municipality © Town Panchayat © Block</li> <li>ANAKAPUTHUR / அன்காபக்தார்</li> </ul> |
|                                                                                                   | Ward No.*                                                                                     |
|                                                                                                   | 2                                                                                             |
| Enter the house door no and street r                                                              | name of applicant                                                                             |
| 3. Door No & Street<br>கதவு எண் &தெரு*                                                            | 34, Bharathiyar Street                                                                        |
| Enter the 'Village' name of applicant                                                             |                                                                                               |
| 4. Name of Village<br>கிராமம்*                                                                    | ANAKAPUTHUR                                                                                   |
| Enter the pincode number of applica                                                               | int                                                                                           |
| 5. Pincode (ex: 600001)<br>பின்கோடு*                                                              | 600001                                                                                        |
| Enter the Telephone No of applicant                                                               |                                                                                               |
| 6. Telephone No (ex: 044-26154075)<br>தொலைபேசி எண்.                                               | 0442-2324323                                                                                  |
| Enter the Mobile No of applicant                                                                  |                                                                                               |
| 7. Mobile No (ex: 999999999)<br>கைபேசி எண்.*                                                      | + <b>91</b> 9785986884                                                                        |

## > Enter the Voter ID of applicant

| 8. Voter ID<br>வாக்காளர் பதிவு எண்                                                                                                    | WWQ2342323                                                                                                    |
|----------------------------------------------------------------------------------------------------|----------------------------------------------------------------------------------------------------|
| Enter the EB No of applicant                                                                                                    |                                                                                                    |
| 9. EB No.<br>மின் இணைப்பு எண்                                                                                                    | 02342343433                                                                                                    |
| Enter the Email ID of applicant                                                                                                    |                                                                                                    |
| 10. Email ID<br>மின்னஞ்சல் முகவரி                                                                                                    | rmiramkrish_293@gmail.com                                                                                          |
| Select the Applicant's Date of Birth by                                                                                               | clicking on the Date picker                                                                                        |
| 11. Date of Birth<br>பிறந்த தேதி*                                                                                                    | 10-12-1985                                                                                                    |
| <ul> <li>Age will automatically calculate from</li> <li>12. Age<br/>outgit</li> <li>Select the Applicant's sex from the dr</li> </ul> | the Date of Birth<br>27<br>op down                                                                                 |
| 13. Sex<br>பாலினம்*                                                                                                    | Male                                                                                                    |
| Select the Applicant's religion from the                                                                                              | ne drop down                                                                                                    |
| <b>14. Religion</b><br>மதம்*                                                                                                    | Hindu                                                                                                    |
| Select the Applicant's Caste from the                                                                                                 | drop down                                                                                                    |
| 15. Caste<br>சாதி*                                                                                                    | SC                                                                                                    |
| Select the Applicant's Sub caste from                                                                                                 | the drop down                                                                                                    |
| 16. Sub caste<br>சாதி உட்பிரிவு                                                                                                    | Adi Karnataka                                                                                                    |
| Select the check box and give details,                                                                                                | if the applicant is differently abled. And select percentage also.                                                 |
| 17. If the applicant is differently abled,give details<br>மனுதாரர் மாற்றுத் திறனாளியாக இருப்பின் அதன் (                               | <ul> <li>✓ Disabled</li> <li>10-20 ♥ %</li> <li>○ Orthopedies</li> <li>○ Blind</li> <li>○ Deaf And Dumb</li> </ul> |
| Enter the Family Annual Income of ap                                                                                                  | plicant                                                                                                    |
| 18. Family Annual income<br>குடும்ப ஆண்டு வருமானம்*                                                                                   | ₹ 100000                                                                                                    |
| Enter the Family Card No of applicant                                                                                                 |                                                                                                    |
| 19. Family Card No:<br>குடும்ப அட்டை வரிசை எண்*                                                                                       | 23/G/2345212                                                                                                    |

Enter the applicant's present occupation

| 20. Present Occupation of the applicant |  |
|-----------------------------------------|--|
| விண்ணப்பதாரரின் தற்போதைய தொழில்         |  |

Farmer

### Enter the applicant's higher educational qualification

#### 

# Click on 'Yes/No' radio button to mention if the applicant/family member has availed any assistance from TAHDCO or not.

22. Whether the applicant / family member has availed any Assistance from TAHDCO ஏற்கனவே தாட்கோ மூலம் நிதி உதவி பெற்றவரா

| Reference No      |  |
|-------------------|--|
| Ref No: 131222222 |  |

### Click on 'Yes/No' radio button to mention if the applicant is a member in SHG/any other department or not.

23. Whether Applicant is a member in SHG or Any other O Yes O No Dept? விண்ணப்பதாரர் மகளிர் சுய உதவிகுழு உறுப்பினரா?

### Click "Upload" button to upload the applicant's photo.

24. Applicant's Photo விண்ணப்பதாரர் புகைப்படம்\*

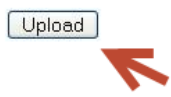

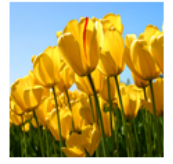

### How to fill the Setting up Petrol Diesel Gas Station Form:

Setting Up Petrol Diesel Gas Station பெட்ரோல் டீசல் கேஸ் விற்பனை நிலையம் அமைத்தல்

Ga

| 25. Name of Trade Applied for |   |
|-------------------------------|---|
| உதவி கோரும் தொழிலின் பெயர்    | * |

| - Chatian  |  |  |
|------------|--|--|
| is atation |  |  |
|            |  |  |

### Enter the name of trade applied for by an applicant

Address Line1 முகவரி வரி 1\*

D SECTOR

### Enter the applicant's address line 1

Address Line2 முகவரி வரி 2\*

ANNANAGAR WEST

### Enter the applicant's address line 2

City முகவரி நகரம்\*

### Enter the applicant's city name

Pincode முகவரி பின்கோடு\*

600101

|   | 26. Project cost<br>ඩා්පා ගඩාග්රීරා                                                 | ₹ 500000                      |
|---|-------------------------------------------------------------------------------------|-------------------------------|
| ≻ | Enter the project cost required                                                     |                               |
|   | 27. Cost of Land,Building and Raw materials<br>நிலம் (ம) கட்டிடம், மூலப் பொருட்கள்* | ₹ 300000                      |
| ≻ | Enter the cost of land, building and raw materials                                  |                               |
|   | 28. Cost of Machinery<br>இயந்திரங்கள் (ம) உபகரணங்கள்*                               | ₹ 100000                      |
|   | Enter the cost of Machinery                                                         |                               |
|   | 29. Miscellaneous Expenditure<br>இதர செலவுகள்*                                      | ₹ 50000                       |
|   | Enter the miscellaneous expenditure                                                 |                               |
|   | 30. Working Capital<br>நடைமுறை மூலதனம்*                                             | ₹ 50000                       |
|   | Enter the working capital amount                                                    |                               |
|   | 31. Total<br>மொத்தம்*                                                               | ₹ 500000                      |
|   | This will be calculated and displayed automatically                                 |                               |
|   | நிதி ஆதாரங்கள்/Means of Finance:                                                    |                               |
|   | 32. Promoter's contribution<br>சொந்த முதலீடு*                                       | ₹ 50000                       |
| > | Enter the promoter's contribution                                                   |                               |
|   | 33. TAHDCO Subsidy                                                                  | <b>T</b> (50000               |
|   | தாட்கோ மான்யம்*                                                                     | < 150000                      |
| ≻ | This will be calculated and displayed automatically a                               | s per promoter' contribution  |
|   | 34. Bank Loan<br>வங்கிக் கடன்*                                                      | ₹ 300000                      |
|   | This will be calculated and displayed automatically a                               | s per promoter's contribution |
|   | 35. Total<br>மொத்தம்*                                                               | ₹ 500000                      |
|   | This will be calculated and displayed automatically                                 |                               |

|        | கடன் கோரும் வங்கியின் பெயர் *                                                                                                    | Indian Bank                                                                                                    |                                                           |
|--------|----------------------------------------------------------------------------------------------------|----------------------------------------------------------------------------------------------------|-----------------------------------------------------------|
| •      | Select the bank name from 'Name                                                                                                    | e of the bank' drop down                                                                                                    |                                                           |
|        | 37. Branch Name<br>கினையின் பெயர் *                                                                                                    | Chromepet                                                                                                    | <b>v</b>                                                  |
| •      | Select the branch name from 'Bra                                                                                                    | nch Name' drop down                                                                                                    |                                                           |
|        | Documents to be enclosed with the application<br>இணைக்கப்பட வேண்டிய ஆவணங்கள்                                                                                                    |                                                                                                    |                                                           |
|        | Family card No./Native Certificate No., Issued Date(     14/G/0064590                                                                                                    | குருயப் அட்டை எண் / அருப்பட் சான்று எண், வழங்கப்<br>🏢                                                                                                    | பட்ட நாள)*                                                |
| •      | Enter the family card No/Native ce                                                                                                    | ertificate No with issued date                                                                                                    |                                                           |
|        | 🗹 Community Certificate No., Issued Date(சாதி                                                                                                    | ) சான்றிதழ் எண், வழங்கப்பட்ட நாள்)*                                                                                                    |                                                           |
|        | 2937238                                                                                                    |                                                                                                    |                                                           |
| •      | Enter the community certificate N                                                                                                    | lo with issued date                                                                                                    |                                                           |
|        | Annual family income Certificate No., Issued Dat                                                                                                    | e(குடும்ப ஆண்டு வருமான சான்றிதழ் எண், வழங்க                                                                                                    | ப்பட்ட நான்)*                                             |
|        | 4049/2012                                                                                                    |                                                                                                    |                                                           |
| •      | Enter the annual family income ce                                                                                                    | ertificate No with issued date                                                                                                    |                                                           |
|        |                                                                                                    |                                                                                                    |                                                           |
|        | Proof of educational qualification(TC-No/Mark She                                                                                                    | et No)(கல்வித் தகுதிச் சான்று)                                                                                                    |                                                           |
|        | Proof of educational qualification(TC-No/Mark She<br>17/93-94                                                                                                    | et No)(கல்வித் தகுதிச் சான்று)                                                                                                    |                                                           |
| •      | Proof of educational qualification(TC-No/Mark She          17/93-94         Enter the proof of educational qualities         Encumbrance certificate(25years)/Survey No/Chitta & #                                                                                                    | et No)(கல்வித் தகுதிச் சான்று)<br>alification with date<br>Adangal, Land Document for land to be purchase(வாங்கவுள்ள                                                                                                    | ா நிலத்தின் புல                                           |
|        | <ul> <li>✓ Proof of educational qualification(TC-No/Mark She</li> <li>17/93-94</li> <li>Enter the proof of educational quality</li> <li>✓ Encumbrance certificate(25years)/Survey No/Chitta &amp; ச<br/>என்., சிட்டா, அடங்கல் மற்றும் நில ஆவணம்)*</li> <li>2121212</li> </ul>                                                                                                    | et No)(கல்வித் தகுதிச் சான்று)<br>alification with date<br>Adangal, Land Document for land to be purchase(வாங்கவுள்ள                                                                                                    | in நிலத்தின் புல                                          |
| P      | Proof of educational qualification(TC-No/Mark She<br>17/93-94<br>Enter the proof of educational qua<br>Encumbrance certificate(25years)/Survey No/Chitta & ச<br>என்., கிட்டா, அடங்கல் மற்றும் நில ஆவணம்)*<br>2121212<br>Enter the encumbrance certificate<br>urchase                                                                                                    | eet No)(கல்வித் தகுதிச் சான்று)<br>alification with date<br>Adangal, Land Document for land to be purchase(வாங்கவுள்ள<br>                                                                                                    | ா நிலத்தின் புல<br>ent for land to b                      |
| ,<br>p | <ul> <li>Proof of educational qualification(TC-No/Mark She</li> <li>17/93-94</li> <li>Enter the proof of educational quadition of educational quadities and and the proof of educational quadities and and the proof of educational quadities and and the proof of educational quadities and and the proof of education of educational quadities and and the proof of education of educational quadities and and the proof of education of education of educat</li></ul> | et No)(கல்வித் தகுதிச் சான்று)<br>alification with date<br>Adangal, Land Document for land to be purchase(வாங்கவுள்ள<br>இத் விற்பவர் மற்றும் வாங்குபவர்களுக்கு இடையிலான ஒ                                                                                                    | ா நிலத்தின் புல<br>ent for land to k<br>ப்பந்த பத்திரம்)* |
| р      | <ul> <li>✓ Proof of educational qualification(TC-No/Mark She</li> <li>17/93-94</li> <li>Enter the proof of educational qualification, and a proof of educational qualification, and a proof of education, and a proof of education, and a proof of</li></ul>   | eet No)(கல்வித் தகுதிச் சான்று)<br>alification with date<br>Adangal, Land Document for land to be purchase(வாங்கவுள்<br>இத்திற்பவர் மற்றும் வாங்குபவர்களுக்கு இடையிலான ஒ<br>                                                                                                    | ா நிலத்தின் புல<br>ent for land to k<br>ப்பந்த பத்திரம்)* |
| p<br>, | <ul> <li>✓ Proof of educational qualification(TC-No/Mark She</li> <li>17/93-94</li> <li>Enter the proof of educational qualification, and the proof of educational qualification, and the proof of education of the proof of education of the proof of education of the proof of education of the proof of education, and the proof of education of the proof of education of the proof o</li></ul>  | eet No)(கல்வித் தகுதிச் சான்று)<br>alification with date<br>Adangal, Land Document for land to be purchase(வாங்கவுள்<br>                                                                                                    | ள நிலத்தின் புல<br>ent for land to b<br>ப்பந்த பத்திரம்)* |
| ,<br>p | <ul> <li>✓ Proof of educational qualification(TC-No/Mark She</li> <li>17/93-94</li> <li>Enter the proof of educational qualification (TC-No/Mark She</li> <li>Enter the proof of educational qualification (TC-No/Mark She</li> <li>✓ Encumbrance certificate(25years)/Survey No/Chitta &amp; A arim, ALLIT, ALLIT, ALLIT, ALLIT, ALLITA, ALLITA, A</li></ul>      | eet No)(கல்வித் தகுதிச் சான்று)<br>alification with date<br>Adangal, Land Document for land to be purchase(வாங்கவுள்<br>இத்தில் வழிகாட்டி மதிப்பு)*                                                                                                    | ா நிலத்தின் புல<br>ent for land to k<br>ப்பந்த பத்திரம்)* |
|        | <ul> <li>✓ Proof of educational qualification(TC-No/Mark She</li> <li>17/93-94</li> <li>Enter the proof of educational qualification (TC-No/Mark She</li> <li>Enter the proof of educational qualification (TC-No/Mark She</li> <li>✓ Encumbrance certificate(25years)/Survey No/Chitta &amp; A are are are are an are an are are are are are are are an are are are are are are are are are are</li></ul>                                                                                                    | eet No)(கல்வித் தகுதிச் சான்று)<br>alification with date<br>Adangal, Land Document for land to be purchase(வாங்கவுள்ள<br>இத்தில் வர்மற்றும் வாங்குபவர்களுக்கு இடையிலான ஒ<br>இடையிலான ஒ<br>லாer and land buyer<br>நிலத்தின் வழிகாட்டி மதிப்பு)*                                                                                                    | ள நிலத்தின் புல<br>ent for land to k<br>ப்பந்த பத்திரம்)* |
| р<br>Р | <ul> <li>✓ Proof of educational qualification(TC-No/Mark She</li> <li>17/93-94</li> <li>Enter the proof of educational qualification (TC-No/Mark She</li> <li>Enter the proof of educational qualification (TC-No/Mark She</li> <li>✓ Encumbrance certificate(25years)/Survey No/Chitta &amp; A artime, ALLIT, ALTIMESS Uppin நில ஆவனம்)*</li> <li>2121212</li> <li>Enter the encumbrance certificate</li> <li>Urchase</li> <li>✓ Sale agreement of Land owner and land buyer(நிலத்ன</li> <li>212133</li> <li>Enter the sale agreement of land of</li> <li>✓ (வாங்க உத்தேசிக்கப்பட்டுள்ள நி</li> <li>6280000</li> <li>Enter the guided value of the land</li> <li>✓ 25 yearsVillanga certificate(25 ஆண்டுகளுக்க)</li> </ul>                                                                                                    | eet No)(கல்வித் தகுதிச் சான்று)<br>alification with date<br>Adangal, Land Document for land to be purchase(வாங்கவுள்<br>இத்தில் வற்றும் வாங்குபவர்களுக்கு இடையிலான ஒ<br>இறையிலான விற்றும் வாங்குபவர்களுக்கு இடையிலான ஒ<br>இரையிலான விற்றும் வாங்குபவர்களுக்கு இடையிலான ஒ<br>இரையிலான விற்றும் வாங்குபவர்களுக்கு இடையிலான ஒ<br>இரையிலான விற்றும் வாங்குபவர்களுக்கு இடையிலான ஒ<br>இரையிலான விற்றும் வாங்குபவர்களுக்கு இடையிலான ஒ<br>விற்பவர் மற்றும் வாங்குபவர்களுக்கு இடையிலான ஒ<br>விற்பவர் மற்றும் வாங்குபவர்களுக்கு இடையிலான ஒ<br>விற்பவர் மற்றும் வாங்குபவர்களுக்கு இடையிலான ஒ<br>விற்பவர் மற்றும் வாங்குபவர்களுக்கு இடையிலான ஒ<br>விற்பவர் மற்றும் வாங்குபவர்களுக்கு இடையிலான ஒ<br>விற்பவர் மற்றும் வாங்குபவர்களுக்கு இடையிலான ஒ<br>விற்பவர் மற்றும் வாங்குபவர்களுக்கு இடையிலான ஒ<br>விற்பவர் மற்றும் வாங்குபவர்களுக்கு இடையிலான ஒ<br>விற்பவர் மற்றும் வாங்குபவர்களுக்கு இடையிலான ஒ<br>விற்பவர் மற்றும் வாங்குபவர்களுக்கு இடையிலான ஒ<br>விற்பவர் மற்றும் வாங்குபவர்களுக்கு இடையிலான ஒ<br>விற்பவர் மற்றும் வாங்குபவர்களுக்கு இடையிலான ஒ<br>விற்பவர் மற்றும் வாங்குபவர்களுக்கு இடையிலான ஒ<br>விற்பவர் மற்றும் வாங்குபவர்களுக்கு இடையிலான ஒ<br>வில்லங்க சான்றிதுழ்)* | ள நிலத்தின் புல<br>ent for land to b<br>ப்பந்த பத்திரம்)* |

> Enter the 25 years villanga certificate details with date

| ~ | (வடிக்கறினரின் | சட்ட | ஆலோசனை) |
|---|----------------|------|---------|
|   | (-=,,,         |      |         |

### No Issue

### Enter the details of lawyer advice

✓ (பட்ரோல் / டீசல் சில்லறை விற்பனை நிலைய டீலர்களின் நியமனத்திற்கு விண்ணப்பித்த விண்ணப்பத்தின் நகல்)\*
YES

### Enter the proof of to be a petrol or diesel retail dealer

(கட்டமைப்பு ஏற்படுத்துவதற்கு எண்ணெய் நிறுவனத்தின் நேர்முகத் தேர்விற்கான மற்றும் தெரிவு செய்வதற்கான அழைப்பாணை கடிதம்)\*

65464

>

### Enter the proof of interview call letter from any of the oil company

| ✓ | (மாவட்ட | மேலாளர் | மற்றும் | வங்கி | கோரும் | இதர | ஆவணங்கள்) |  |
|---|---------|---------|---------|-------|--------|-----|-----------|--|
|---|---------|---------|---------|-------|--------|-----|-----------|--|

Available

### Enter the details of a document required for verification by the district manager and bank உறுதி மொழி / DECLARATION

The details given in the application are true to the best of my knowledge and belief. Myself and my family members have not availed TAHDCO assistance so far. I agree to create asset by making use of this loan and i agree to product for inspection/give details on the asset created by making use of this loan whenever required by TAHDCO. I agree to subject myself to the action taken as per law for any false information/documents provided by me to avail this loan.

இவ்விண்ணப்பதில் தெரிவித்துள்ள விவரங்கள் யாவும் உண்மை என்றும் இதற்கு முன் நான் அல்லது எனது குடும்பத்தில் வேறு எவரும் தாட்கோ மான்யம் பெறவில்லை என்றும் உறுதி கூறுகிறேன். இந்த கடனுதவியைக் கொண்டு உரிய சொத்தினை உருவாக்கிடுவேன் என்றும் உறுதி அளிக்கிறேன். மேலும் சொத்து உருவாக்கத்தை ஆய்வின் போது காண்பிக்கவும் சொத்து உருவாக்கத்துக்கான உரிய ஆவணங்களை / விவரங்களை தேவைப்படும்போது தாட்கோவிடம் சமர்பிக்கவும் செய்வேன் என்று உறுதி அளிக்கிறேன். அவ்வாறு கடன் உதவி பெறுவதற்கு நான் சமர்ப்பித்த ஆவணங்கள் / விவரங்கள் உண்மைக்கு புறம்பானதாக இருக்குமேயானால், சட்டபூர்வ நடவடிக்கை எடுக்கவும் சம்மதிக்கிறேன்.

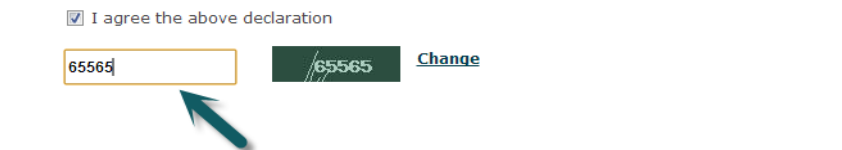

| Back | Reset | Submit |
|------|-------|--------|

Read declaration and enter the same letters you see in green box.

After these, you have to verify all the details you entered in above form and press submit button.

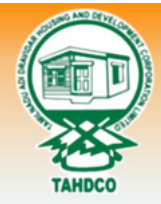

≻

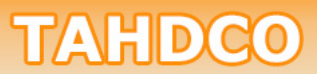

Tamil Nadu Adi Dravidar Housing & Development Corporation

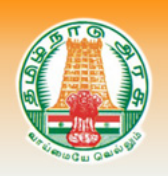

|                      | Your Acknowledgement                            |
|----------------------|-------------------------------------------------|
| Acknowledgement No:  | TAHDCO-2012-PDG-KP-2                            |
| Applicant Name:      | RAM                                             |
| Scheme Name :        | Petrol Diesel Gas - Setting Up / பெட்ரோல் டீசல் |
|                      | கேஸ் விற்பனை நிலையம் அமைத்தல்                   |
| District Name:       | Kanchipuram / காஞ்சிபுரம்                       |
| Form Submitted date: | 26/10/2012 08:28:19 AM                          |

Finally, you will be redirected to acknowledgement page with your acknowledgement no.